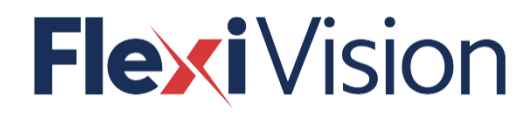

# **USER MANUAL**

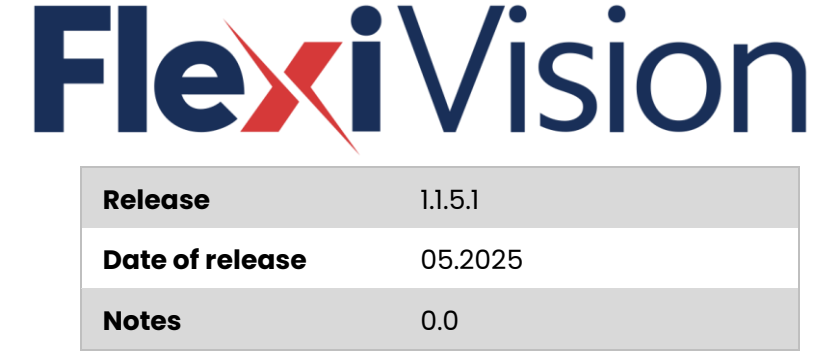

### ARS S.r.l. Via Aretina Nord, 157 – 52041 Civitella in Val di Chiana (AR) Italia Tel. +39 0575 398611 – Fax +39 0575 398620 info@arsautomation.com – www.flexibowl.com

#### FOREWORD

All rights reserved.

No part of this publication may be reproduced, distributed, translated into any language or transmitted by any electronic or mechanical means, including photocopying, recording or any other storage and retrieval system, for other purposes other than your exclusive personal use, without prior written permission of ARS s.r.l.

ARS s.r.l. is by no means liable for the consequences of incorrect operations performed by the user.

#### EDITOR'S NOTE

This documentation is expressly addressed to technicians. Therefore, information that can be easily retrieved by reading these texts and analysing the drawings may not be explained further. The Editor is by no means liable for any information and data provided in this manual: all information included herein has been supplied, controlled and approved by the Manufacturer during review.

The Editor shall by no means be held responsible for the consequences resulting from the user's misuse.

#### **GENERAL REMARKS**

All operating instructions and recommendations described in this manual must be respected. The training of the personnel in charge of using this software is of the utmost importance, both as regards the use and maintenance of the connected devices and the monitoring of all operating procedures and of all safety standards listed in the relevant instruction manuals.

#### WARNING

The software, object of this manual, has been developed as PC-based vision software for robot guidance, optionally supplied to FlexiBowl<sup>®</sup> systems (generation 2.0, models 200, 350, 500, 650, 800, 1200).

During application, the user shall therefore take into account overall dimensions, movements and/or unexpected situations that may arise.

ARS s.r.l. shall not be held, in any way, responsible for any damage to people and/or things that may occur as a result of the movement of machines and/or systems connected to the FLEXIVISION software.

**Revision**: 1.2 **Edition**: 06.2025

COPYRIGHT © 2021 ARS S.r.I.

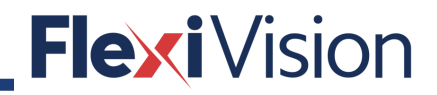

#### **TABLE OF CONTENTS**

| 1 | IDE   | INTIFICATION                      |      |  |
|---|-------|-----------------------------------|------|--|
|   | 1.1   | Software developer identification | 6    |  |
|   | 1.2   | Software identification           | 6    |  |
| 2 | PRE   | LIMINARY INFORMATION              | 8    |  |
|   | 2.1   | Addressees                        | 8    |  |
|   | 2.2   | Supply and preservation           | 8    |  |
|   | 2.3   | Updates                           | 8    |  |
|   | 2.4   | Language                          | 8    |  |
|   | 2.5   | Skills and qualification required | 9    |  |
|   | 2.6   | Symbols used in the manual        | 9    |  |
| 3 | GEN   | IERAL DESCRIPTION                 | 11   |  |
|   | 3.1   | What is FlexiVision®              | 11   |  |
|   | 3.1.1 | Typical configuration examples    | 12   |  |
|   | 3.2   | Operator interface                | 14   |  |
|   | 3.3   | General workflow                  | 15   |  |
|   | 3.4   | Main features                     | 17   |  |
|   | 3.5   | Minimum system requirements       | 17   |  |
| 4 | SOF   | TWARE INSTALLATION                | .20  |  |
|   | 4.1   | How to connect the FlexiBowl ®    | . 20 |  |
|   | 4.2   | How to install Cognex Vision Pro  | 23   |  |
|   | 4.3   | How to install Cognex Designer    | . 25 |  |
|   | 4.4   | How to configure the PC           | . 25 |  |
|   | 4.5   | How to keep the connection active | .35  |  |
|   | 4.6   | How to insert the Dongle key      | .38  |  |
|   | 4.7   | Projects files                    | .38  |  |
|   | 4.8   | Files back up                     | .38  |  |
|   | 4.9   | Login page                        | .39  |  |
|   | 4.10  | Authentication procedure          | .40  |  |
|   | 4.11  | How to activate the licence       | .40  |  |
| 5 | CAN   | MERAS                             | .43  |  |
|   | 5.1   | Compatibility                     | .43  |  |

| ļ  | 5.2        | How to connect the camera                            |    |
|----|------------|------------------------------------------------------|----|
|    | 5.2.1      | Security requirements                                |    |
|    | 5.2.2      | 2 GigE Vision Camera Networks                        |    |
|    | 5.2.3      | GigE Vision Network Adapters and Switches            |    |
| į  | 5.3        | Camera working conditions                            |    |
| ļ  | 5.4        | How to calibrate the camera                          |    |
|    | 5.4.1      | Why calibration is necessary                         |    |
|    | 5.4.2      | 2 How to install the checker board                   |    |
|    | 5.4.3      | Calibration procedure (checkerboard supplied by ARS) | 51 |
|    | 5.4.4      | Calibration procedure (printable checkerboard)       |    |
| 6  | <b>FLE</b> | (IBOWL®                                              |    |
| (  | 6.1        | How to set the IP address                            | 57 |
|    | 6.1.1      | IP address recovery                                  |    |
| (  | 6.2        | How to connect the Flexibowl® to Flexivision         | 61 |
|    | 6.2.1      | Flexibowl Param page                                 | 61 |
|    | 6.2.2      | 2 Connection to FLEXIBOWL                            |    |
| 7  | ROB        | от                                                   |    |
| -  | 7.1        | General requirements                                 |    |
|    | 7.1.1      | Standard data structure                              |    |
| -  | 7.2        | Robot-Tool creation and calibration                  |    |
| -  | 7.3        | How to connect the robot                             |    |
| -  | 7.4        | Example                                              | 70 |
| 8  | LOC        | ATOR                                                 |    |
| ł  | 8.1        | Locator page                                         | 72 |
| 9  | INSE       | PECTION                                              |    |
| 9  | 9.1        | Inspection Param page                                |    |
| 10 | HOF        | PER                                                  |    |
| 1  | 0.1        | Installation                                         |    |
| Ī  | 0.2        | How to start the bulk feeder                         |    |
| ١  | 0.3        | Bulk flow control                                    |    |
| Ī  | 0.4        | Histogram page                                       |    |
| 11 | INS        | PECTION AND RECOGNITION TOOLS                        |    |
|    | 11.1.1     | How to edit the script                               |    |
|    | 11.1.2     | How to set the control histograms                    |    |
|    | 11.1.3     | How to set the input image to the new tool           |    |

| 1  | 1.2    | How to export tools                  | <del>)</del> 7 |
|----|--------|--------------------------------------|----------------|
| 1  | 1.3    | How to import tools                  | 99             |
| 12 | RUN    | ITIME                                | 01             |
| ٦  | 2.1    | RUNTIME page                         | 01             |
| 1  | 2.2    | How to set the output image10        | )2             |
| 13 | REC    | IPE MANAGEMENT                       | )8             |
| 1  | 3.1    | RECIPE MANAGER page                  | )8             |
|    | 13.1.1 | How to load an existing recipe10     | )9             |
|    | 13.1.2 | 2 How to modify an existing recipe10 | )9             |
|    | 13.1.3 | 3 How to create a new recipe10       | )9             |
|    | 13.1.4 | 4 How to delete an existing recipe1  | 10             |
| 14 | HO     | N TO CONTACT US                      | 12             |
| 1  | 4.1    | ABOUT page1                          | 12             |

### **1** IDENTIFICATION

### 1.1 Software developer identification

| Developer            | ARS s.r.l.                                     |
|----------------------|------------------------------------------------|
|                      | Via Aretina Nord, 157                          |
| Address (registered  | 52041 Civitella in Val di Chiana (AR) - Italia |
| office)              | Tel. +39 0575 398611 - Fax +39 0575 398620     |
|                      | info@arsautomation.com - www.arsautomation.com |
|                      | Via Aretina Nord, 157                          |
| Address (operational | 52041 Civitella in Val di Chiana (AR) - Italia |
| headquarters)        | Tel. +39 0575 398611 - Fax +39 0575 398620     |
|                      | info@arsautomation.com - www.arsautomation.com |

### 1.2 Software identification

| Model           | FLEXIVISION |
|-----------------|-------------|
| Release         | 1.1.5.1     |
| Date of release | 05/2025     |

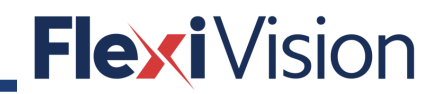

PAGE INTENTIONALLY LEFT BLANK

### **2 PRELIMINARY INFORMATION**

### 2.1 Addressees

# This manual is destined to operators in charge of dealing with the software in all the phases of **its technical life.** It also contains the subjects regarding the proper use of the software, in order to maintain its functional and qualitative features unaltered over time.

All information and warnings for proper safe use are also reported.

The manual is an integral part of the software and must always accompany it in every displacement or property transfer. Once the software has been installed, the user must keep this documentation intact and make it available for consultation during the entire lifespan of the connected devices.

### 2.2 Supply and preservation

The manual is supplied in **electronic format.** 

The manual is an integral part for the purpose of use and safety, therefore:

- **it must be kept intact** (in all its parts). Should this manual get damaged or spoilt, request a copy immediately.
- It must always accompany the software (even if moved, sold, leased, rented, etc.).

ARS s.r.l. shall not be held liable for software misuse and/or damages resulting from operations not indicated on the technical documents.

### 2.3 Updates

Should the software require functional modifications on request of the User, ARS s.r.l. shall revise or update the manual.

The user is also responsible for ensuring that, should this document be modified by ARS s.r.l., only the updated manual versions are effectively present in the points of use.

### 2.4 Language

The original manual has been written in English.

Any translations into other languages must be done from the original instructions.

ARS s.r.l. shall be responsible for the information contained in the original instructions; translations into different languages cannot be fully verified, hence should an inconsistency be detected, the text in the original language must be referred to or contact our Technical Assistance Department.

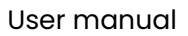

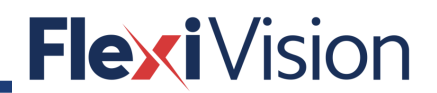

### 2.5 Skills and qualification required

| Туре           | Definition                                                                                                    |
|----------------|----------------------------------------------------------------------------------------------------|
| Trained Person | Person informed, educated and trained on the work and on any<br>dangers deriving from an improper use. Also knows the importance<br>of the safety devices, the accident-prevention standards and the<br>safe work conditions. |

### 2.6 Symbols used in the manual

| Symbol | Definition                                                                                                    |
|--------|----------------------------------------------------------------------------------------------------|
|        | Symbol used to identify important warnings for the safety of the operator and/or machine.                                                                                                    |
|        | Symbol used to identify particularly important information inside the manual. The information also regards the safety of personnel involved in use of both the software and the connected devices. |
|        | Obligation to read the external instruction manuals/booklets.                                                                                                    |

PAGE INTENTIONALLY LEFT BLANK

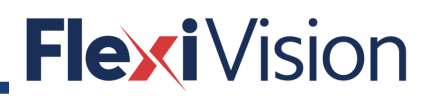

### **3 GENERAL DESCRIPTION**

### 3.1 What is FlexiVision®

FlexiVision<sup>®</sup> is a PC-based vision software for robot guidance, optionally supplied to FlexiBowl<sup>®</sup> systems: thanks to this software, bulk parts can be downloaded to the feeder surface, separated, recognized and picked up.

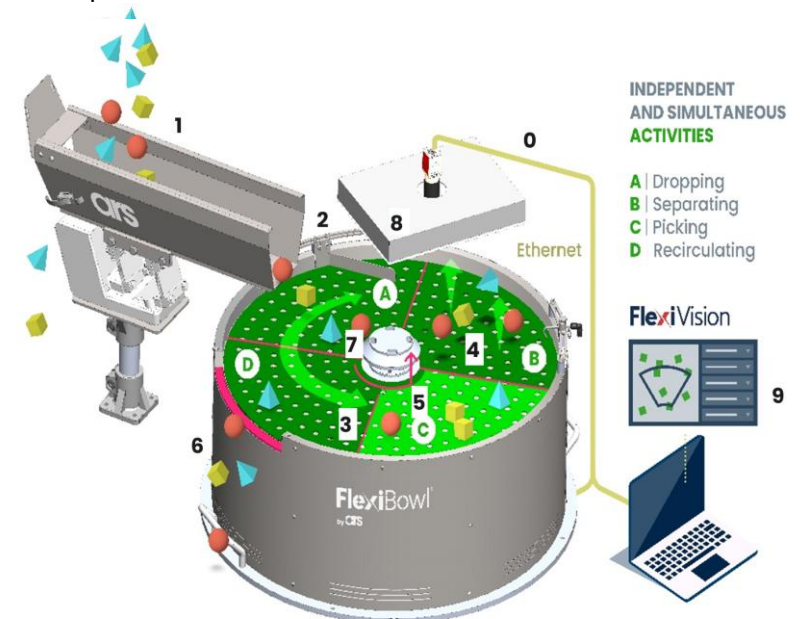

| Position | Element/section             | Description                           |
|----------|-----------------------------|---------------------------------------|
| 0        | Connectivity                | Digital I/0, TCP/IP, UDP, Ethernet-IP |
| 1        | Linear Hopper (Flow feeder) | Drops components and rear emptying    |
| 2        | Diverter/ Blow Unit         | Diverts components from the ring      |
| 3        | Rotary Disc                 | Custom Discs upon request             |
| 4        | Flip Unit                   | Separates components                  |
| 5        | Backlight                   |                                       |
| 6        | Quick Emptying              | Automatic Product Changeover          |
| 7        | Quick Release               | Quick Disc Change                     |
| 8        | Toplight                    |                                       |

| Position | Element/section      | Description                                                                                                    |
|----------|----------------------|----------------------------------------------------------------------------------------------------|
| 9        | FlexiVision System   | Sends parts coordinates to the robot.<br>Controls feeder movements and<br>manages the parts flow from the hopper.<br>Parts database manager |
| a        | Dropping sector      |                                                                                                    |
| b        | Separating sector    |                                                                                                    |
| С        | Picking sector       |                                                                                                    |
| d        | Recirculating sector |                                                                                                    |

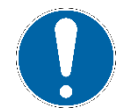

FlexiVision, developed on Cognex vision libraries, supports multiple cameras and offers a wide flexibility of use.

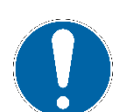

The camera is usually placed at the centre of the picking area. The height is based on the FlexiBowl® dimensions and the desired resolution.

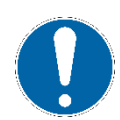

The system is compatible with a large variety of industrial robots and allows rapid development of automated cells with FlexiBowl®.

#### 3.1.1 Typical configuration examples

| Description                                 | Picture |
|---------------------------------------------|---------|
| Robot, 1 FlexiBowl, Camera and Bulk feeder  |         |
| Robot, 2 FlexiBowls, Camera and Bulk feeder | -       |

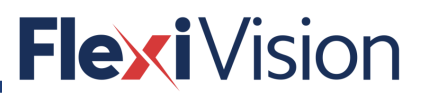

### Description

Top-Mount Robot, 1 FlexiBowl, Camera and Bulk feeder

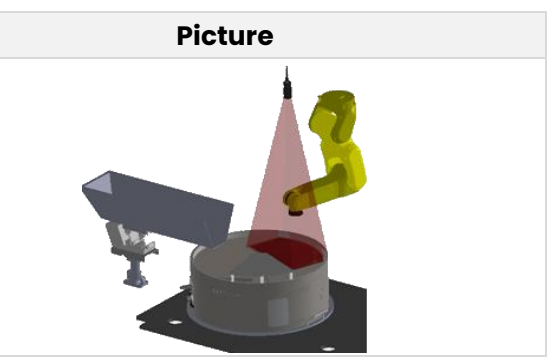

FLEXIVISION can manage a system composed of:

- up to 4 cameras.
- up to 2 FlexiBowls®.
- up to 2 robots.

### 3.2 Operator interface

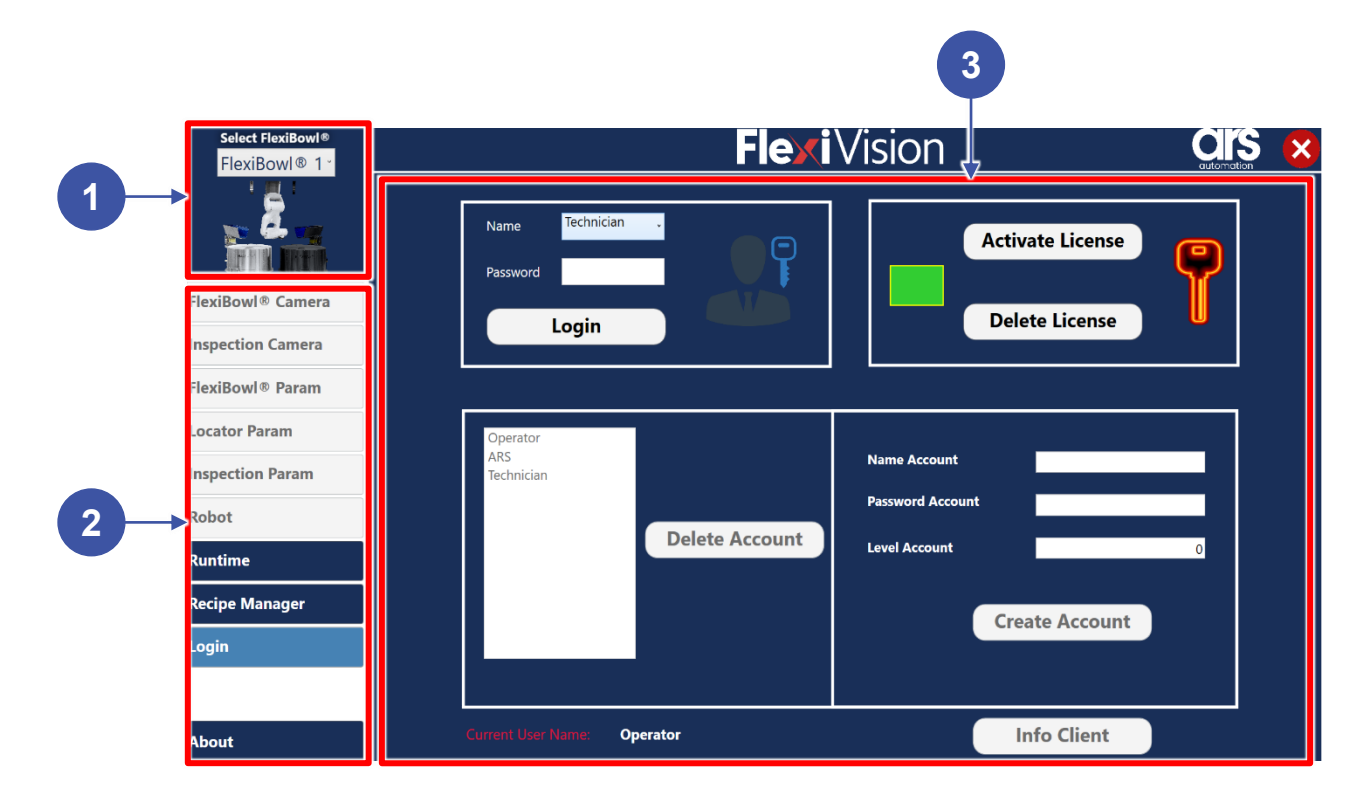

| Position | Element/section                                                                                                    | Description                                                                                                    |
|----------|----------------------------------------------------------------------------------------------------|----------------------------------------------------------------------------------------------------|
| 1        | <ul> <li>FLEXIBOWL SELECTION</li> <li>A drop-down menu is available to select<br/>the Flexibowl system (1 or 2).</li> <li>Selected Flexibowl becomes<br/>coloured.</li> <li>Non-selected Flexibowl is black.</li> </ul>                   | Select Flexibowl System<br>Flexibowl 2<br>Flexibowl 1<br>Flexibowl 2                                                                                 |
| 2        | <ul> <li>OPERATION MENU:</li> <li>FLEXIBOWL CAMERA</li> <li>INSPECTION CAMERA</li> <li>FLEXIBOWL PARAM</li> <li>LOCATOR PARAM</li> <li>INSPECTION PARAM</li> <li>ROBOT</li> <li>RUNTIME</li> <li>RECIPE MANAGER</li> <li>ABOUT</li> </ul> | Includes all the control and operation<br>procedures.<br>According to the access level, press to<br>select and enter the required operation<br>page. |
| 3        | CENTRAL SCREEN                                                                                                    | The parameters or images are displayed, according to the selected operation.                                                                         |

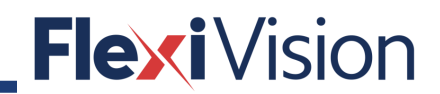

#### 3.3 General workflow

Two Parallel Tasks are recommended: one to handle robot movements, the second one to handle vision, Bulk Feeder and Flexibowl<sup>®</sup>.

| Step | Action                | Notes/Pictures |
|------|-----------------------|----------------|
| 1    | Camera locates parts  |                |
| 2    | Pick&Place            |                |
| 3    | Part dropping         |                |
|      |                       |                |
| 4    | Check part quantities |                |
|      |                       |                |
| 5    | Move command          |                |
| 6    | Flip command          |                |

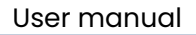

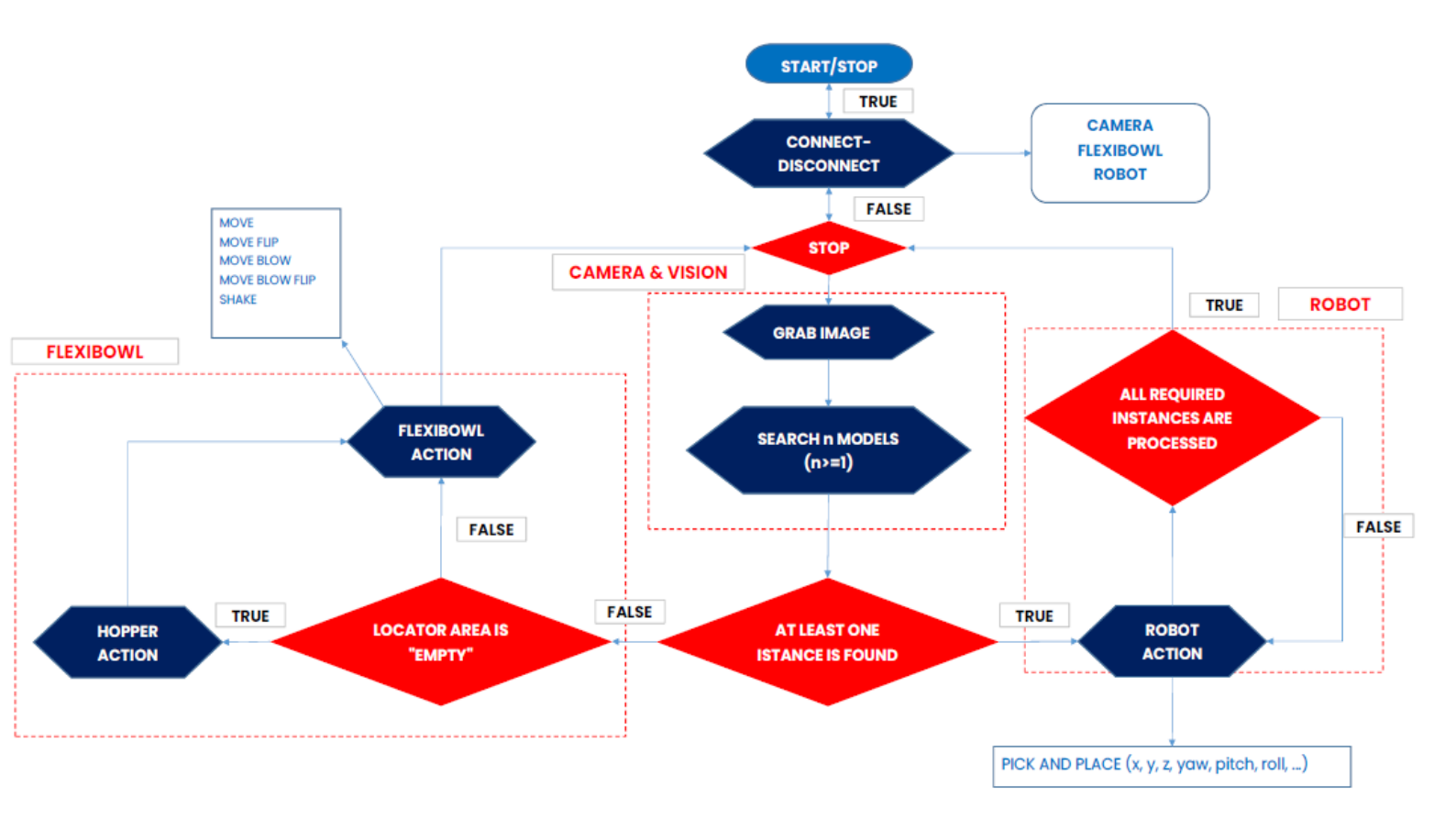

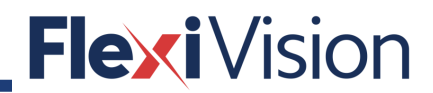

#### 3.4 Main features

- Dynamic control of all FlexiBowl® features
- Integrated calibration
- Configuration of the hopper management algorithm
- Complete configuration of the recognition tools
- Complete configuration of inspection tools
- Saving and dynamic management of the recipe database
- Definition of multiple vision models for each single recipe
- Management of communication with the Robot
- Recognition of components position and orientation

Thanks to our software, bulk parts can be downloaded to the feeder surface, separated, recognized, and picked up. FlexiVision is developed using Cognex vision libraries and provides the possibility to add custom sequences to introduce inspection capabilities into the application. FlexiVision provides a simple programming environment to make FlexiBowl® system integration easy and with guaranteed results.

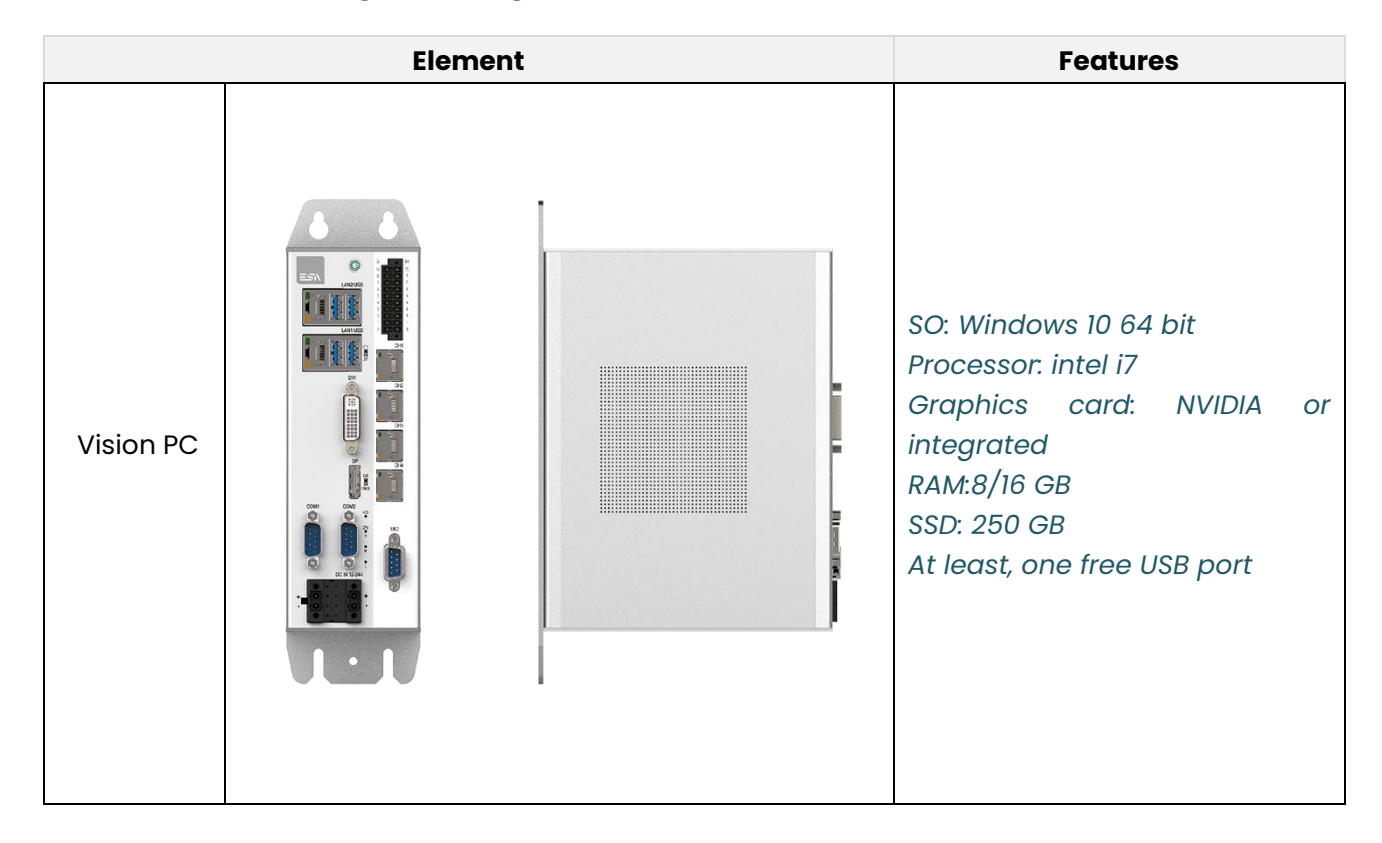

#### 3.5 Minimum system requirements

| Element        |             | Features                                                                                                    |
|----------------|-------------|----------------------------------------------------------------------------------------------------|
| Camera         | FlexiVision | Resolution: 2592x1944<br>Frame Rate: 14 fps<br>Sensor dimensions: 1/2.5"<br>Sensor type: CMOS<br>Protocol: GigE |
| Robot          |             | TCP/IP protocol compatibility<br>String manipulation                                                            |
| Switch<br>GigE |             | 4 Ethernet ports<br>4 Ethernet POE ports                                                                        |
| Display        |             | 16/9″                                                                                                    |

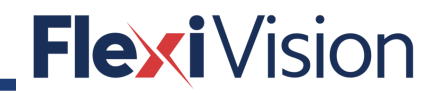

PAGE INTENTIONALLY LEFT BLANK

### **4 SOFTWARE INSTALLATION**

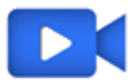

Video tutorial is available.

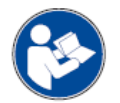

For further and complete details about the Cognex softwares, please refer to the whole Cognex User Manuals.

### 4.1 How to connect the FlexiBowl®

| Step | Action                                                                                                    | Notes/Pictures               |
|------|----------------------------------------------------------------------------------------------------|------------------------------|
| 1    | Connect the power supply to the<br>FlexiBowl® connection.<br>Note: refer to the FlexiBowl® user<br>manual for power supply spcifications.   | Power supply                 |
| 2    | Connect Ethernet cable to the<br>FlexiBowl® Ethernet socket.                                                                                | Ethernet<br>socket           |
| 3    | Connect the compressed air to the<br>FlexiBowl® connection.<br>Note: refer to the FlexiBowl® user<br>manual for power supply spcifications. | Compressed air<br>connection |

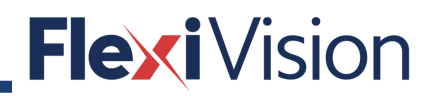

| Step | Action                                                                      | Notes/Pictures |
|------|-----------------------------------------------------------------------------|----------------|
| 4    | Turn ON the FlexiBowl® AC switch<br>(position "I").<br>The READY led is ON. | AC Switch      |
| 5    | Connect the FlexiBowl® to the ethernet switch.                              | D-Link os sort |
| 6    | Connect the PC via the Ethernet connection.                                 |                |

| Step | Action                                                                                                    | Notes/Pictures |
|------|----------------------------------------------------------------------------------------------------|----------------|
| 7    | Connect the camera.<br>The camera is compatible via POE<br>(Power Over Ethernet), so it has to be<br>connected to a switch or to a PC with<br>POE ports. |                |

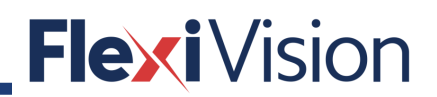

### 4.2 How to install Cognex Vision Pro

| Step | Action                                                                          | Notes/Pictures                                                                                                    |
|------|---------------------------------------------------------------------------------|----------------------------------------------------------------------------------------------------|
| 1    | Uninstall any existing Vision Pro<br>software.                                  | Use the Add or Remove Programs feature of<br>the Windows Control Panel to remove any of<br>the following programs if they are present:<br>• Cognex VisionPro<br>• Cognex Drivers<br>• Cognex Japanese Documentation<br>• Cognex Software Licensing Center.<br>Restart your computer if prompted.                                                                                                    |
| 2    | Connect the FLEXIVSION®USB drive to the PC.                                     |                                                                                                    |
| 3    | Ensure that the Windows Update service has installed all the important updates. |                                                                                                    |
| 4    | Open the VisionPro folder.                                                      | Name         Date modified         Type         Size           Runtime         26/04/2022 13:00         File folder           VisionPro_9_6_6_1_bit         26/04/2022 13:04         File folder           ACALPL-10MM-00         30/08/2020 107:34         Documento Adob         80 KB           ACALPL-10MM-00_read_to_be_printed         30/08/2020 107:38         Documento Adob         18 KB           CALPL-10MM-00_read_to_be_printed         30/08/2021 07:38         Archivio WinRAR         3.127 KB           Stup Cognex Designer (TM) 44.0         30/08/2021 07:38         Application         68.341 KB           User_Manual_Flexivision_EN_Rev.1.0         30/08/2021 07:38         Documento Adob         10.779 KB |

| 5 | Launch the setup.exe application from the installation media.                                                                                                    | Name<br>Dec<br>devit<br>devit | String       String         String       String         String       String <td< th=""></td<>                                                                                                    |
|---|----------------------------------------------------------------------------------------------------|----------------------------------------------------------------------------------------------------|----------------------------------------------------------------------------------------------------|
| 6 | Press NEXT and follow the instructions<br>of the installation wizard (accept the<br>license agreement, enter the customer<br>information, launch Cognex driver<br>installer). | Occ     occ     o                                                                                                    | 2004/2021 100         File folder           2004/2021 100         File folder           2004/2021 100         File folder           2004/2021 100         File folder           2004/2021 100         File folder           2004/2021 100         File folder           2004/2021 100         File folder           2004/2021 100         Configuration sett                                                                                                    |
| 7 | At the end of the installation, restart the<br>PC.                                                                                                    | Dec:           divies           divies           divi                                                                                                    | 20042022103     File felder       20042022103     File felder       20042022104     File felder       2004202104     File felder       2004202104     File felder       2004202104     File felder       2004202104     File felder       2004202104     File felder       20042021045     File felder       20042021045     File felder       20042021045     File felder       20042021045     File felder       20042021045     File felder       20042021045     File felder       20042021045     File felder       20042021045     File felder       20042021045     File felder       20042021045     File felder       20042021045     File felder       20042021045     File felder       20042021045     File felder       200420210455     File felder       200420210455     File felder       200420210455     File felder       200420210455     File felder       200420210455     File felder       200420210455     File felder       200420210455     File felder       200420210455     File felder       200420210455     File felder       200420210455     File felder       20042021 |

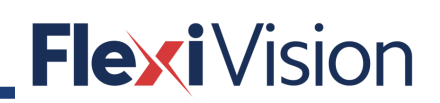

### 4.3 How to install Cognex Designer

| Step | Action Notes/Pictures                                                                                                    |                                                                                                    |  |
|------|----------------------------------------------------------------------------------------------------|----------------------------------------------------------------------------------------------------|--|
| 1    | Launch the setup.exe application from the installation media.                                                                       | Name         Date modified         Type         Size           Runtime         26/04/2022 13:00         File folder         File folder           VisionPro_9_6_64-bit         26/04/2022 13:00         File folder         File folder           CALPL-10MM-00         26/04/2022 13:01         File folder         B0 KB           CALPL-10MM-00_read_to_be_printed         30/08/2021 07:38         Documento Adob         18 KB           Checkerboard Calibration Plates         30/08/2021 07:38         Archivio WimRAR         31/27 KB           Setup Cognex Desit Vet (M) 44.0         30/08/2021 07:38         Application         68:341 KB           User_Manual_Flexivision_EN_Rev.1.0         30/08/2021 07:38         Documento Adob         10.779 KB                                                                                                    |  |
| 2    | Press NEXT and follow the instructions of<br>the setup wizard (accept the license<br>agreement, launch Cognex driver<br>installer). | Name Diet modified Type Size<br>Sicologie 5,6 54 bit 2540-0021 2004 Field freider<br>G. CARL 10004-00 1000 2012 0033 Decumento Adoba. 1938<br>C. CARL 10004-00 1000 2012 0033 Achte Sixol Achte 1938<br>C. CARL 10004-00 1000 2012 0033 Achte Sixol Achte 1938<br>Decumento Adoba. 1939<br>Decumento Adoba. 1979 88<br>C. Carlo 10004-00 1003 Achte Sixol Achte 1938<br>Decumento Adoba. 1977 98<br>C. Carlo 10004-00 1003 Achte Sixol Achte 1938<br>Decumento Adoba. 1977 98<br>C. Carlo 1004-00 1004 Achter 1938<br>Decumento Adoba. 1977 98<br>C. Carlo 1004-00 1004 Achter 1938<br>Decumento Adoba. 1977 98<br>C. Carlo 1004-00 1004 Achter 1938<br>Decumento Adoba. 1977 98<br>C. Carlo 1004-00 1004 Achter 1938<br>Decumento Adoba. 1977 98<br>C. Carlo 1004-00 1004 Achter 1938<br>Decumento Adoba. 1977 98<br>C. Carlo 1004-00 1004 Achter 1938<br>Decumento Adoba. 1977 98<br>C. Carlo 1004-00 1004 Achter 1938<br>Decumento Adoba. 1977 98<br>C. Carlo 1004-00 1004 Achter 1938<br>Decumento Adoba. 1977 98<br>Decumento Adoba. 1977 9 |  |

### 4.4 How to configure the PC

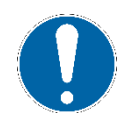

If the PC has been supplied together with the FLEXIVISION software, it has not to be configured.

| Step | Action                                                            | Notes/Pictures                                                  |
|------|-------------------------------------------------------------------|-----------------------------------------------------------------|
| 1    | From the PC desktop, open the NETWORK & INTERNET SETTINGS window. | ST<br>Troubleshoot problems<br>Open Network & Internet settings |

| Flexi | Vision |
|-------|--------|
|       |        |

| Step      | Action                                                         | Notes/Pictures                                                                                                    |
|-----------|----------------------------------------------------------------|----------------------------------------------------------------------------------------------------|
| Step<br>2 | Action<br>Enter the CHANGE ADAPTER OPTIONS<br>settings.        | Status   Implementation   Status   Status   S                                                                                                    |
| 3         | From the ETHERNET menu, select<br>PROPERTIES, then NETWORKING. | Termin Versional Constant + Hensek Educations + Hensek Educations |
| 4         | From the ETHERNET PROPERTIES window, press CONFIGURE.          | MAC address:       30-95C-23-2C-E2-70       W. Why is there and at advanced with there and at advanced with the advanced with the advanced withe advanced with the advanced with the advanced with th                                                 |

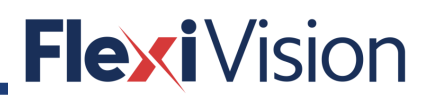

| Step | Action                                                                    | Notes/Pictures                                                                                                    |  |  |
|------|---------------------------------------------------------------------------|----------------------------------------------------------------------------------------------------|--|--|
| 5    | This window opens.                                                        | Intel(R) Ethernet Connection (2) I219-V Properties × General Advanced Driver Details Events Power Management Intel(R) Ethernet Connection (2) I219-V Device type: Network adapters Manufacturer: Intel Location: PCI bus 0. device 31, function 6 Device status This device is working property. Note: Cancel OK Cancel Cancel Content status Content status Co |  |  |
| 6    | Select ADVANCED, JUMPO PACKET and select the higher speed; then press OK. | Intel(R) Ethernet Connection (2) 1219-V Properties ×<br>General Advanced Driver Details Events Power Management<br>The following properties are available for this network adapter. Click<br>the property that you want to change on the left and then select its<br>value on the right.<br>Property:<br>Adaptive Inter-Frame Spacing<br>Enable PME<br>Energy Efficient Ethernet<br>Row Control<br>Gigabit Master Slave Mode<br>Interrupt Moderation Rate<br>Inved Deckaston<br>Network Moderation Rate<br>Inved Deckaston<br>Network Moderation Rate<br>Inved Deckast Official V2 (IPV4)<br>Large Send Official V2 (IPV4)<br>Large Send Official V2 (IPV4)<br>Large Send Official V2 (IPV4)<br>Large Send Official V2 (IPV4)<br>Large Send Official V2 (IPV4)<br>Large Send Official V2 (IPV4)<br>Locally Administered Address<br>OK Cancel                                                                                                    |  |  |

| Step | Action                                                              | Notes/Pictures                                                                                                    |
|------|---------------------------------------------------------------------|----------------------------------------------------------------------------------------------------|
| 7    | Repeat as above for RECEIVE BUFFERS, and set the maximum value.     | Intel(R) Ethernet Connection (2) 1219-V Properties<br>General Advanced Driver Details Events Power Management The following properties are available for this network adapter. Click the property that you want to change on the left and then select its value on the right. Property: Value: Unk Speed Battery Saver Locally Administered Address Locally Administered Address Packet Priority & VLAN Protocol ARP Offload Protocol ARP Offload Protocol NS Offload Protocol NS Offload Protocol NS Offload Protocol NS Offload Protocol NS Offload Protocol NS Offload Protocol NS Offload Protocol NS Offload Protocol Speed On Power Down Receive Side Scaling Receive Side Scaling Receive Side Receive Side Receive Side Receive Side Receive Side Receive Side Receive Side Receive Side Receive Side Receive Receive Receive Re |
| 8    | Repeat as above for TRANSMIT BUFFERS,<br>and set the maximum value. | Intel(R) Ethernet Connection (2) 1219-V Properties X<br>General Advanced Driver Details Events Power Management<br>The following properties are available for this network adapter. Click<br>the property that you want to change on the left and then select its<br>value on the right.<br>Property:<br>Value:<br>PTP Hachware Timestamp<br>Receive Side Scaling<br>Reduce Speed On Power Down<br>RSS load balancing profile<br>Software Timestamp<br>Speed & Duplex<br>System Idle Power Saver<br>TCP Checksum Offload (IPv4)<br>TCP Checksum Offload (IPv4)<br>UDP Checksum Offload (IPv6)<br>Utra Low Power Mode<br>OK Cancel<br>Datus, Vit: previous unuep for int                                                                                                    |

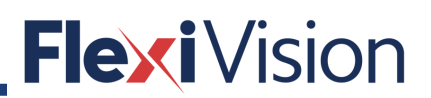

| Step | Action                                                                                                    | Notes/Pictures                                                                                                    |
|------|----------------------------------------------------------------------------------------------------|----------------------------------------------------------------------------------------------------|
| 9    | In order to keep the connection active,<br>the Ethernet ports have to stay always<br>ON.<br>Select POWER MANAGEMENT and unflag<br>the checkbox for the marked sentence.<br>Then press OK. | Intel(R) Ethernet Connection (2) I219-V Properties       ×         General Advanced Driver Details Events Power Management       •         Intel(R) Ethernet Connection (2) I219-V       •         Allow the computer to turn off this device to save power       •         Allow the computer to turn off this device to save power       •         Allow this device to wake the computer       •         Only state may be packet to wake the computer       •         •       •         •       •         •       •         •       •         •       •         •       •         •       •         •       •         •       •         •       •         •       •         •       •         •       •         •       •         •       •         •       •         •       •         •       •         •       •         •       •         •       •         •       •         •       •         •       •         •       • <t< th=""></t<>                                                                                                    |
| 10   | Wait for the restart of the Ethernet Card.                                                                                                    |                                                                                                    |
| 11   | From the ETHERNET menu, select<br>PROPERTIES, then NETWORKING.                                                                                                    | Mental constraint       - 0       X         Protect Constraint       - 0       X         Protect Constraint       - 0       - 0         Protect Constraint       - 0       - 0         Protect Constraint       - 0       - 0         Protect Constraint       - 0       - 0         Protect Constraint       - 0       - 0         Protect       - 0       - 0                                                                                                    |
| 12   | Select the I <b>PV</b> 4 (TCP/IPv4)                                                                                                    | Index Constants     Index Constants     I |

| Step | Action                                                                | Notes/Pictures                                                                                                    |
|------|-----------------------------------------------------------------------|----------------------------------------------------------------------------------------------------|
| 13   | Enter the IP address and press OK.                                    | Ethemet Properties       Stating         Instruction       Stating         Instruction       Stating         Composition       Stating         Instruction       Stating         Composition       Stating         Instruction       Stating         Composition       Stating         Instruction       Stating         Composition       Stating         Instruction       Stating         Instruc                                                                                                    |
| 14   | Close all the menus.                                                  |                                                                                                    |
| 15   | Find (on the PC) and open the Cognex<br>GigE Vision Configurator App. | All Apps Documents Web More →       R ··· ×         Best match       Image: Cognex GigE Vision Configurator App         Search the web       >         > gig - See web results       >         Documents       >         Image: GigE Vision Cameras User's Guide       >         Image: GigE Vision Cameras User's Guide       >         Image: GigE Vision Cameras User's Guide       >         Image: Pin to Start       >         Image: Pin to Start       > <tdt< th=""></tdt<>                                                                                                    |
| 16   | Enter the Cognex GigE Vision<br>Configurator tool.                    | Copyers Grigt Vision Configuration Tool  Copyers Grigt Vision Configuration Tool  Copyers Grigt Vision Configuration Tool  Copyers  Copyers Grigt Vision Configuration Tool  Copyers  Copyers |

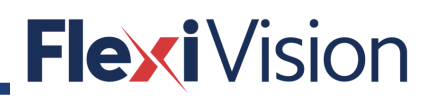

| Step | Action                                                                                                | Notes/Pictures                                                                                                    |
|------|----------------------------------------------------------------------------------------------------|----------------------------------------------------------------------------------------------------|
| 17   | From the Network Connections menu,<br>select the camera information by<br>pressing on **              | Cogned Gigt Vision Centifyourston Tool  File View Help  The View Help  The View Help The View Help  The View Help  The View Help  The View Help  The View Help  The View Help  The View Help  The View H |
| 18   | Modify the CAMERA NETWORK<br>PROPERTIES (IP addess and Subnet<br>mask) as in the picture aside.       | Camera Network Properties IP address: 192.168.1.5 Subnet mask: 255.255.0.0                                                                                                    |
| 19   | Press UPDATE CAMERA ADDRESS (to<br>update both IP address and Subnet<br>mask using current settings). | Cogner Gigt Vision Certifiqueation Tool                                                                                                    |
| 20   | Press the 🐔 icon to reaquire the adapter list and Firewall status.                                    | Cogner Gigi Vision Configuration Tool                                                                                                    |
| 21   | Close the window by the $\times$ icon on the top right angle.                                         |                                                                                                    |

| Step | Action                                                                                                  | Notes/Pictures                                                                                                    |
|------|----------------------------------------------------------------------------------------------------|----------------------------------------------------------------------------------------------------|
| 22   | From the FlexiBowl interface® enter the<br>IP address of the FlexiBowl® and press<br>the CHANGE IP icon | <image/>                                                                                                    |
| 23   | Allow access.                                                                                           | <ul> <li>Windows Security Alert</li> <li>Windows Defender Firewall has blocked some features of this app</li> <li>Windows Defender Firewall has blocked some features of IP Address Tool on all public and grivate networks.</li> <li>Windows Defender Firewall has blocked some features of IP Address Tool on all public and grivate networks.</li> <li>Webster: Shanghai AMP &amp; MOONS' Automation Co., Ltd.</li> <li>Reit: D'Address Tool in Lo. 19.0227. Reit and these networks:</li> <li>Private networks, such as my home or work network</li> <li>Public networks, such as those in alports and cafes (not recommended because these networks of then have little or no security)</li> <li>What are the risks of allowing an apo through a freewal?</li> </ul>                                                                                                    |
| 24   | Enter the IP address of the FlexiBowl®,<br>then press PING.                                             | IP Address Tool 1.0.19.0227 (b       Lbing)       X         Communicatino Settings       IP Address       IP Address         IP Address       IP Address       IP Address         0       •       •         1       •       •         2       •       •         3       •       •         4       •       •         5       •       •         6       •       •         7       •       •         8       •       •         9       •       •         10       •       •         11       •       •         12       •       •         13       •       •         14       •       •         15       •       •         Positions 0 (Recovery) and F (Use DHCP) cannot be changed.       Image in the image in the image in th |

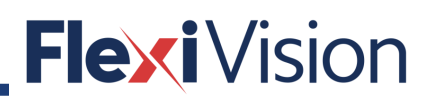

| Step | Action                                                                                                    | Notes/Pictures                                                                                                    |
|------|----------------------------------------------------------------------------------------------------|----------------------------------------------------------------------------------------------------|
| 25   | The window will be updated.                                                                                                    | IP Address Tool 1.0.19.0227 (By Lei Youbing)       ×         Communicatino Settings       IP Address       192.168.0.77       Ping         Switch       IP Address       IP Address       IP Address         0       10.10.10.10       IP         1       192.168.1.77       Ping         2       192.168.1.77       Read from Drive         3       192.168.1.20       Save to Drive       12         3       192.168.0.50       Save to Drive       12         6       192.168.0.50       Ext       12         7       192.168.0.100       Ext       12         11       192.168.0.100       Ext       12         12       192.168.0.100       Save to File       12         13       192.168.0.110       Save to File       12         14       192.168.0.130       Save to File       14         15       0.00.00       N       14       192.168.0.140       14         15       0.00.00       N       N       N       N         Positions 0 (Recovery) and F (Use DHCP) cannot be changed. |
| 26   | Modify IP address for switch position 1<br>(192.168.1.10) and press SAVE TO DRIVE.<br>Then press OK.<br>Make sure to set all the devices<br>(FlexiBowl®, PC, robot and camera)<br>onto the same subnet.<br>FlexiBowl® default IP address is<br>192.168.1.10. | IP Address Tool 1.0.19.0227 (By Lei Youbing)       X         Communicatino Settings       IP Address         IP Address       192.168.0.77         Switch       IP Address         0       10.10.10.10         1       192.168.1.10         2       192.168.1.20         3       192.168.1.30         Swee to Drive       X         Success       X         IP address table saved to drive. Addresses become active on next power cycle.         IP address table saved to drive. Addresses become active on next power cycle.         II       192.168.0.110         12       192.168.0.120         13       192.168.0.130         14       192.168.0.140         15       0.00.0.0         Positions 0 (Recovery) and F (Use DHCP) cannot be changed.                                                                                                    |

| Step | Action                                                                                                    | Notes/Pictures |
|------|----------------------------------------------------------------------------------------------------|----------------|
| 27   | Close the FlexiBowl® by the <b>b</b> icon on<br>the top right angle.<br>You will also need to powercycle the<br>FlexiBowl® after changing its IP address. | <image/>       |

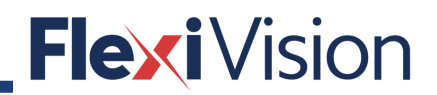

### 4.5 How to keep the connection active

| Step | Action                                                                | Notes                                                                                                    |
|------|-----------------------------------------------------------------------|----------------------------------------------------------------------------------------------------|
| 1    | Find (on the PC) and open the Cognex<br>GigE Vision Configurator App. | All Apps Documents Web More →       R ··· ×         Best match                                                                                                    |
| 2    | Enter the Cognex GigE Vision<br>Configurator tool.                    | Coprec Gigt Vision Configuration Tool                                                                                                    |
| 3    | Press the 🖻 icon to reaquire the adapter list and Firewall status.    | Votes at sums temperators not     Provide at sums temperators not     Provide at sums temperators not     Provide at sums temperators not     Provide at sums temperators not     Provide at sums temperators not     Provide at sums temperators not     Provide at sums temperators     Provide at sums temperators     Provide at at sums temperators     Provide at at a sums temperators     Provide at at a sums te |
| 4    | Open the firewall window.                                             | Research Remotion       Hender Connection Information         Werking with Carrentonia       Hender Connection Information         Betwerk Remotion       Betwerk Enternal         Betwerk Interviel Connections       Betwerk Enternal         Betwerk Interviel Connections       Betwerk Enterviel Connections and Edited Connections         Betwerk Interviel Connections       Betwerk Enterviel Research Connections         Betwerk Interviel Connections       Betwerk Enterviel Research Connections         Betwerk Interviel Research Connections       Betwerk Interviel Research Connections         Betwerk Interviel Research Connections       Betwerk Interviel Research Connections         Betwerk Interviel Research Connections       Betwerk Interviel Research Connections         Betwerk Interviel Research Connections       Betwerk Interviel Research Connections         Betwerk Interviel Research Connections       Betwerk Interviel Research Connections         Betwerk Interviel Research Connections       Betwerk Interviel Research Connections         Betwerk Interviel Research Connections       Betwerk Interviel Research Connections         Betwerk Interviel Research Connections       Betwerk Interviel Research Connections         Betwerk Interviel Research Connections       Betwerk Interviel Research Connections         Betwerk Interviel Research Connections       Betwerk Intervielen Research Connections                                                                                                    |

| Step | Action                                                             | Notes                                                                                                    |
|------|--------------------------------------------------------------------|----------------------------------------------------------------------------------------------------|
| 5    | Enter the WINDOWS DEFENDER FIREWALL menu.                          | 22 <ul> <li>When here to de unimage projektion to structure a regific biance shows monoconcell</li> <li></li></ul>                                                                                                    |
| 6    | Disable the firewalls.                                             | Control Statisty     Control Float     Specific Control Float     Specific Control     Specific Control     Specific Contro     Specific Contro     Specific Control     Specific Control |
| 7    | Press the 🖻 icon to reaquire the adapter list and Firewall status. | Weight Bind According       Method: Start Start Method: Start Start Method: Start Star                                  |
| 8    | Find (on the PC) and open the EDIT<br>POWER PLAN App.              | All Apps Documents Web More →       R ··· ×         Best match       Edit power plan<br>Control panel         Settings       >         O Power & sleep settings >       >         Search the web       >         P ener - See web results >       >         Ø       Open                                                                                                    |
#### User manual

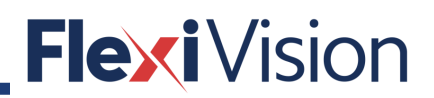

| Step | Action                                                                                                    | Notes                                                                                                    |
|------|----------------------------------------------------------------------------------------------------|----------------------------------------------------------------------------------------------------|
| 9    | From the EDIT PLAN SETTINGS, enter the CHANGE ADVANCED POWER SETTINGS.                                                                    | <ul> <li>È Edit Plan Settings</li> <li>→ - ↑ </li> <li>&gt; Control Panel &gt; Hardware and Sound &gt; Power Options &gt; Edit Plan Settings</li> <li>Change settings for the plan: Balanced<br/>Choose the sleep and display settings that yeu want your computer to use.</li> <li>Tom off the display: 1 hour</li> <li>Put the computer to sleep: Never</li> <li>Change advanced agger sattings<br/>Restore default settings for the plan</li> </ul>                                                    |
| 10   | USB ports have to be always ON to<br>allow the COGNEX license to be active.<br>In the USB settings, disable the USB<br>selective suspend. | Power Options ? ×          Advanced settings         Select the power plan that you want to customise, then choose settings that reflect how you want your computer to manage power.         Balanced [Active]         Setting: 20 Minutes         Internet Explorer         Desktop background settings         Wireless Adapter Settings         USB setting:         USB selective suspend setting         String: Disabled         Processor power management         Diredar         OK       Cancel |
| 11   | In the hard disk settings, disable the<br>turning off selective suspend setting<br>and press APPLY.<br>Then press OK and close the app.   | Power Options       ?       ×         Advanced settings         Select the power plan that you want to customize, and then choose settings that reflect how you want your computer to manage power.         Balanced [Active]         Hard dick         Internet Explorer         Desktop background settings         Wireless Adapter Settings         Intel(R) Graphics Settings         Intel(R) Graphics Settings         Power buttons and lid         DCI Eveneer         OK       Cancel           |

## 4.6 How to insert the Dongle key

| Step | Action                                                                                   | Notes |
|------|------------------------------------------------------------------------------------------|-------|
| 1    | To run FlexiVision, correctly insert the hardware license key in the USB port of the PC. |       |

### 4.7 Projects files

Project files are stored into the FLEXIVISION folder.

| 📙   🖸 📴 🖛   Flexivision              |                                             |                                                                        |  |
|--------------------------------------|---------------------------------------------|------------------------------------------------------------------------|--|
| File                                 | Home                                        | Condividi Visualizza                                                   |  |
| $\leftarrow \rightarrow$             | · ↑                                         | > Questo PC > Documenti > Flexivision >                                |  |
| > ≱ Ac<br>> ● Oi<br>> □ Qi<br>> ∅ Re | ccesso rapido<br>neDrive<br>uesto PC<br>ete | Nome<br>Data<br>Languages<br>Recipes<br>Flexivision.exe<br>Package.dat |  |

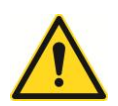

### WARNING!

Do not modify and/or delete the projects files. Risk of malfunctions.

### 4.8 Files back up

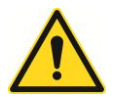

#### WARNING!

Copy the whole FlexiVision folder onto an external storage device and archive it.

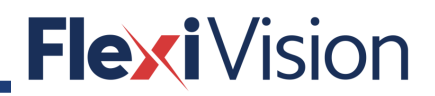

## 4.9 Login page

When running FLEXIVISION for the first time, the following page opens.

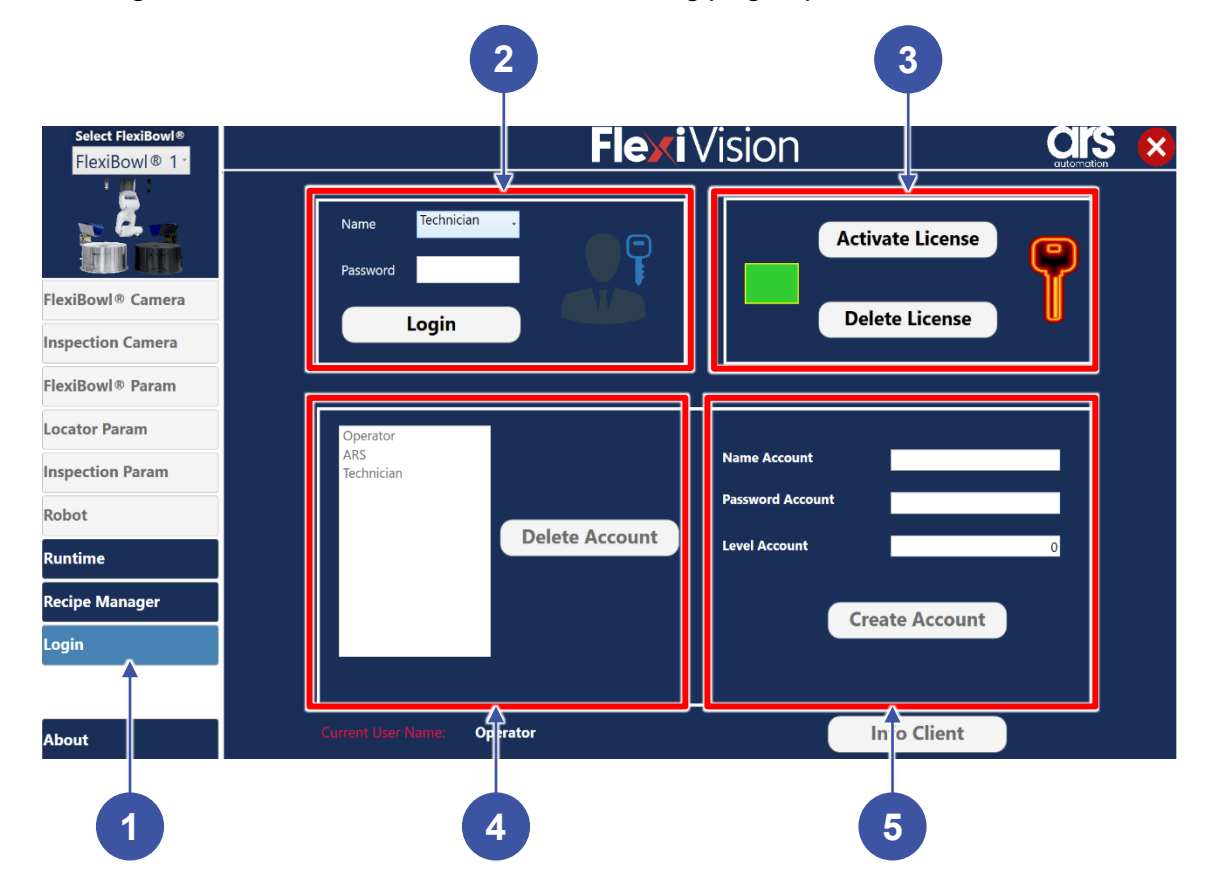

| Position | Element/section  | Description                                        |
|----------|------------------|----------------------------------------------------|
| 1        | OPERATION MENU   | Includes all the control and operation procedures. |
| 2        | LOGIN            | Allows the authentication procedure.               |
| 3        | LICENSE          | Is used to activate or delete a license.           |
| 4        | ACCOUNT DELETE   | Allows the account delete procedure.               |
| 5        | ACCOUNT CREATION | Allows the account creation procedure.             |

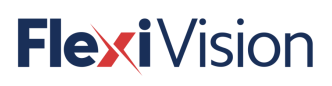

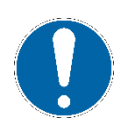

## NOTE

When running FLEXIVISION for the first time, the square in the LICENSE section is RED.

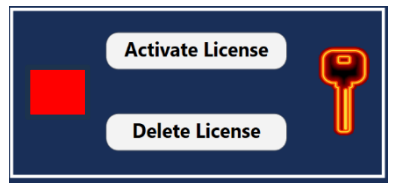

## 4.10 Authentication procedure

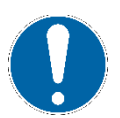

### NOTE

Each user has a different access level to procedures.

| Step | Action                                                                                                    | Notes/Pictures                                                                                              |
|------|----------------------------------------------------------------------------------------------------|----------------------------------------------------------------------------------------------------|
| 1    | Select the user from the drop-down<br>menu NAME (LOGIN section of MAIN<br>PAGE):<br>• Operator<br>• Technician<br>• ARS | Operator<br>ARS<br>Technician                                                                               |
| 2    | Enter the password in the related field.                                                                                | Default password are:<br>1 for "operator";<br>2 for "Technician".                                           |
| 3    | Press LOGIN.                                                                                                    | If login is successful, available functions<br>are unlocked, according to the access<br>level for the user. |

### 4.11 How to activate the licence

| Step | Action                           | Notes/Pictures                       |  |  |
|------|----------------------------------|--------------------------------------|--|--|
| 1    | Run FLEXIVISION                  |                                      |  |  |
| 2    | Login as operator or technician. | See par. 4.5                         |  |  |
| 3    | Press ACTIVATE LICENSE (A).      | Activate License A<br>Delete License |  |  |

| Step |                                     | Action                        |                 | Notes/Pic                                           | tures                                           |
|------|-------------------------------------|-------------------------------|-----------------|-----------------------------------------------------|-------------------------------------------------|
|      | The following p                     | age opens:                    |                 |                                                     |                                                 |
|      | Select FlexiBowl®<br>FlexiBowl® 1 ≚ |                               |                 | ∙ <b>lexi</b> Vision                                |                                                 |
|      |                                     | 7                             | <b>Fle</b>      | Vision                                              | 7                                               |
|      | FlexiBowl® Camera                   | Product Key                   | 00330-50000-0   | 00000-AAOEM                                         |                                                 |
|      | Inspection Camera                   | Company Name                  | company name    | e                                                   |                                                 |
|      | Locator Param                       | Company Address               | company adre    | ss                                                  | Generate File to                                |
| 4    | Inspection Param                    | First Name                    | name            |                                                     | be sent                                         |
|      | Robot                               | Last Name                     | last name       |                                                     | ( <b>c</b> )                                    |
|      | Runtime                             | Email                         | omail@avamn     | lo com                                              |                                                 |
|      | Recipe Manager                      |                               | eman@examp      | le.com                                              |                                                 |
|      | Login                               |                               |                 |                                                     |                                                 |
|      |                                     |                               |                 |                                                     | E Activate                                      |
|      | About                               |                               |                 |                                                     |                                                 |
|      | Enter the requir                    | ed data (comp                 | any name, c     | address, etc.) in the ( <b>B</b> ) fi               | ields.                                          |
| 5    | Press GENERATE                      | FILE TO BE SENT               | r ( <b>c</b> ). | A window message sh<br>download.                    | all appear for file                             |
| 6    | E-mail the g<br>info@flexibowl.     | enerated file<br><u>com</u> . | (.xlm) to       | ARS srl shall generate<br>licence key.              | and send back a                                 |
| 7    | Enter the licenc                    | e key in the ( <b>D</b> )     | field.          |                                                     |                                                 |
| 7    | Press ACTIVATE                      | (E).                          |                 | If activation is square shown in the becomes GREEN. | is successful, the<br>ne picture below<br>cense |

PAGE INTENTIONALLY LEFT BLANK

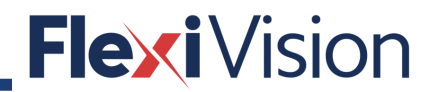

## **5 CAMERAS**

### 5.1 Compatibility

The system is compatible with a wide range of industrial cameras.

The complete list is available on:

https://www.cognex.com/products/machine-vision/vision-software/visionprosoftware/visionpro-camera-support

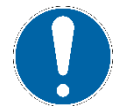

Find the compatible models by entering *GigE Vision* in the interface field of the filter mask, as shown in the picture below.

| Manufacturer  |   | Interface    |   |
|---------------|---|--------------|---|
| All           | ~ | GigE Vision  | ~ |
| Color or Mono |   | Area or Line |   |
| All           | ~ | All          | ~ |

#### 5.2 How to connect the camera

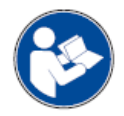

The following is an extract from the Cognex User Manual: for further and complete details, please refer to the whole Cognex User Manual. For non-Cognex hardware, follow the manufacturer's installation instructions.

#### 5.2.1 Security requirements

In addition to the standard software and hardware requirements listed in your product documentation, your PC must include both of the following security mechanisms to run Cognex software:

- a Cognex frame grabber
- a Cognex security key (dongle).

#### 5.2.2 GigE Vision Camera Networks

For an application that uses only one camera, the GigE Vision camera network will consist only of a Gigabit Ethernet network adapter and the camera:

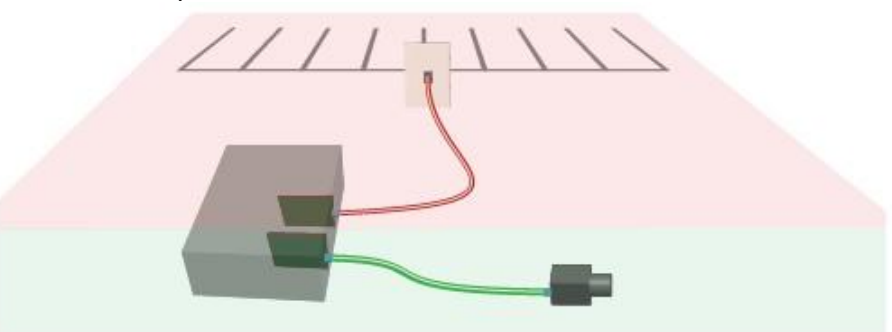

If you are using more than one camera, you can use a multi-port network adapter or a Gigabit Ethernet switch (shown):

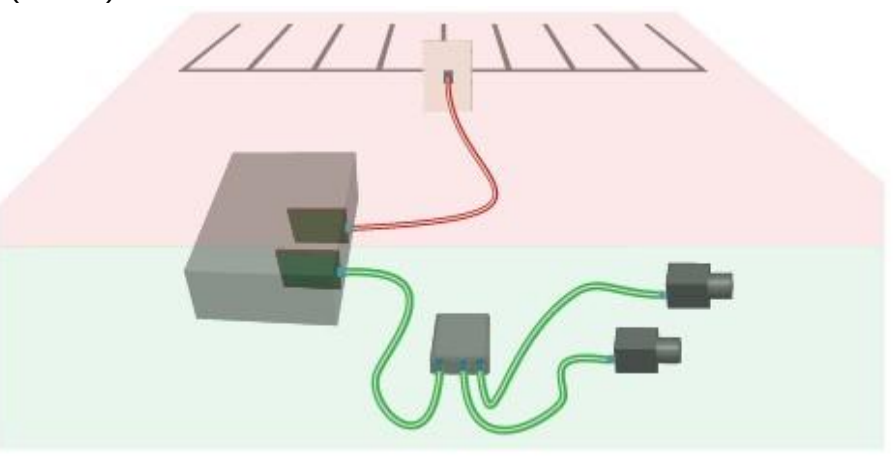

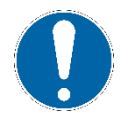

Be aware the network bandwidth is shared among all connected the cameras when you are using a network switch.

Your PC may already have a network adapter that is used to connect your PC to a local area network or to the Internet. The network adapter(s) you use for image acquisition should be dedicated only for GigE Vision cameras and not connected to your local area network or to the Internet.

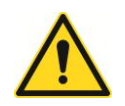

#### WARNING!

To avoid electromagnetic interference, any Ethernet cables you use must be shielded. Cognex strongly recommends Cat 6 or Cat 7 cables with S/STP shielding.

#### 5.2.3 GigE Vision Network Adapters and Switches

Cognex recommends Gigabit Ethernet network adapters that use the PCI Express bus, and supports a variety of multi- port adapters and Ethernet switches. Select a network adapter that support a minimum of 9000 Kbytes jumbo frame size.

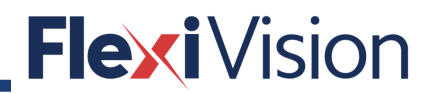

### 5.3 Camera working conditions

FlexiVision<sup>®</sup> is designed to work with images taken orthogonally on a work plane (the FlexiBowl plane).

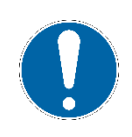

Place your camera on the top view of the plane at the right distance (e.g. 1 meter) to optimize the field of view (depending by choosed lens).

These conditions are suitable for 2D object matching performed by the locator procedure.

The camera calibration procedure (describe in the following pages) reduces the perspective effect due to the misalignment between camera sensor and work plane.

### 5.4 How to calibrate the camera

FlexiVision requires a camera calibration before starting to work with images.

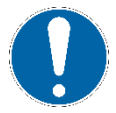

You will need a custom interface flange to install the universal laser calibration tool on your robot.

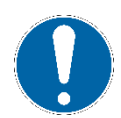

Both the calibration laser tool and the checker board can be supplied by ARS as an option.

As an alternative, the COGNEX VISION PRO checker board can be used.

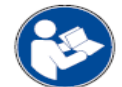

For further and complete details about the checkerboard, please refer to the dedicated user manual.

#### 5.4.1 Why calibration is necessary

Every pair of camera sensor and lens applies its own particular distortions on taken image. So, every pair of camera and lens needs a specific calibration.

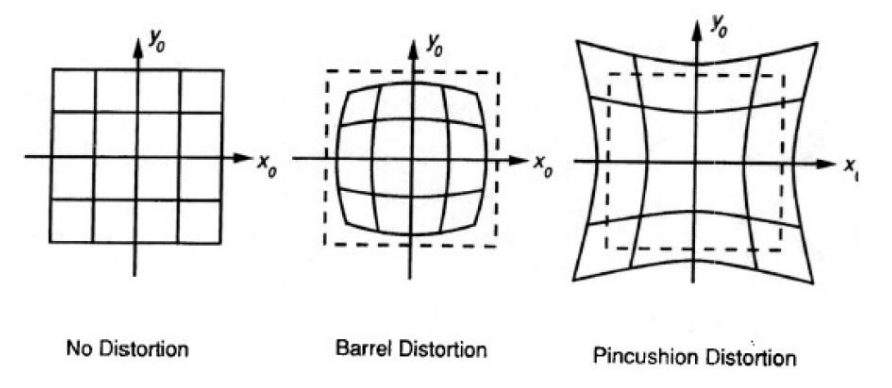

Distortions are produced also by additional filters and the focus/aperture setup.

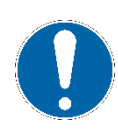

You have to find the optimal camera position and lens setup before starting the calibration procedure.

The calibration must be repeated every time a camera physical feature is modified.

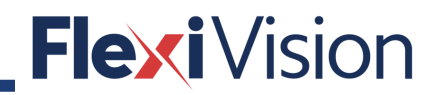

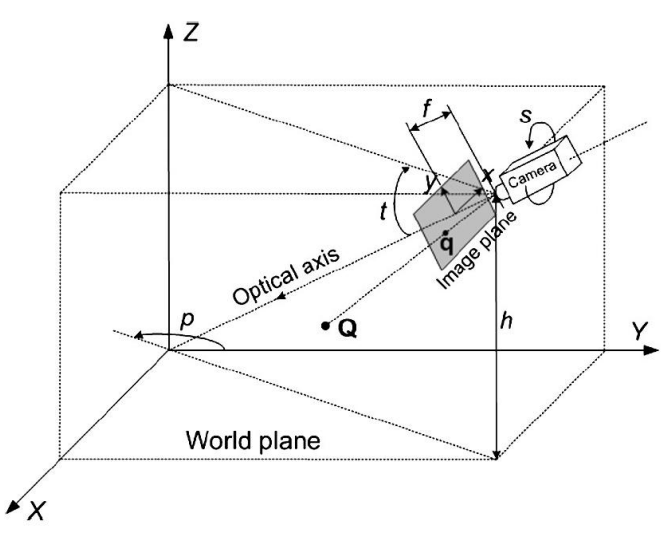

With camera calibration it is possible to get the internal intrinsic (sensor resolution, focal length, lens distortions, ...) and external (position and orientation) camera parameters.

Through the calibration, every frame got by the camera can be "undistorted", that means lens distortions and perspective effect can be corrected in relation to the specific work context conditions. This operation is needed in order to get accurate results during any further image processing and pattern matching tasks: if the image is well undistorted, the metric dimensions of each pixel become constant and well known, in other words measurable.

### 5.4.2 How to install the checker board

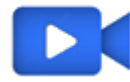

Video tutorial is available.

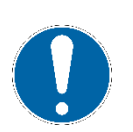

NOTE

This procedure can be carried out by the following users:

- TECHNICIAN
- ARS

| Step | Action                                         | Notes/Pictures |
|------|------------------------------------------------|----------------|
| 1    | Unscrew the four screws of the central flange. |                |
| 2    | Remove the central flange.                     |                |
| 3    | Lift and remove the rotary disk.               |                |
| 4    | Pick up the <b>calibration grid</b> .          |                |

#### User manual

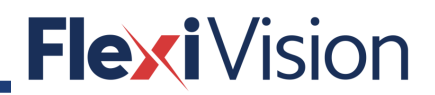

| Step | Action                                                                                                    | Notes/Pictures |
|------|----------------------------------------------------------------------------------------------------|----------------|
| 5    | Place the c <b>alibration grid</b> in the proper<br>position by using the reference holes (1)<br>on the FlexiBowl® and the pins on the<br>grid (2). |                |
| 6    | Install the interface flange on the robot<br>and fix it.                                                                                            |                |
| 7    | Turn on the laser.                                                                                                    |                |

| Step | Action                                                                                                    | Notes/Pictures |
|------|----------------------------------------------------------------------------------------------------|----------------|
| 8    | Use the spacer bracket (1) to position<br>the laser pointer.<br>NOTE:<br>The spacer measures 3cm, which is the<br>right distance required between the<br>laser pointer and the grid, for optimal<br>calibration results. |                |
| 9    | Remove the spacer bracket.                                                                                                    |                |

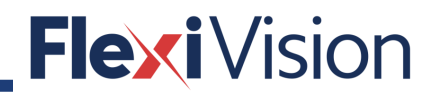

### 5.4.3 Calibration procedure (checkerboard supplied by ARS)

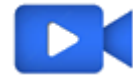

Video tutorial is available.

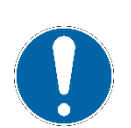

NOTE

This procedure can be carried out by the following users:

- TECHNICIAN
- ARS

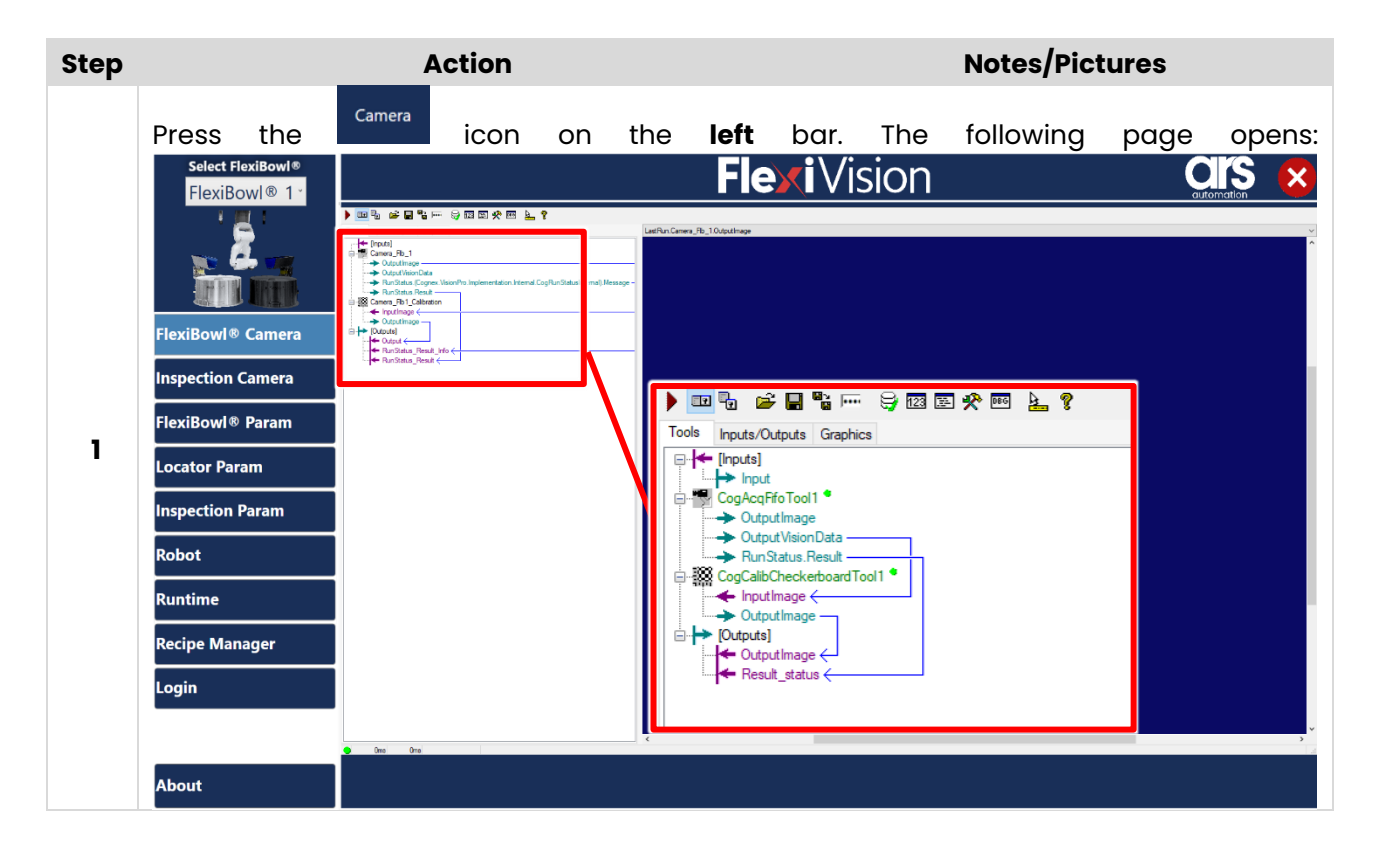

| Step                                                                                                    | Action                                                   | Notes/Pictures                                                                        |  |  |  |
|----------------------------------------------------------------------------------------------------|----------------------------------------------------------|---------------------------------------------------------------------------------------|--|--|--|
|                                                                                                    | Press I Camera_Fb1_Calibration * to start the            | calibration procedure by the                                                          |  |  |  |
|                                                                                                    | Camera_Flb1_Calibration (CogCalibCheckerboard1           | , , , , , , , , , , , , , , , , , , ,                                                 |  |  |  |
| Calbrate       Origin       Warping       Run Params       Graphics       Point Results       Transform Results |                                                          |                                                                                       |  |  |  |
|                                                                                                    |                                                          |                                                                                       |  |  |  |
|                                                                                                    | Linear                                                   | •                                                                                     |  |  |  |
|                                                                                                    | Degrees of Freedom to Compute:                           |                                                                                       |  |  |  |
|                                                                                                    | Scaling, Aspect, Rotation, Skew And Translation          | •                                                                                     |  |  |  |
| 2                                                                                                    | Calibration Plate                                        |                                                                                       |  |  |  |
|                                                                                                    | Feature Finder: Tile Size X:                             | 1 -                                                                                   |  |  |  |
|                                                                                                    | CheckerboardExhaustive                                   | 10                                                                                    |  |  |  |
|                                                                                                    | Fiducial Mark: Tile Size Y:                              |                                                                                       |  |  |  |
|                                                                                                    |                                                          |                                                                                       |  |  |  |
|                                                                                                    |                                                          |                                                                                       |  |  |  |
|                                                                                                    | Grab Calibration Image Compute Calibration               |                                                                                       |  |  |  |
|                                                                                                    | Calibration Info                                         |                                                                                       |  |  |  |
|                                                                                                    | Constant a no.                                           |                                                                                       |  |  |  |
|                                                                                                    | In the CALIBRATE TAB, enter the grid spacing for the co  | alibration plate. For a checkerboard-                                                 |  |  |  |
|                                                                                                    | style plate, this is the TILE SIZE.                      |                                                                                       |  |  |  |
|                                                                                                    | For a grid-of-dots calibration plate, this is the spacin | ng between dot centers in the X- and                                                  |  |  |  |
|                                                                                                    | Y-direction.                                             |                                                                                       |  |  |  |
|                                                                                                    | Enter the grid spacing using real-world units of med     | Enter the grid spacing using real-world units of measurement you want to use for your |  |  |  |
| _                                                                                                    | vision application. For example, if you want to use in   | nches for your application and your                                                   |  |  |  |
| 3                                                                                                    | calibration plate uses tiles that are one-half inch in   | size, enter a value of 0.5.                                                           |  |  |  |
|                                                                                                    |                                                          |                                                                                       |  |  |  |
|                                                                                                    |                                                          |                                                                                       |  |  |  |
|                                                                                                    | ΝΟΤΕ                                                     |                                                                                       |  |  |  |
|                                                                                                    | In case the checkerboard brovided by ARS is used         | , both TILE SIZE X and TILE SIZE Y are                                                |  |  |  |
|                                                                                                    | 10mm.                                                    |                                                                                       |  |  |  |
| _                                                                                                    | Grab Calibration Image                                   |                                                                                       |  |  |  |
| 4                                                                                                    | Click to copy                                            | y the current image.                                                                  |  |  |  |
|                                                                                                    | Compute Calibration                                      | ,Q                                                                                    |  |  |  |
| 5                                                                                                    | Clickto have                                             | ve the tool calculate the best-fit 2D                                                 |  |  |  |
| 5                                                                                                    | transformation, linear or nonlinear, based on the        | Current.Calibration image and the                                                     |  |  |  |
|                                                                                                    | current set of parameters.                               |                                                                                       |  |  |  |
| C                                                                                                    |                                                          |                                                                                       |  |  |  |
| c                                                                                                    |                                                          |                                                                                       |  |  |  |

#### User manual

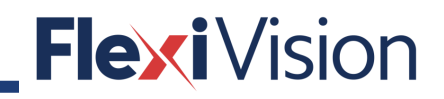

| Step | Action                                                | Notes/Pictures                           |
|------|-------------------------------------------------------|------------------------------------------|
|      | Make sure that all the points on the calibration plat | e have been recognized, by pressing      |
|      | on the "Current. CalibrationImage" view.              |                                          |
| 7    |                                                       |                                          |
|      | Create a 3-point frame on the robot. For more deta    | ils on this procedure refer to the robot |
|      | user manual.                                          |                                          |
|      |                                                       | Origin                                   |
| 8    |                                                       |                                          |
|      |                                                       |                                          |

### 5.4.4 Calibration procedure (printable checkerboard)

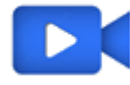

Video tutorial is available.

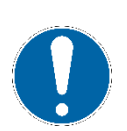

NOTE

This procedure can be carried out by the following users:

- TECHNICIAN
- ARS

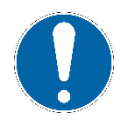

The printable grid can be found on the USB key provided by ARS.

| Step | Action Notes/Pictures                                                                                                    |
|------|----------------------------------------------------------------------------------------------------|
| 1    | Print the grid.                                                                                                    |
| 2    | Remove the rotary disc (as described at paragraph 5.2.2).                                                                                                    |
| 3    | Set up the grid on the FlexiBowl® surface, by securing it to a steady support.                                                                                                    |
| 4    | By a caliper, measure the lenght corresponding to 10 squares and divide it per the no. of squares: this average value shall be entered as TILE SIZE.                                |
| 4    | Click Grab Calibration Image to copy the current image.                                                                                                    |
| 5    | Click Compute Calibration to have the tool calculate the best-fit 2D transformation, linear or nonlinear, based on the Current.Calibration image and the current set of parameters. |
| 6    | On the left bottom angle, the following message appears: CALIBRATED.                                                                                                    |

#### User manual

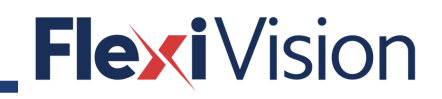

| Step | Action                                           | Notes/Pictures                               |
|------|--------------------------------------------------|----------------------------------------------|
|      | Make sure that all the points on the calibration | plate have been recognized, by pressing      |
|      | on the "Current. CalibrationImage" view.         |                                              |
| 7    |                                                  |                                              |
|      | Create a 3-point frame on the robot. For more c  | letails on this procedure refer to the robot |
|      |                                                  | Origin                                       |
| 8    |                                                  |                                              |
|      |                                                  |                                              |

PAGE INTENTIONALLY LEFT BLANK

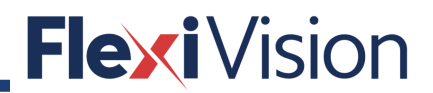

## 6 FLEXIBOWL®

### 6.1 How to set the IP address

With FLEXIBOWL running, press the **Change IP** button in the following page. The table shown in the picture is used to set a different IP address (even if in the same class).

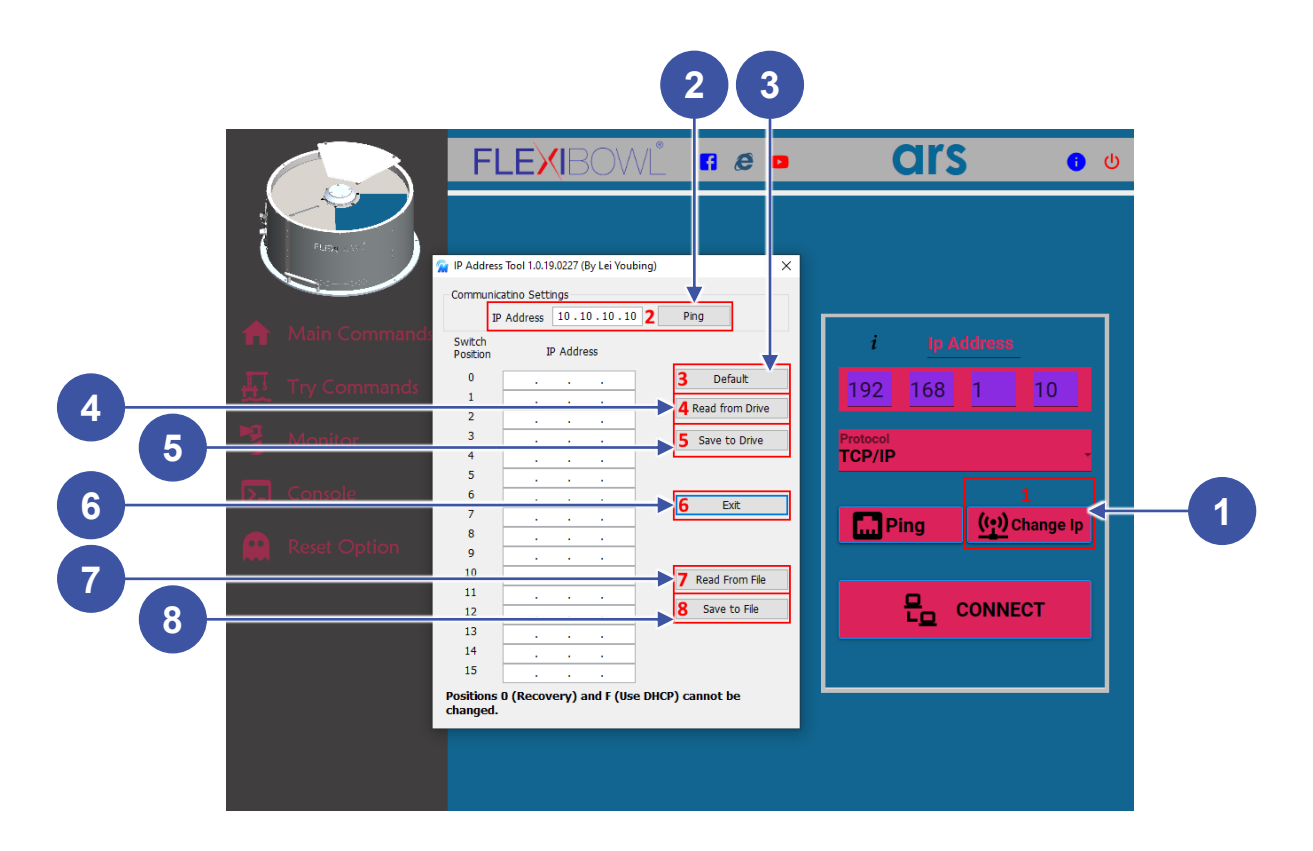

| Position | Element         | Description                                                                 |
|----------|-----------------|-----------------------------------------------------------------------------|
| 1        | Change IP       | Opens a window that allows to change the IP address.                        |
| 2        | Ping            | Allows to ping the Flexibowl® with the address specified in the IP address. |
| 3        | Default         | Enters the FLEXIBOWL® default addresses in the table.                       |
| 4        | Read from Drive | Reads the current set IP addresses.                                         |
| 5        | Save to Drive   | Saves the current set IP addresses.                                         |
| 6        | Exit            | Exit from this page.                                                        |

| Position | Element        | Description                                                                                            |
|----------|----------------|----------------------------------------------------------------------------------------------------|
| 7        | Read from file | Reads the file with the IP addresses, if<br>previously geneerated by pressing the<br>SAVE TO FILE key. |
| 8        | Save to File   | Generates a file containing the current table of IP addresses.                                         |

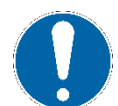

## NOTE

Restart Flexibowl® to make the changes effective.

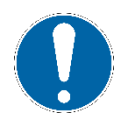

NOTE IP addresses related to position O and F cannot be modified.

#### 6.1.1 IP address recovery

If the IP address is lost, the rotary dip switch can be used to interface again with the Flexibowl (see following picture):

| IF | P Address*    |        |
|----|---------------|--------|
| 0  | 10.10.10.10   |        |
| 1  | 192.168.1.10  |        |
| 2  | 192.168.1.20  | 3450   |
| 3  | 192.168.1.30  | ~ ホー   |
| 4  | 192.168.0.40  |        |
| 5  | 192.168.0.50  | 123450 |
| 6  | 192.168.0.60  | ~008~  |
| 7  | 192.168.0.70  |        |
| 8  | 192.168.0.80  |        |
| 9  | 192.168.0.90  |        |
| A  | 192.168.0.100 |        |
| в  | 192.168.0.110 |        |
| C  | 192.168.0.120 |        |
| D  | 192.168.0.130 |        |
| E  | 192.168.0.140 |        |
| F  | DHCP          |        |

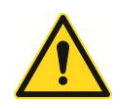

## CAUTION!

Disconnect the power supply before taking the cover off.

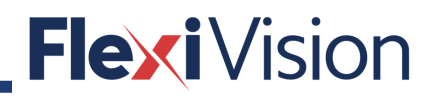

For **FLEXIBOWL®200 and 350**, proceed as follows to place the dip switch in a position different from the current one:

| Step | Action                                                           | Notes/Pictures                                                                                                    |
|------|------------------------------------------------------------------|----------------------------------------------------------------------------------------------------|
| 1    | Unplug the power cable from the control panel.                   |                                                                                                    |
| 2    | Take the cover off the FlexiBowl®.                               |                                                                                                    |
| 3    | Find the driver.                                                 |                                                                                                    |
| 4    | Use a flat screwdriver to select the correct dip switch position | IP Address*<br>0 10.10.10.10<br>1 192.168.1.10<br>2 192.168.1.20<br>3 192.168.0.40<br>5 192.168.0.60<br>7 192.168.0.60<br>7 192.168.0.60<br>9 192.168.0.80<br>9 192.168.0.100<br>B 192.168.0.100<br>B 192.168.0.120<br>D 192.168.0.130<br>E 192.168.0.140<br>F DHCP |
| 5    | Riassemble all the components.                                   |                                                                                                    |

For **FLEXIBOWL®500, 650 and 800**, proceed as follows to place the dip switch in a position different from the current one:

| Step | Action                                                               | Notes/Pictures |
|------|----------------------------------------------------------------------|----------------|
| 1    | Unplug the power cable from the control panel.                       |                |
| 2    | Take the cover off the FlexiBowl®.                                   |                |
| 3    | Remove the connector between the backlight and the connection board. |                |

| Step | Action                                                                                                    | Notes/Pictures                                                                                                    |
|------|----------------------------------------------------------------------------------------------------|----------------------------------------------------------------------------------------------------|
| 4    | Unscrew the socket head cap screws<br>fixing the backlight to the FlexiBowl®.<br>Note<br>Keep the removed screws for<br>reassembly. |                                                                                                    |
| 5    | Use a flat screwdriver to select the correct dip switch position                                                                    | $\frac{IP \text{ Address}^{\star}}{0  10.10.10.10} \\ 1  192.168.1.10 \\ 2  192.168.1.20 \\ 3  192.168.0.40 \\ 5  192.168.0.50 \\ 6  192.168.0.60 \\ 7  192.168.0.70 \\ 8  192.168.0.80 \\ 9  192.168.0.90 \\ A  192.168.0.100 \\ B  192.168.0.100 \\ B  192.168.0.100 \\ B  192.168.0.120 \\ D  192.168.0.130 \\ E  192.168.0.140 \\ F  DHCP$ |
| 6    | Riassemble all the components.                                                                                                    |                                                                                                    |

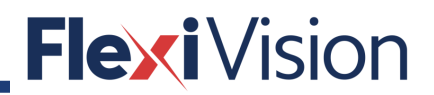

### 6.2 How to connect the Flexibowl® to Flexivision

#### 6.2.1 Flexibowl Param page

By pressing the FLEXIBOWL PARAM key on the OPERATION MENU, the following page opens.

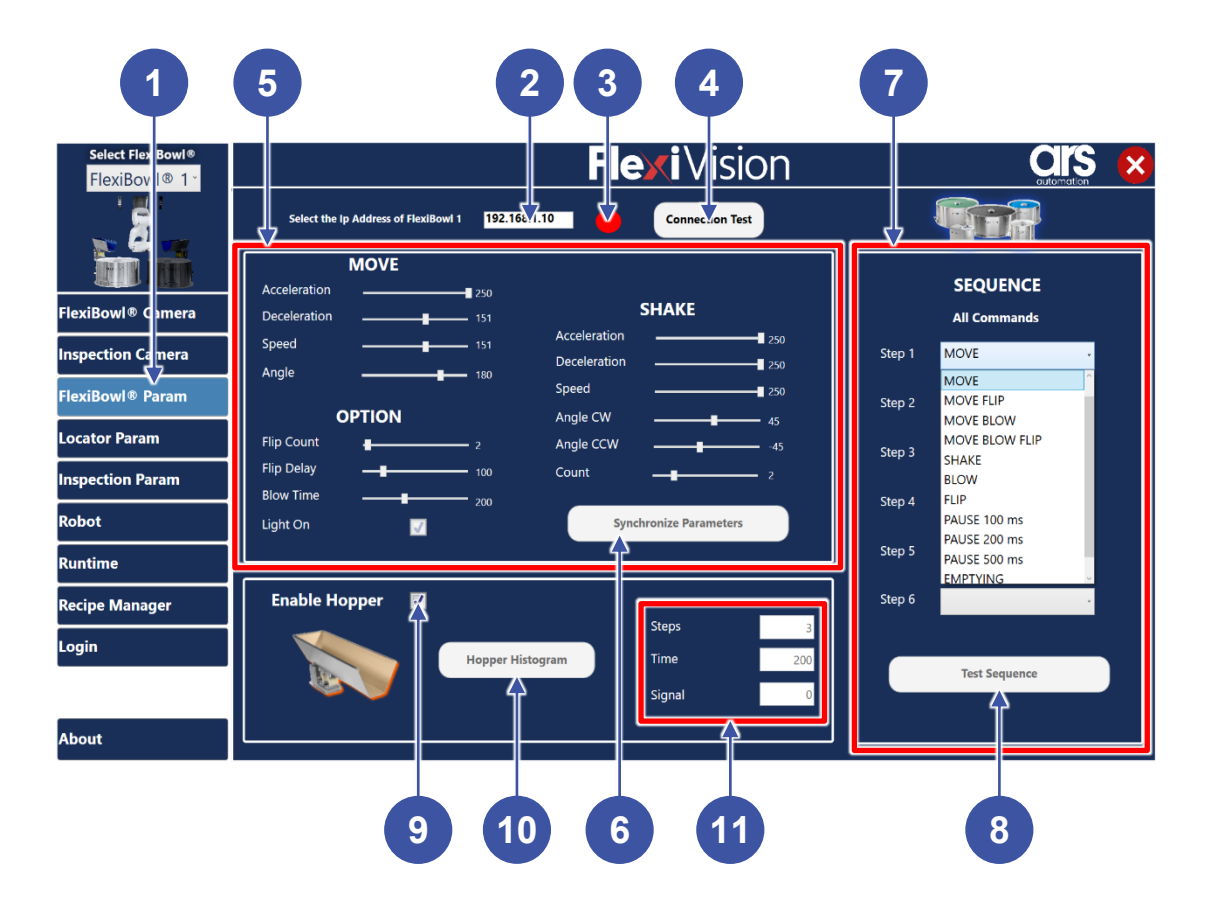

| Position | Element/section                   | Description                                                        |
|----------|-----------------------------------|--------------------------------------------------------------------|
| 1        | OPERATION MENU                    |                                                                    |
| 2        | FLEXIBOWL IP ADDRESS              |                                                                    |
| 3        | CONNECTION STATUS led             | Led GREEN: Flexibowl connected<br>Led RED: Flexibowl not connected |
| 4        | TEST CONNECTION pushbutton        |                                                                    |
| 5        | FLEXIBOWL PARAMETERS              |                                                                    |
| 6        | SYNCHRONIZE PARAMETERS pushbutton |                                                                    |
| 7        | FLEXIBOWL MOVEMENT SEQUENCE       |                                                                    |
| 8        | TEST SEQUENCE pushbutton          |                                                                    |

| Position | Element/section             | Description |
|----------|-----------------------------|-------------|
| 9        | HOPPER ACTIVATION check box |             |
| 10       | HOPPER HYSTOGRAM pushbutton |             |
| 11       | HOPPER HYSTOGRAM PARAMETERS |             |

#### 6.2.1.1 FLEXIBOWL Parameters

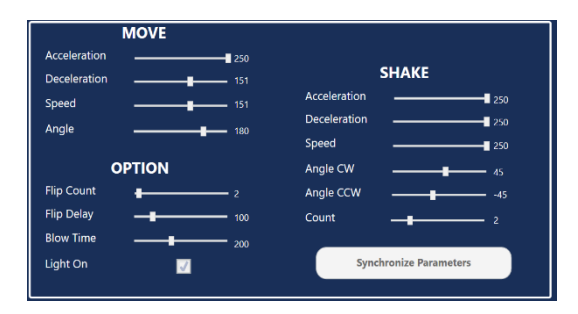

| ID | Element              | Description                                                                    |
|----|----------------------|--------------------------------------------------------------------------------|
| 1  | MOVE - Acceleration  | Acceleration value used at each MOVE command                                   |
| 2  | MOVE - Deceleration  | Deceleration value used at each MOVE command                                   |
| 3  | MOVE – Speed         | Speed value (rpm) used at each MOVE command                                    |
| 4  | MOVE - Angle         | Angle at which FlexiBowl® moves at each MOVE command                           |
| 5  | SHAKE - Acceleration | Acceleration value used at each SHAKE command                                  |
| 6  | SHAKE - Deceleration | Deceleration value used at each SHAKE command                                  |
| 7  | MOVE – Speed         | Speed value (rpm) used at each SHAKE command                                   |
| 8  | MOVE – Angle CW      | Clockwise Angle with which FlexiBowl® moves at each SHAKE command              |
| 9  | MOVE – Angle CCW     | Counterclockwise Angle with which<br>FlexiBowl® moves at each SHAKE<br>command |
| 10 | OPTION – Flip Count  | Number of Flip activations that will be carried out                            |
| 11 | OPTION – Flip Delay  | Time (in milliseconds) between a flip activation and deactivation              |
| 12 | OPTION – Blow time   | Time (in milliseconds) of blow time activation                                 |

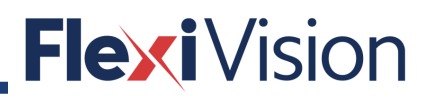

| ID | Element           | Description                           |
|----|-------------------|---------------------------------------|
| 13 | OPTION – Light on | Press to enable/disable the backlight |

#### 6.2.1.2 Robot sequence

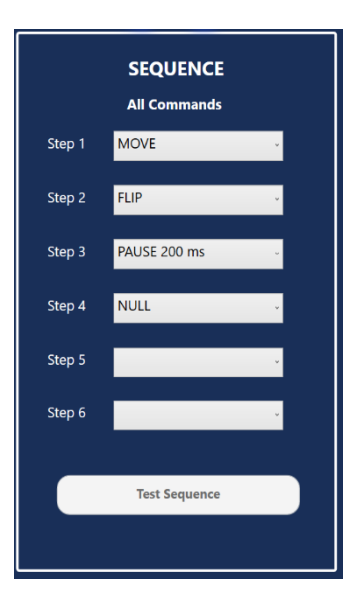

| ID | Element       | Description                                                                 |
|----|---------------|-----------------------------------------------------------------------------|
| 1  | SEQUENCE      | For each step of the sequence, select the movement from the drop-down menu. |
| 2  | TEST SEQUENCE | Press to test the sequence                                                  |

## 6.2.1.3 HOPPER parameters setting

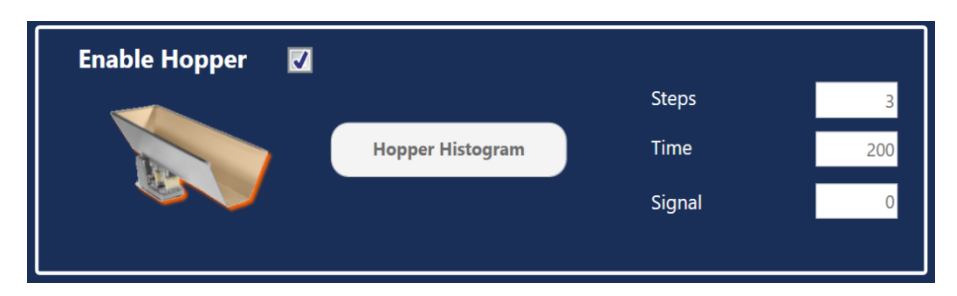

| ID | Element                     | Description                                                                                    |
|----|-----------------------------|------------------------------------------------------------------------------------------------|
| 1  | ENABLE HOPPER               | Enables/disables the vibrating hopper control.                                                 |
| 2  | HOPPER HISTOGRAM pushbutton | Enters the hopper <b>CogHistogramTool</b> .                                                    |
| 3  | STEPS                       | Setstheno.ofsteps(forwardmovements)whichpassbetweenthebacklitimagingacquiringareaandthehopper. |
| 4  | TIME                        | Sets the hopper vibration time                                                                 |
| 5  | SIGNAL                      | Sets the signal number to be sent to the robot.                                                |

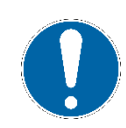

### NOTE

Flexivision does not directly control the vibrating hopper by I/O but sends a string to the robot for it to do.

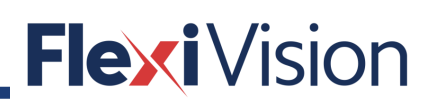

#### 6.2.2 Connection to FLEXIBOWL

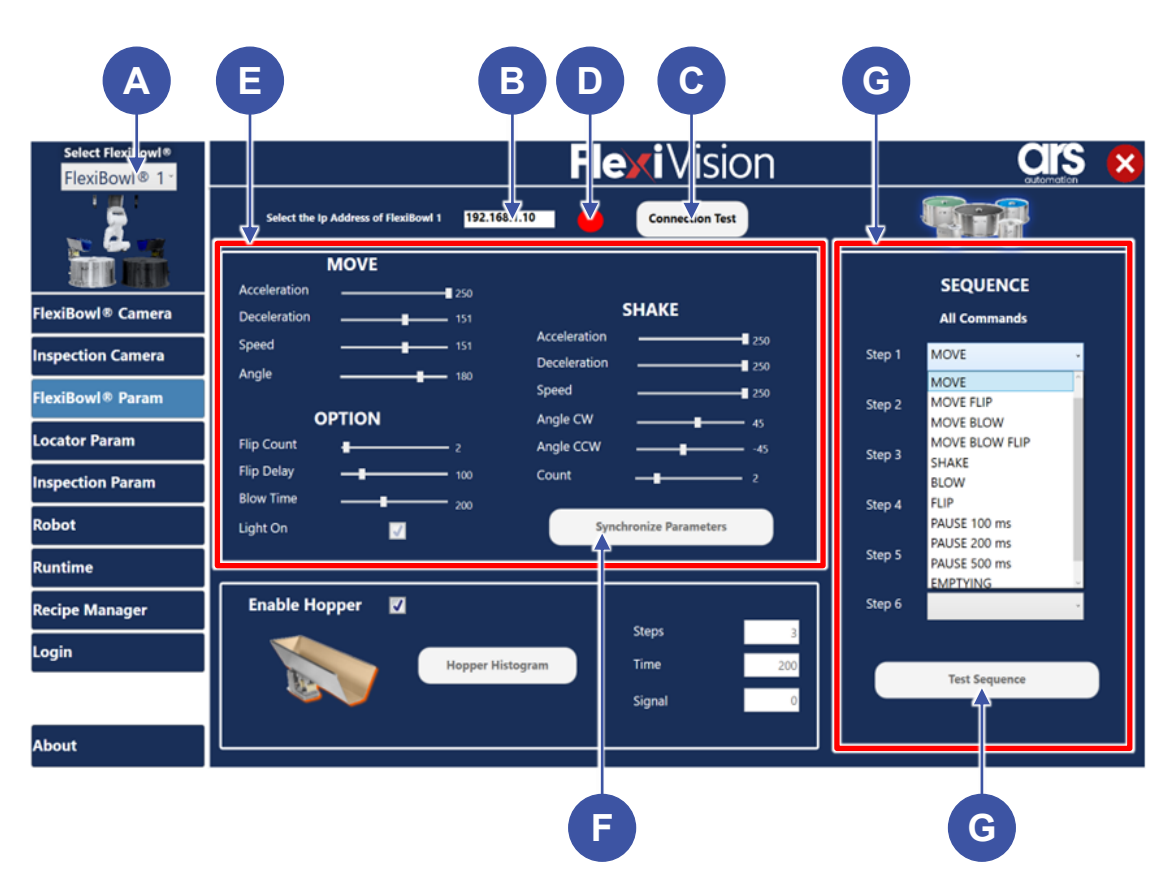

| Step | Action                                                                                                    | Notes/Pictures                                                                                                    |
|------|----------------------------------------------------------------------------------------------------|----------------------------------------------------------------------------------------------------|
| 1    | Select the FLEXIBOWL from the drop down menu ( <b>A</b> ).                                                                                                    | Select Flexibowl System<br>Flexibowl 2<br>Flexibowl 1<br>Flexibowl 2                                                                                                    |
| 2    | Enter the FLEXIBOWL IP ADDRESS in the $(\mathbf{B})$ field.                                                                                                    | Select the Ip Address of FlexiBowl 1 192.168.1.10                                                                                                    |
| 3    | Press the CONNECTION TEST button ( <b>C</b> ).<br>If connection is successful, led ( <b>D</b> ) turns<br>to green.<br>If connection is not successful, led ( <b>D</b> )<br>remains red. | Connection Test Connection Test                                                                                                    |
| 4    | Set the FLEXIBOWL parameters value ( <b>E</b> ), by the slide bars.                                                                                                    | MOVE       Acoteration     131     SHAKE       Speed     131     Acoteration       Argle     131     Acoteration       Declaration     220       Speed     220       Speed     220       Speed     220       Speed     220       Speed     220       Speed     220       Speed     220       Speed     220       Speed     220       Bitor Time     000       Light Cn     Speedstraits Parameters |
| 5    | Enable or disable the backlight.                                                                                                    | Light On 🗾                                                                                                    |

| Step | Action                                                                                                    | Notes/Pictures                                                                                                    |
|------|----------------------------------------------------------------------------------------------------|----------------------------------------------------------------------------------------------------|
| 6    | Press the SYNCHRONIZE PARAMETERS pushbutton.                                                                                                    | Synchronize Parameters                                                                                                    |
| 7    | Select, for each step, the ROBOT<br>MOVEMENT SEQUENCE: if the camera<br>does not find any object during image<br>acquisition, FlexiVision will automatically<br>recall this sequence to move the<br>Flexibowl plate. | Step 1       MOVE         Step 1       MOVE         Step 2       FLIP         Step 3       FAUSE 200 ms         Step 4       NULL         Step 5       Step 6         Step 6       I |

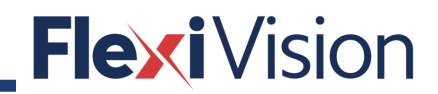

PAGE INTENTIONALLY LEFT BLANK

## 7 ROBOT

### 7.1 General requirements

The robot must have the ability to open and manage one or more communication servers using the TCP / IP protocol, in order to receive and send strings by a task parallel to the main one, so as to receive information from the vision system while the main job is running.

#### 7.1.1 Standard data structure

| Data             | Terminator char |
|------------------|-----------------|
| String (command) | CHR (13)        |

| Command                  | Action                                                                                                    |  |
|--------------------------|----------------------------------------------------------------------------------------------------|--|
| "set_Recipe=recipe name" | The recipe corresponding to the sent "recipe name" is loaded.                                                                                                    |  |
| "get_Recipe"             | The name of the recipe currently loaded on FlexiVision is shown.<br><b>Return</b> :" recipe name".                                                                 |  |
| "start_Locator"          | Starts the parts localization process by recalling the FlexiBowl® handling routine in case there are no parts that can be picked up.<br>Return: "Pattern_1;x;y;r". |  |
| "stop_Locator"           | Stops the process of locating the object with the aid of the FlexiBowl®.                                                                                           |  |
| "turn_Locator"           | If no parts are picked up, by this command the operator can make the Flexibowl rotate and the "start_Locator" routine start. <b>Return</b> : "Pattern_1;x;y;r".    |  |
| "test_Locator"           | Starts the process of locating the object without the aid of the FlexiBowl®.<br>Return: "Pattern_1;x;y;r".                                                         |  |
| "start_Control"          | Starts the inspection cycle.<br>Return: "Control_1;x;y;r".                                                                                                    |  |
| "state_Locator"          | Locator status diagnostics is shown:<br>Return:<br>• "Locator is Running"<br>• "Locator is in Error"<br>• "Locator is not Running".                                |  |
| "start_Empty"            | Start the FlexiBowl® Quick-Emptying sequence.<br><b>Return</b> : "start_Empty ended"                                                                               |  |

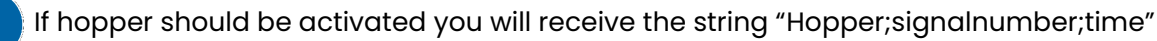

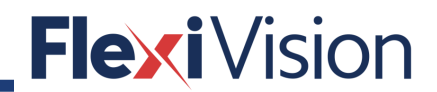

### 7.2 Robot-Tool creation and calibration

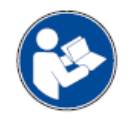

### NOTE

For more details about the procedure for creating working tools and working frames, refer to the robot instruction manual.

This operation requires two calibration tips:

- the first shall be applied on the robot flange;
- the second one shall be positioned on the FlexiBowl® or on a planar surface, in order to carry out the tool procedure.

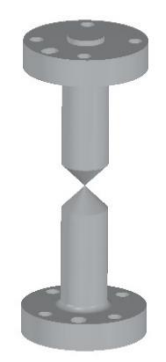

| Step | Action                                                                                                    | Notes/Pictures |
|------|----------------------------------------------------------------------------------------------------|----------------|
| 1    | Remove any tool on the robot flange and replace it with the first calibration tip.                                                                       |                |
| 2    | Place the second calibration tip on the FlexiBowl® or on a planar surface.                                                                               |                |
| 3    | Create the tool following the procedure written in the robot's manual.                                                                                   |                |
| 4    | Create a 3-point frame (origin, x, y) on the robot.                                                                                                    |                |
| 5    | Open the dialogue window to create the calibration working frame, keeping care not to activate the tool created previously.                              |                |
| 6    | For registration of calibration points,<br>position the robot on the intersection of<br>the squares of the calibration grid, as<br>shown in the picture. |                |

### 7.3 How to connect the robot

By pressing the ROBOT key on the OPERATION MENU, the following page opens.

| Select FlexiBowl® | <b>Flexi</b> Vision | × |
|-------------------|---------------------|---|
| ł.                | A ROBOT 1           |   |
| FlexiBowl® Camera | PORT: 4004          |   |
| Inspection Camera |                     |   |
| FlexiBowl® Param  | Reconfigure Server  |   |
| Locator Param     |                     |   |
| Inspection Param  |                     |   |
| Robot             |                     |   |
| Runtime           | SEND E              |   |
| Recipe Manager    |                     |   |
| Login             | G                   |   |
| About             |                     |   |

| Step | Action                                                                                                    | Notes/Pictures                                                                                                    |
|------|----------------------------------------------------------------------------------------------------|----------------------------------------------------------------------------------------------------|
| 1    | Ensure that the robot client is up.                                                                                                    |                                                                                                    |
| 2    | Enter the SERVER PORT you will use in the (A) field.                                                                                                    | PORT: 4004                                                                                                    |
| 3    | Press the RECONFIGURE SERVER button<br>( <b>B</b> ).<br>Led ( <b>C</b> ) turns to green.<br>Once the robot has connected to the<br>system Led ( <b>D</b> ) will turn to green. | PORT: 4004<br>SERVER CLIENT<br>CONNECT: CONNECT: CONNE |
| 5    | Enter a string in the (E) field and press<br>SEND (F) to test the communication with<br>the robot.                                                                             |                                                                                                    |
| 6    | The message sent by the robot is displayed in field ( <b>G</b> ).                                                                                                    |                                                                                                    |

## 7.4 Example

Contact ARS at info@flexibowl.com to receive communication examples.

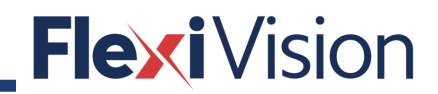

PAGE INTENTIONALLY LEFT BLANK

## **8 LOCATOR**

### 8.1 Locator page

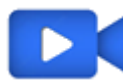

Video tutorial is available.

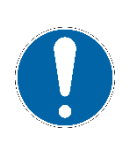

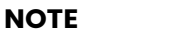

This procedure can be carried out by the following users:

- TECHNICIAN
- ARS

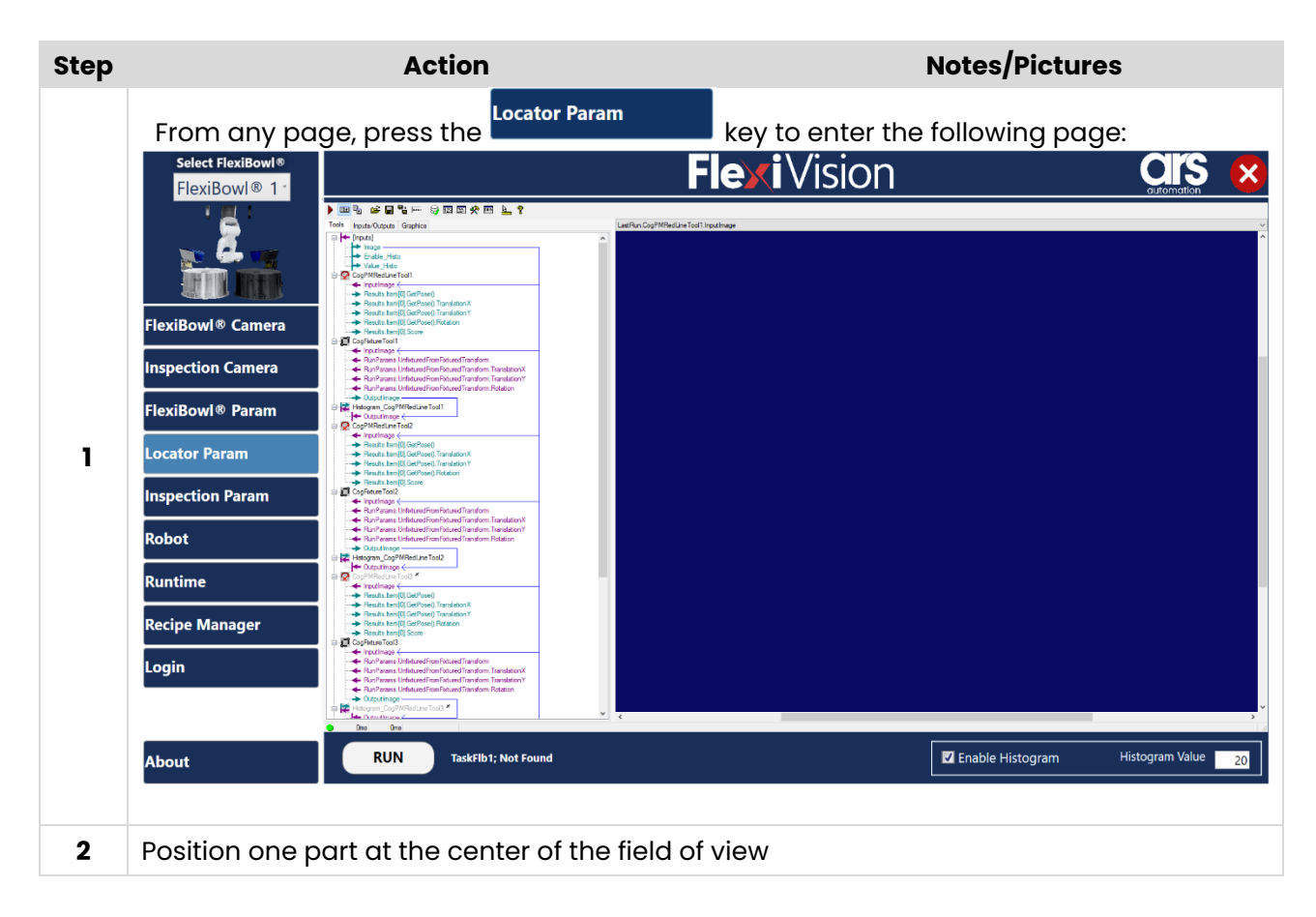
| Step | Action                                                                                                    | Notes/Pictures                                                  |
|------|----------------------------------------------------------------------------------------------------|-----------------------------------------------------------------|
| 3    | Select FlexiBowl®         FlexiBowl®         FlexiBowl®         FlexiBowl®         Inspection Camera         FlexiBowl®         FlexiBowl®         FlexiBowl®         Cator         FlexiBowl®         Parameter         Inspection Camera         Inspection Param         Robot         Runtime         Recipe Manager         Login                                                                                                    | biliowing page opens:                                           |
|      | About RUN TaskFib1; Not Found                                                                                                    | Enable Histogram Histogram Value 20                             |
| 4    | Press Run to acquire the                                                                                                    | e first image.                                                  |
| 5    | Adjust the exposure value, so recognized and the FlexiBowl® s                                                                                                    | to have the maximum contrast between the item to be<br>surface. |
| 6    | Poubleclick on<br>CocMReduction<br>The second second se | • Tool • . The tool opens.                                      |
| 7    | Set the picking area by dragging this grad shall be recognized and                                                                                                    | ng the blue line by the red squares: only the parts inside      |

| Step | Action                                                                                                    | n                               | Notes/Pictures                        |
|------|----------------------------------------------------------------------------------------------------|---------------------------------|---------------------------------------|
|      | Open the drop down menu                                                                                                    | l:                              |                                       |
|      | CopPMRedlineTool1     ✓                                                                                                    |                                 | - a ×                                 |
|      | Peter<br>Peter<br>Peter<br>Peter<br>Pater<br>Pa |                                 |                                       |
| 8    |                                                                                                    | Q                               | FleyIVision                           |
|      |                                                                                                    |                                 |                                       |
|      |                                                                                                    |                                 |                                       |
|      | Trained c                                                                                                    |                                 | · · · · · · · · · · · · · · · · · · · |
|      | Select Current.TrainImage                                                                                                    |                                 |                                       |
| 9    | Current.InputImage<br>Current.InputImage<br>Current TrainImage<br>LastRun.InputImage                                                                                                    |                                 |                                       |
| 10   | Grab Train Image                                                                                                    | to acquire the image.           |                                       |
|      | Resize the ROI (Region Of In                                                                                                    | nterest) by moving the blue lin | ne around the pattern.                |
|      | Tan Para Tan Regard Orgin Ruch Ress. Seen Frigon Graphics Reads<br>Peters<br>Peter<br>Peter                    | FlexiVision                     |                                       |
| 11   |                                                                                                    |                                 |                                       |
|      |                                                                                                    |                                 |                                       |
|      |                                                                                                    |                                 |                                       |
|      | Untrained                                                                                                    |                                 |                                       |

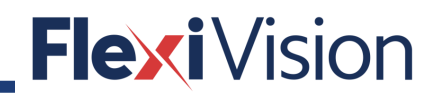

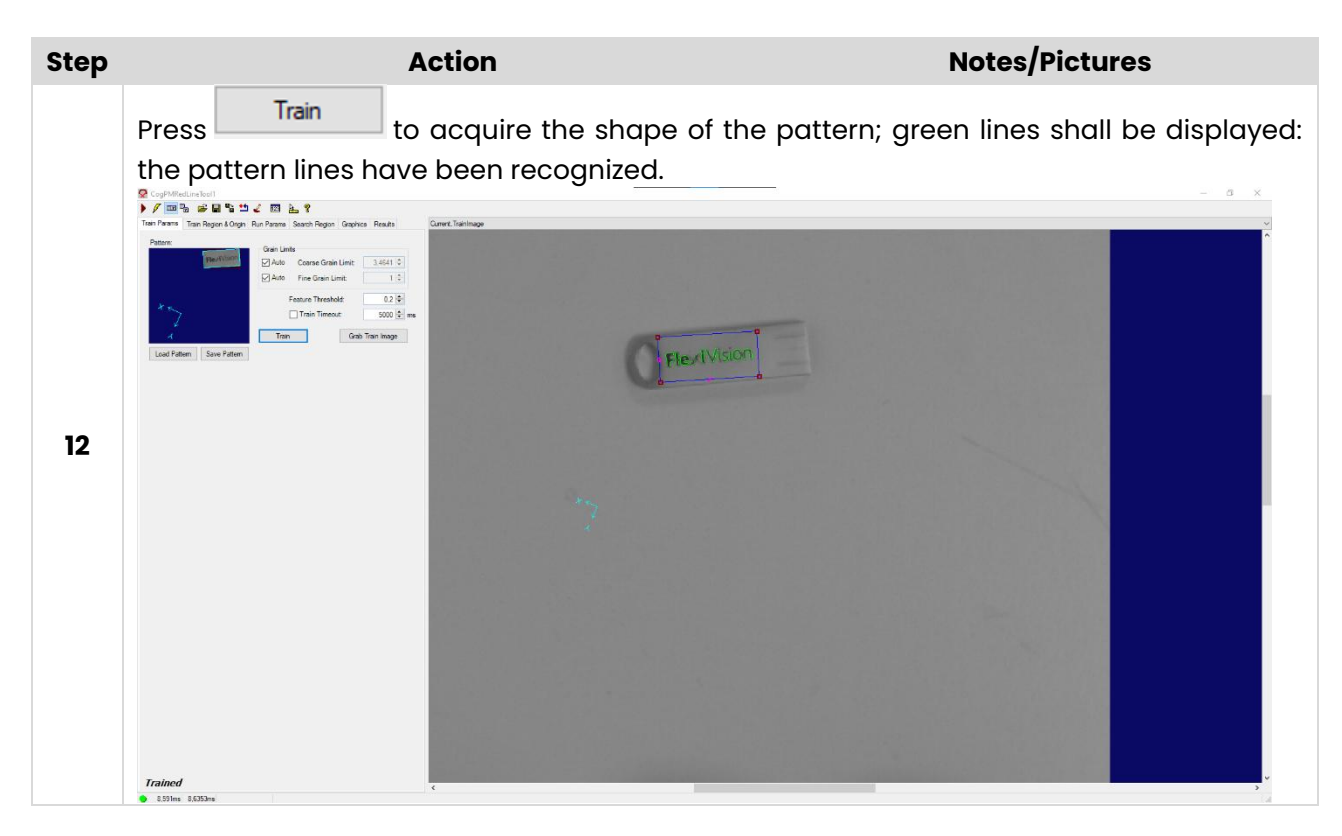

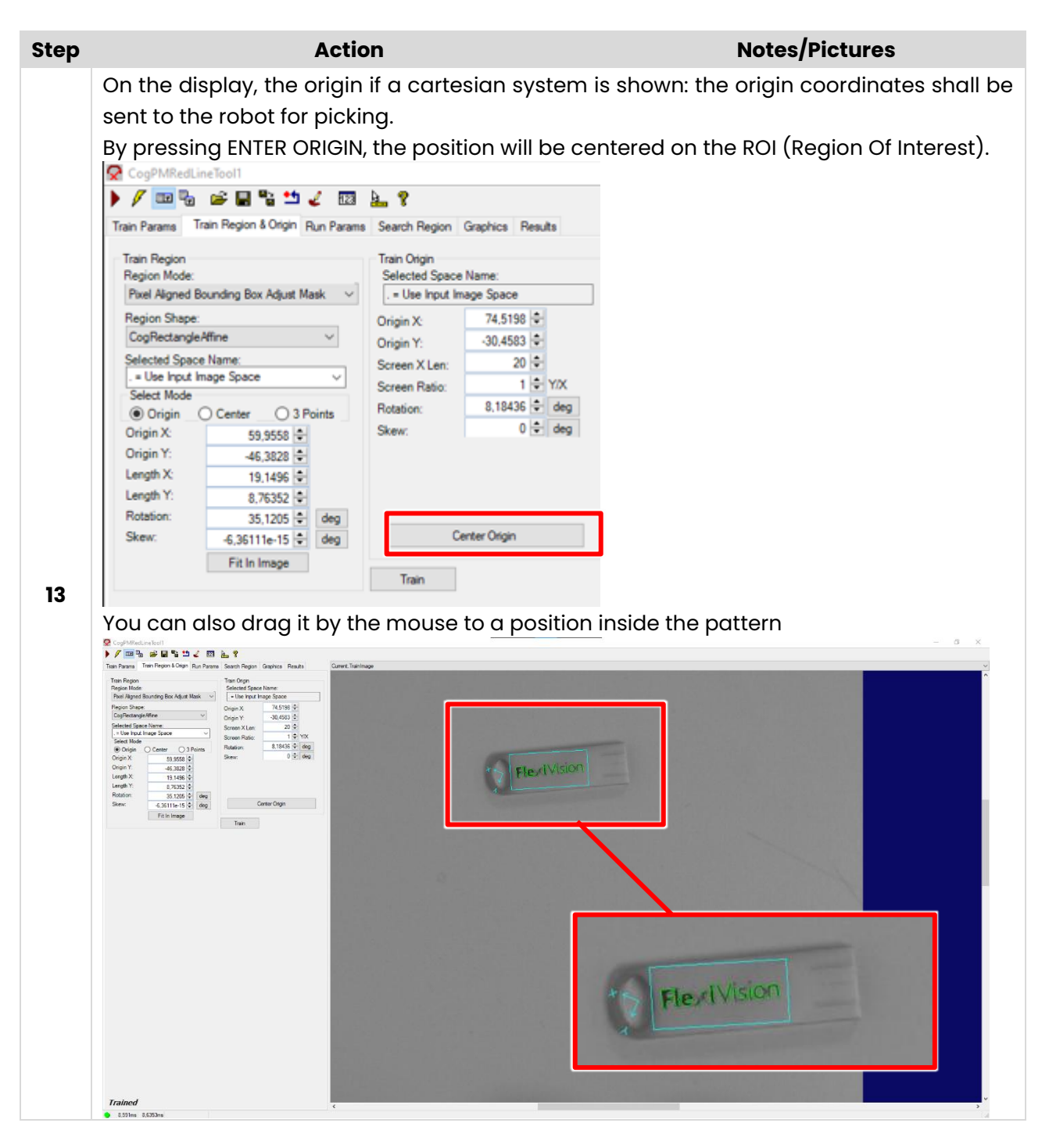

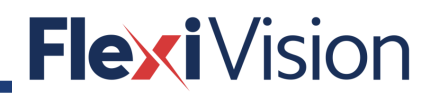

| Step | Action                                                                                                    | Notes/Pictures                                                                                         |
|------|----------------------------------------------------------------------------------------------------|----------------------------------------------------------------------------------------------------|
| 14   | Also, the origin coordinates can be def<br>(ORIGIN X and ORIGIN Y).<br>CogPMRedLineTool<br>CogPMRedLineTool<br>CogPMRedLineTool<br>CogPMRedLineTool<br>Region Mode:<br>Pixel Algned Bounding Box Adjust Mask<br>Region Shape:<br>CogRectangleAffine<br>Selected Space Name:<br>- Use Input Image Space<br>Select Mode<br>CogRectangleAffine<br>Selected Space Name:<br>- Use Input Image Space<br>Select Mode<br>Congin X<br>Origin X<br>Origin X<br>Origin Y:<br>46,3828 ¢<br>Length X<br>19,1496 ¢<br>Length Y:<br>8,76352 ¢<br>Rotation:<br>35,1205 ¢<br>deg<br>Skew:<br>- Train | Results                                                                                                |
| 14   | NOTE<br>In case it is necessary to hide some line<br>Select the IMAGE MASK EDITOR by the<br>EDITOR tool.<br>A window mask appears, with tools (in<br>not useful for the pattern recognition<br>details).                                                                                                    | the top part) to delete or mask details which are<br>e.g. use rubber for delete; use red brush to mask |
| 15   | Select the BRUSH and the BRUSH DIMEN                                                                                                    | SION                                                                                                   |
| 16   | By the brush, cover the pattern lines w                                                                                                    | nich have not to be recognzed.                                                                         |
| 17   | Press APPLY.                                                                                                    |                                                                                                    |
| 18   | Press OK.                                                                                                    |                                                                                                    |
| 19   | Press Train                                                                                                    |                                                                                                    |

| Step |                                                                                                    | Action                                                                                                    | Note                                                       | s/Pictures                 |
|------|----------------------------------------------------------------------------------------------------|----------------------------------------------------------------------------------------------------|------------------------------------------------------------|----------------------------|
|      | Press                                                                                                    |                                                                                                    |                                                            |                            |
| 20   | Select FlexiBowl® 1-<br>FlexiBowl® 1-<br>FlexiBowl® Camera<br>Inspection Camera<br>FlexiBowl® Param<br>Locator Param<br>Inspection Param<br>Robot<br>Runtime<br>Recipe Manager<br>Login | Bit Source Control of the second second | FlexiVision                                                |                            |
|      | About                                                                                                    | RUN TaskFib1; Not Found                                                                                                    | ☑ Enable Hi                                                | stogram Histogram Value 20 |
|      | NOTE<br>It could be n<br>interference<br>Enable the HI                                                                                                    | ecessary to define ro<br>and avoiding crashes<br>STOGRAM function.                                                                                                    | egions which have to be free<br>s).<br><b>Flexi</b> Vision | from items (to avoid       |
|      | FlexiBowl® 1                                                                                                    | ▶ 🔤 💁 📽 📮 🐂 戸 🗊 回 安 田 🔔 🕈<br>Techt: Hysel College Stagebes                                                                                                    | Landlan Card Minister Traditions                           | automation                 |
| 21   | FlexiBowl & Camera<br>Inspection Camera<br>FlexiBowl & Param<br>Locator Param<br>Inspection Param<br>Robot<br>Runtime<br>Recipe Manager<br>Login                                        | Portal     Portal     Portal |                                                            |                            |
|      |                                                                                                    |                                                                                                    |                                                            | u<br>A                     |
|      | About                                                                                                    | Andream Understanding of France Region     Andream Understanding of France Region     Some Region     RUN TaskFib1; Not Found                                                                                                    | C Enable Hi                                                | stogram Histogram Value 20 |

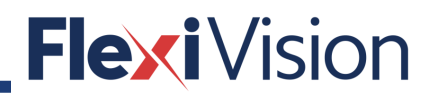

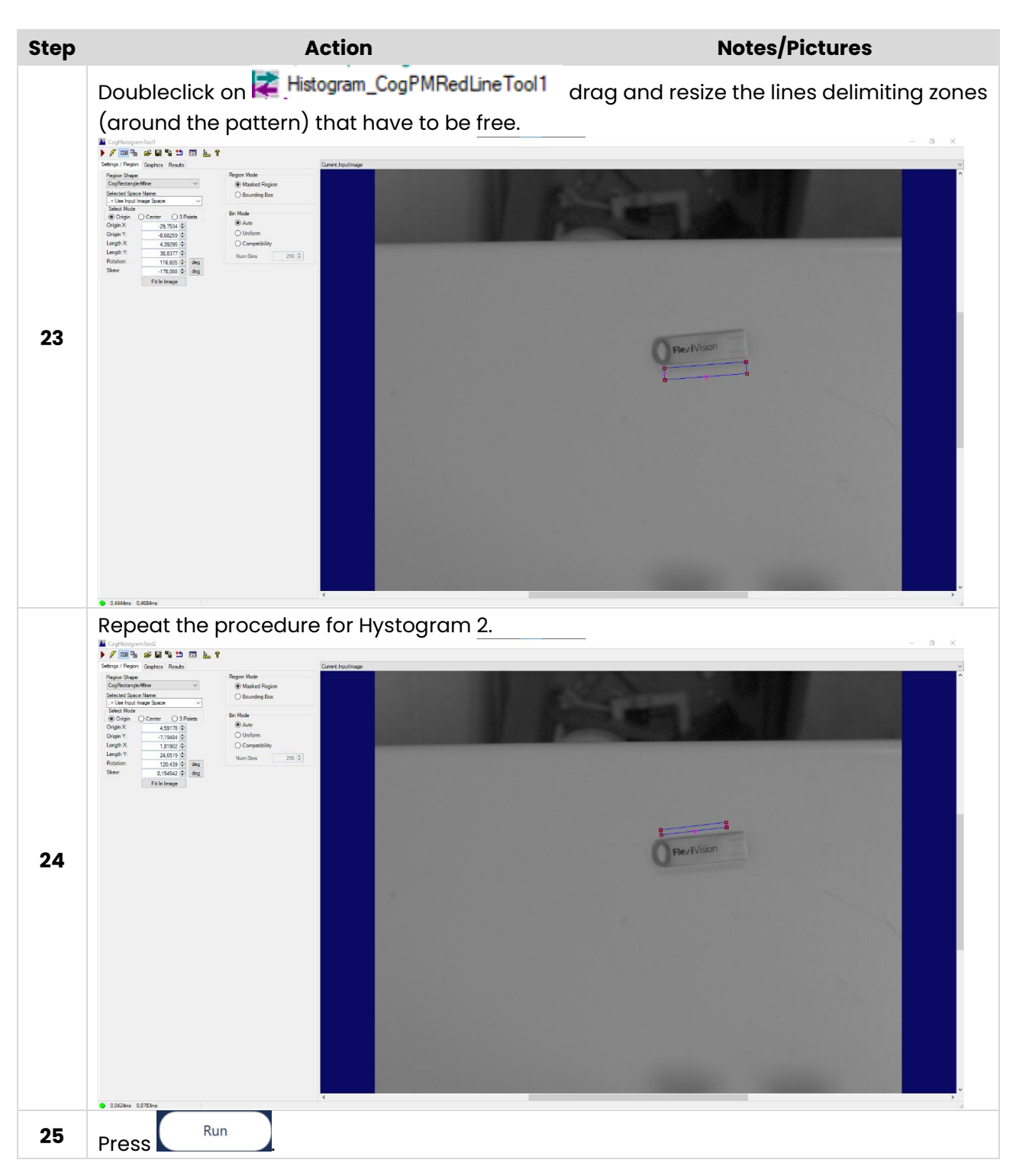

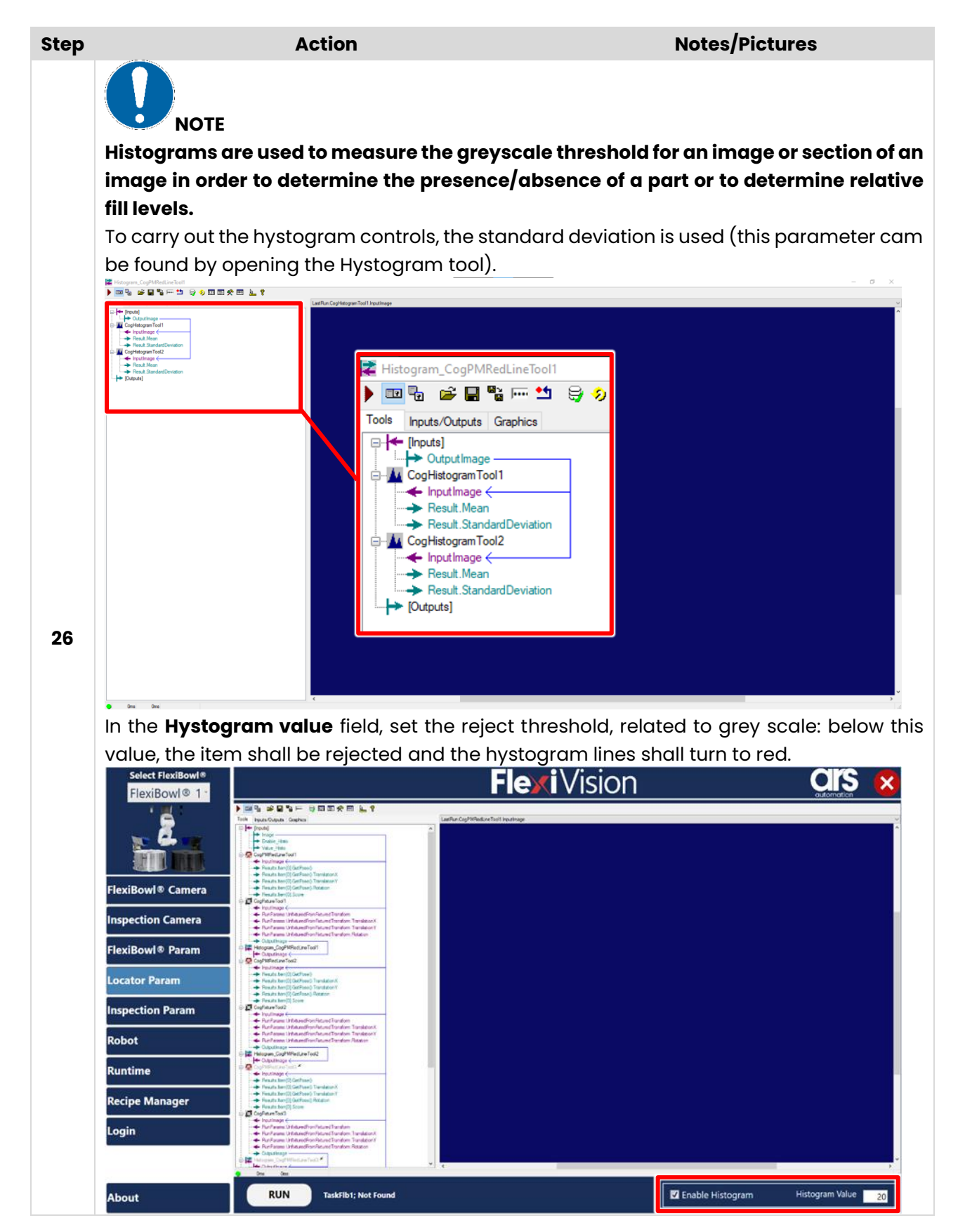

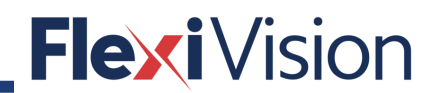

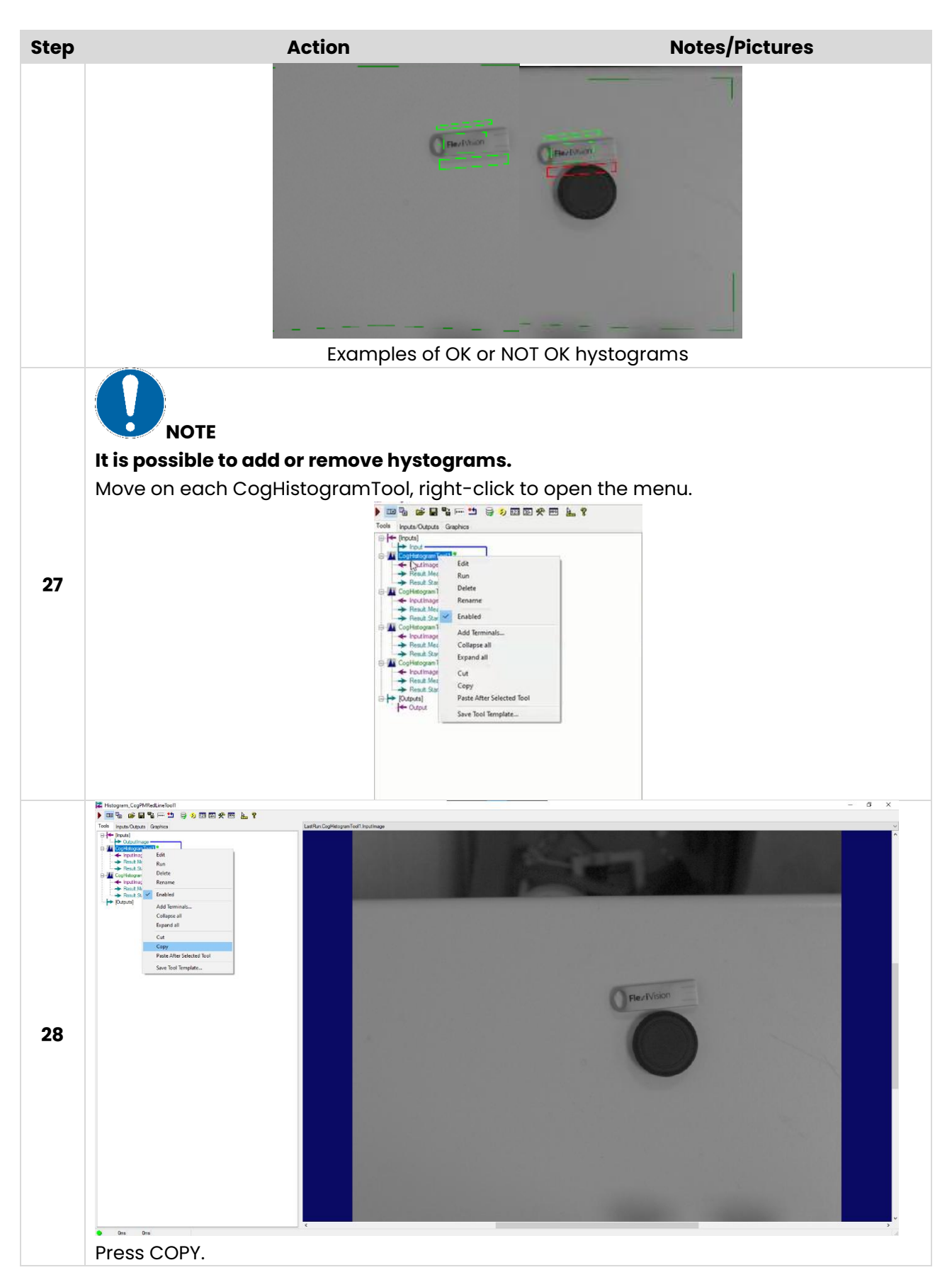

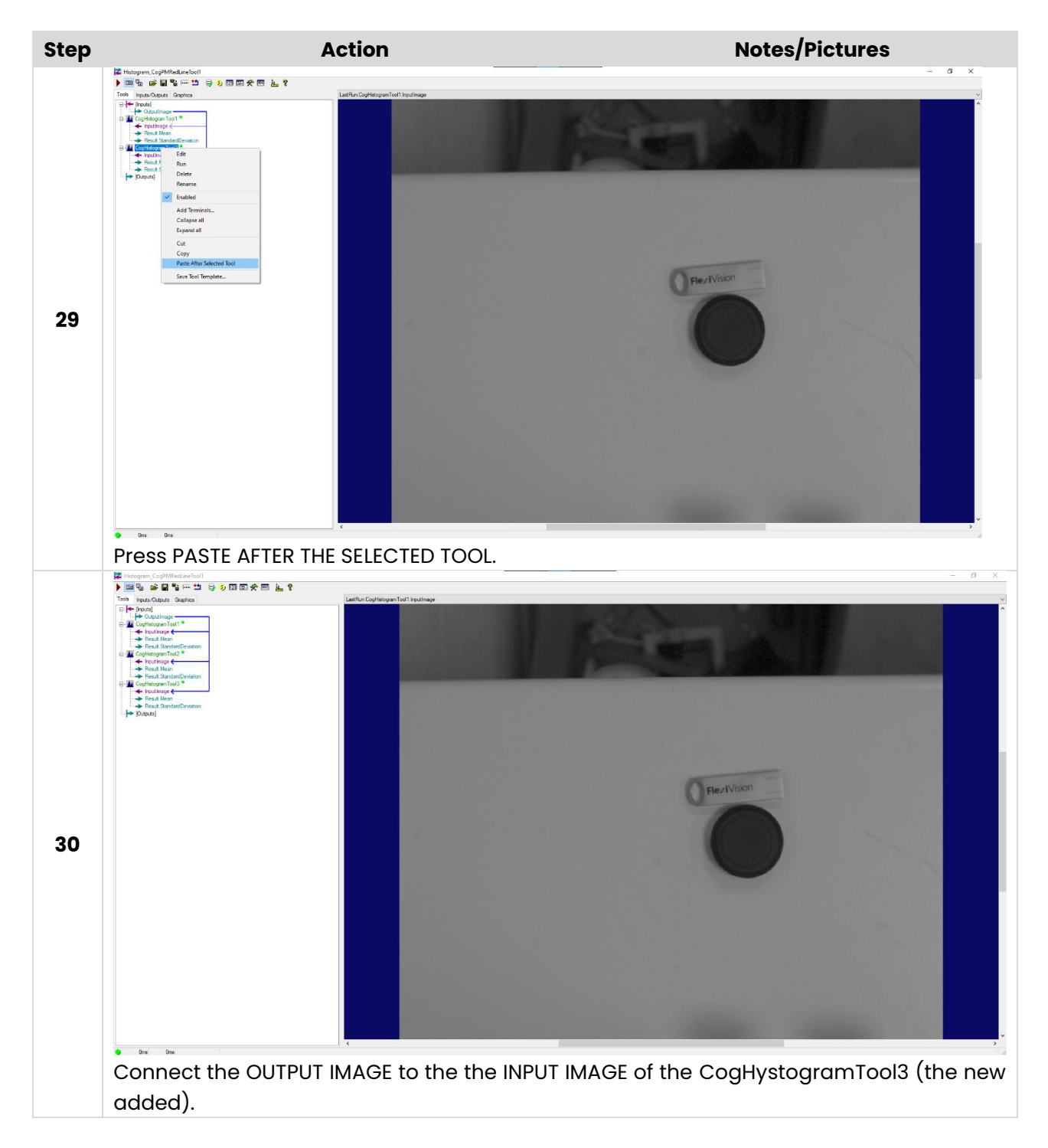

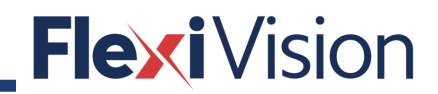

PAGE INTENTIONALLY LEFT BLANK

## **9 INSPECTION**

### 9.1 Inspection Param page

By pressing LOCATOR PARAM in the OPERATIONS menu, the following page opens:

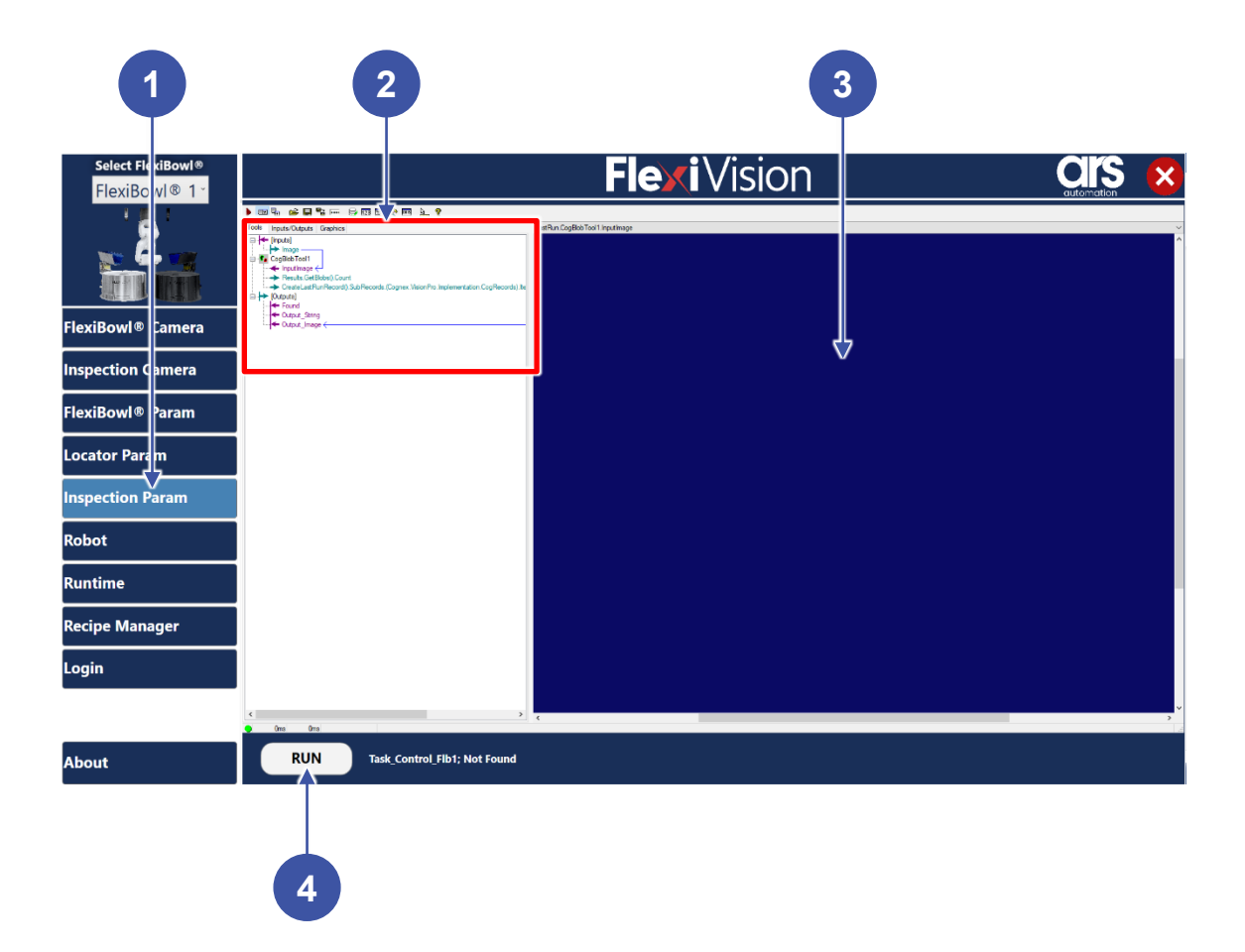

| Position | Element/section       | Description                                        |
|----------|-----------------------|----------------------------------------------------|
| 1        | OPERATION MENU        | Includes all the control and operation procedures. |
| 2        | BlobEdit Control TOOL |                                                    |
| 3        | LAST INPUT IMAGE      |                                                    |
| 4        | RUN key               |                                                    |

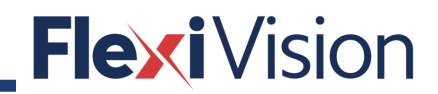

PAGE INTENTIONALLY LEFT BLANK

## **10 HOPPER**

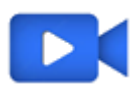

Video tutorial is available.

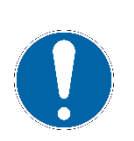

NOTE This procedure can be carried out by the following users:

- TECHNICIAN
- ARS

### 10.1 Installation

| Step | Action                                                                                                    | Notes/Pictures |
|------|----------------------------------------------------------------------------------------------------|----------------|
| 1    | Place the support (1) on the machine (use M8 screws to anchor it firmly).                                                                                               |                |
| 2    | Place the vibrating base (2) on the support (1) fastening it firmly with the screws.                                                                                    | 2              |
| 3    | Place the Controller $({f 3})$ in a suitable place                                                                                                    |                |
| 4    | Connect the system to the power supply $220Vac +/- 5\%$ (110Vac upon request) and connect the cable of the base to the outlet connector of the Controller ( <b>4</b> ). |                |

### 10.2 How to start the bulk feeder

| Step | Action                                                                                                    | Notes/Pictures                                                                                                    |
|------|----------------------------------------------------------------------------------------------------|----------------------------------------------------------------------------------------------------|
| 1    | Connect the cable of the linear base to the outlet connector of the controller, then connect the vibrator to the outlet connector (1). | Z<br>3<br>3<br>3<br>3<br>3<br>3<br>3<br>3<br>3<br>3<br>3<br>3<br>3<br>3<br>3<br>3<br>3<br>3<br>3                                                                                                    |
| 2    | Turn the frequency adjustment (2) and amplitude adjustment (3) knob of the controller to "•".                                          | AMPLICITE 10<br>THE PROPERTY FILM (C)<br>THE PROPERTY FILM (C)<br>THE PROP |
| 3    | Turn on the controller with the ON/OFF button (button at position 1 ( <b>4</b> ))                                                      |                                                                                                    |
| 4    | Slowly turn the adjustment knobs ( <b>2</b> and <b>3</b> ).                                                                            |                                                                                                    |

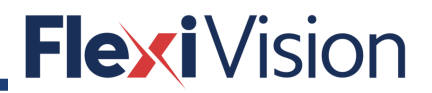

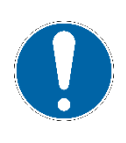

#### NOTE

Before bringing vibration to maximum (Amplitude Potentiometer (3)) it is recommended to look for the maximum possible efficiency using the Frequency potentiometer (2).

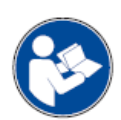

#### NOTE

Check the dedicated manual for electric connection and potential adjustments of the inner trimmers.

#### **10.3 Bulk flow control**

In the following, the procedure to have a constant part-flow on the FlexiBowl® (or equivalent) surface is described.

Example: let's assume a 60-degree forward movement for the disc and 3 steps necessary to shift from picking area to hopper dropping area.

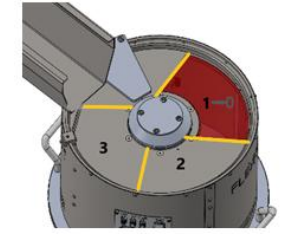

A FIFO register (shift register) stores the histogram result acquired from the camera above the picking area. The status of the last register turns the hopper ON/OFF.

| Time | Action                                                                                                    | Notes/Pictures |
|------|----------------------------------------------------------------------------------------------------|----------------|
| то   | At time T0, no parts are left in the pick area<br>Fifo array <b>[3]</b> is false, the hopper is activated.<br><b>Fifo array [1] is false.</b>         |                |
| т    | At time TI, there are parts left in the pick area,<br>Fifo array [ <b>3</b> ] is false, the hopper is<br>activated.<br><b>Fifo array [1] is true.</b> |                |
| T2   | At time T2, no parts left in the pick area, Fifo<br>array [ <b>3</b> ] is false, the hopper is activated.<br><b>Fifo array [1] is false.</b>          |                |

| Time | Action                                                                                                    | Notes/Pictures |
|------|----------------------------------------------------------------------------------------------------|----------------|
| Т3   | At time T3, no parts left in the pick area, Fifo<br>array <b>[3]</b> is true, the hopper isn't activated.<br><b>Fifo array [1] is false.</b> |                |

### 10.4 Histogram page

| Step     |                                                | Action                                            |                                 | Notes/Pictures      |
|----------|------------------------------------------------|---------------------------------------------------|---------------------------------|---------------------|
|          | From any page                                  | e, press the                                      | key to enter the                | following page:     |
|          | Select FlexiBowl®<br>FlexiBowl® 1 <sup>×</sup> |                                                   | <b>Flexi</b> Vision             |                     |
|          | 2                                              | Select the Ip Address of FlexiBowl 1 192.168.1.10 | Connection Test                 |                     |
|          |                                                | Acceleration 250                                  |                                 | SEQUENCE            |
|          | FlexiBowl® Camera                              | Deceleration 151                                  | SHAKE                           | All Commands        |
|          | Inspection Camera                              | Speed 151 Accel<br>Angle 180                      | eration 250<br>eration 250      | Step 1 MOVE -       |
|          | FlexiBowl® Param                               | Speed<br>OPTION Angle                             | t 250<br>≥ CW 45                | Step 2 FLIP         |
|          | Locator Param                                  | Flip Count 2 Angle                                | -45 CCW                         | Step 3 PAUSE 200 ms |
|          | Inspection Param                               | Flip Delay  100  Coun    Blow Time  200           | t 2                             | Step 4 NULL         |
| <b>I</b> | Robot                                          | Light On 📝                                        | Synchronize Parameters          |                     |
|          | Runtime                                        |                                                   |                                 | Step 5              |
|          | Recipe Manager                                 | Enable Hopper 🛛                                   |                                 | Step 6              |
|          | Login                                          | Hopper Histogram                                  | Steps 3<br>Time 200<br>Signal 0 | Test Sequence       |
|          | About                                          |                                                   |                                 |                     |
|          | <b>NOTE</b><br>The FlexiBowl®                  | must be connected to acc                          | ess the histogram               | setting page.       |

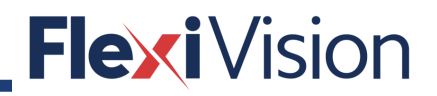

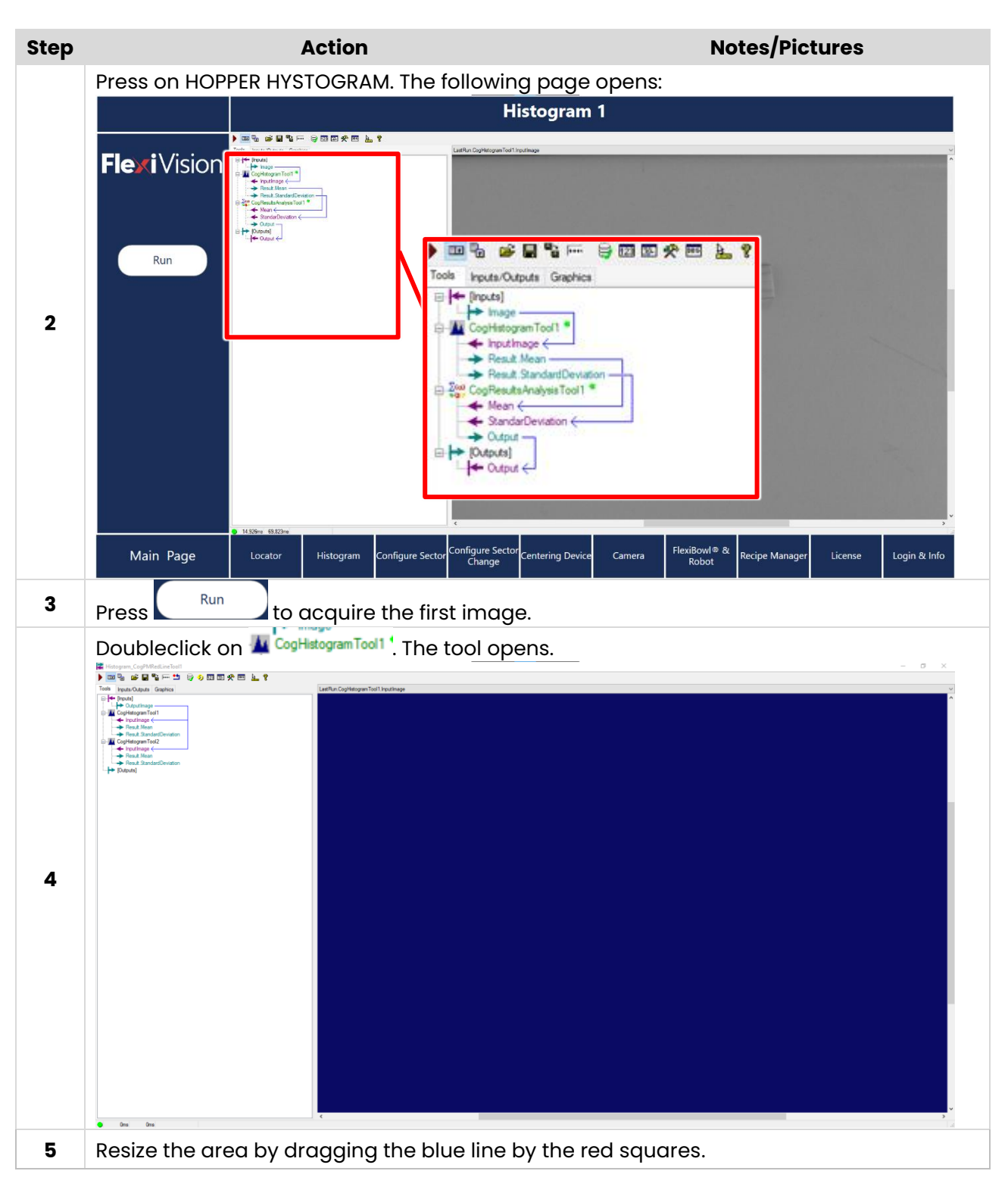

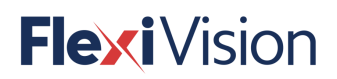

| Step | Action                                                                                                    | Notes/Pictures                                                                                                    |
|------|----------------------------------------------------------------------------------------------------|----------------------------------------------------------------------------------------------------|
|      | Image: Set is in the length         Set is in the length         Image: Set is in the length         Image: Set is in the length     <                                                                                                    |                                                                                                    |
| 6    | Press Run to acquire the i                                                                                                    | mage.                                                                                                    |
| 7    | Mean value and standard devia<br>hopper stands by) or empty (the<br>mage in the stands by) or empty (the<br>interval in the standard devia<br>interval in the standard by iteration<br>interval interval interval interval<br>interval interval interval interval<br>interval interval interval interval<br>interval interval interval interval<br>interval interval interval interval<br>interval interval interval interval<br>interval interval interval interval<br>interval interval interval interval<br>interval interval interval interval<br>interval interval interval interval<br>interval interval interval interval<br>interval interval interval interval<br>interval interval interval interval<br>interval interval interval interval interval interval<br>interval interval interval interval interval interval interval interval<br>interval interval interv | ion value shall be used to define if a sector is full (the hopper has to fill the FlexiBowl® area).                                                                                                    |
| 8    | Noubleclick on         Flexivision         Run                                                                                                    | ysisTooll*: the tool opens. Histogram 1 use of the codequarted system the code open set of the code open set of the code open set open set of the code open set of the code op |
|      | Main Page Locator Histogram Configure S                                                                                                    | ector Change Centering Device Camera Plexibolity & Recipe Manager License Login & Info                                                                                                    |

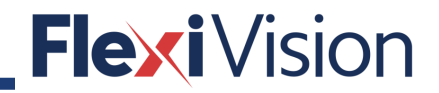

| > |     |                           | Actio            | 'n       |             |                  | Notes/Pic  |
|---|-----|---------------------------|------------------|----------|-------------|------------------|------------|
|   | Se  | t the values              | s in the wind    | ow (ACCE | PT means th | nat the sector   | is EMPTY). |
|   | 200 | CogResultsAnalysisTe      | pol1             |          |             |                  | - 0 ×      |
|   | •   | / 📽 🖬 🛍 🖆                 | 1 🛓 🖇            |          |             |                  |            |
|   | Set | ings Results              |                  |          |             |                  |            |
|   | Å   | • 🤨 🖮   🗙 🛧               | ÷                |          |             |                  |            |
|   |     | Name                      | Argument0        | Operator | Argument1   | Value            | Output     |
|   | Þ   | Mean                      |                  |          |             | 134,044543405701 |            |
|   |     | StandarDeviation          |                  |          |             | 4,45637468438296 |            |
|   | 1   | ExprG                     | Mean             | LessThan | 180         | True             |            |
|   | 3   | <ul> <li>ExprH</li> </ul> | StandarDeviation | LessThan | 25          | True             |            |
|   | 3   | AND_                      | ExprG            | And      | ExprH       | True             |            |
|   |     | Output                    | Accept           | H        | ExprH       | Accept           | 7          |

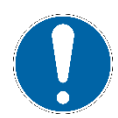

The physical activation of the hopper shall be managed via the robot or PLC or any device connected to the hopper via digital I/O.

PAGE INTENTIONALLY LEFT BLANK

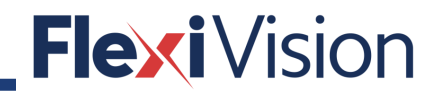

## **11 INSPECTION AND RECOGNITION TOOLS**

#### NOTE

\_

- These procedures can be carried out by the following users:
  - TECHNICIAN
  - ARS

#### 11.1.1 How to edit the script

Configure the tool by editing the script means replacing the variables related to the old tool with the variables related to the new one.

There are three output variables:

- **Found** (a bool to understand if the VisioTool is successfull or if it is necessary to turn the Flexibowl)
- **Output\_String** (the output string which shall be sent to the robot)
- **Output\_Image** (the tool output image which shall be shown in the RunTime window).

| Step | Action                                                                                                    | Notes/Pictures                                                                                                    |
|------|----------------------------------------------------------------------------------------------------|----------------------------------------------------------------------------------------------------|
| 1    | Once that tool is set, doubleclick on the <b>Script</b><br>icon 📧 of the button bar.<br>This window opens. | > Mar Space Start       > Control         > Mar Space Start       > Control         > Mar Space |

| Step | Action                                                                                                    | Notes/Pictures                                                                                                    |
|------|----------------------------------------------------------------------------------------------------|----------------------------------------------------------------------------------------------------|
| 2    | Select Script, then press the Add/Remove Re-<br>bus date of the second of the second of | efferences icon from the top bar.                                                                                                    |
| 3    | Press the 🔟 to enter the <b>Enter Assembly</b> name mask, then press <b>Browse</b> .                                                                                                    | Assendly Name Path<br>Sign Minimum Path<br>Sign Minimum Path<br>Code Enter Assendly Name<br>Code Enter Assendly Name<br>Code Code Concel<br>Code Concel<br>Code Concel<br>Code Concel<br>Code Concel<br>Code Code Code Code Code Code Code Code                                                                                                    |
| 4    | Select the tool from the ReferenceAssemblies<br>folder.                                                                                                    | Constraining       Open Vision       Open Vision |

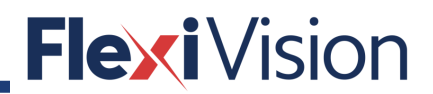

| Step Action Notes/Pictures                                            |                |
|-----------------------------------------------------------------------|----------------|
| 5 Update the script by adding the libraries related to the new tools. | anti renditi v |

| 3   | Scrip    | it is a second second se                                                                                                    |
|-----|----------|----------------------------------------------------------------------------------------------------|
| h   | Eile     | Edit Search Script Build                                                                                                    |
| Ξ   | ø ⊌      | 🗞   🖕 🗊 🛅 🕼 🕫 🔊 🕫 😹 + 🖌 💾 Release - 🗸 🔮                                                                                                    |
| •   | CogT     | oolBlockAdvancedScript                                                                                                    |
| lh. | 1        | Bhamespace imports                                                                                                    |
| Ш   | 12       | Tenhio slaas CartaslBlackidunaadSavirt . CartaslBlackidunaadSavirtBaas                                                                                                    |
| Ш   | 14       | {                                                                                                    |
| Ш   | 15       | Erivate Member Variables                                                                                                    |
| Ш   | 18       | _ /// <summary></summary>                                                                                                    |
| 1   | 20       | /// Called when the parent tool is run.                                                                                                    |
|     | 21       | /// Add code here to customize or replace the normal run behavior.                                                                                                    |
|     | 23       | /// <param name="message"/> Sets the Message in the tool's RunStatus.                                                                                                    |
|     | 24       | /// <pre>/// <pre>comme="result"&gt;Sets the Result in the tool's RunStatus</pre>/// <pre>/// <pre>// <pre>// <p< th=""></p<></pre></pre> |
|     | 26       | /// False if Groupkun customizes run behavior                                                                                                    |
|     | 27       | public override bool GroupRun(ref string message, ref CogToolResultConstants result)                                                                                                    |
|     | 28       | '<br>// To let the execution stop in this script when a debugger is attached, uncomment the following lines.                                                                                                    |
|     | 30       | // fif DEBUG                                                                                                    |
|     | 31       | <pre>// if (System.Diagnostics.Debugger.IsAttached) System.Diagnostics.Debugger.Break();<br/>// #endif</pre>                                                                                                    |
|     | 33       |                                                                                                    |
|     | 34       | //ADD variable OUTPUT                                                                                                    |
|     | 36       | CogfoolBlockTerminal m_CogOutput_Cutput_String = mToolBlock.Outputs["Output_String"] as CogToolBlockTerminal;                                                                                                    |
|     | 37       | //Add Beference                                                                                                    |
|     | 39       | CogBiobTool = mToolBlock.Tools["CogBiobTool]"] as CogBiobTool; Define the reference to the blob                                                                                                    |
|     | 40       |                                                                                                    |
|     | 41       | //Init<br>m Codutput Found, Value = false: Initialize the variable Found to false                                                                                                    |
|     | 43       |                                                                                                    |
|     | 44       | //Execute the tool mToolBlock_Burbool m BlobTool, ref message, ref result);                                                                                                    |
|     | 46       | Run the Blob tool                                                                                                    |
|     | 47       | //take the result                                                                                                    |
|     | 49       | m BlobResults = m BlobTool.Results.GetBlobs(); Chock the recurity                                                                                                    |
|     | 50       |                                                                                                    |
|     | 52       | //if i field biological is Count(1)                                                                                                    |
|     | 53       |                                                                                                    |
|     | 54       | <pre>m CogOutput Jound.value = talse;<br/>m CogOutput Output String.Value = string.Format("{0};{1};{2};{3};\n\r",</pre>                                                                                                    |
|     | 56       | "Null",                                                                                                    |
|     | 57       | "NULL", If no results are found                                                                                                    |
|     | 59       | "Null");                                                                                                    |
|     | 60       | return false:                                                                                                    |
|     | 62       |                                                                                                    |
|     | 63       | }                                                                                                    |
|     | 65       | else                                                                                                    |
|     | 66       | //if I have results                                                                                                    |
|     | 68       | foreach (CogBlobResult blobResult in m_BlobResults)                                                                                                    |
|     | 69       | {                                                                                                    |
|     | 71       | <pre>m_CogOutput Output String.Value = string.Format("{0};{1};{2};{3};\n\r",</pre>                                                                                                    |
|     | 72       | blobResult.ID,                                                                                                    |
|     | 74       | blobResult.CenterofMassY.ToString("0.4*"), If results are found                                                                                                    |
|     | 75       | ((blobResult.Angle * 180) / Math.PI).ToString                                                                                                    |
|     | 76       | return false;                                                                                                    |
|     | 78       |                                                                                                    |
|     | 79<br>80 | 3                                                                                                    |
|     | 81       |                                                                                                    |
| 111 | 182      |                                                                                                    |

#### 11.1.2 How to set the control histograms

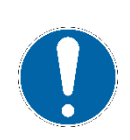

#### NOTE

It is necessary to add also a "CogFixtureTool", to enable the use of control histograms.

See Paragraph 8.3 for details.

#### 11.1.3 How to set the input image to the new tool

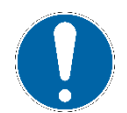

### NOTE

See Chapter 12 - RUNTIME.

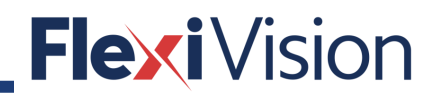

### **11.2** How to export tools

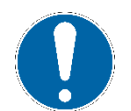

#### NOTE

This procedure can be useful for back up.

| Step | Action                                              | Notes/Pictures                                                                                                    |
|------|-----------------------------------------------------|----------------------------------------------------------------------------------------------------|
| 1    | Press the <b>SAVE</b> icon <b>I</b> on the top bar. | Image       Image       Image       Image         Image       Image       Image       Image         ImanParama       Informedured Irandom Irandom Ira                                                                                                    |
| 2    | Select <b>SAVE COMPLETE TOOL</b> .                  | Image       Image       Image       Image         Image       Enable_Hato       Save complete tool       Save complete tool         Image       Enable_Hato       Save complete tool       Save complete tool         Image       Enable_Hato       Save complete tool         Image       Enable_Hato       Save complete tool         Image       Enable_Hato       Save complete tool         Image       CoopMAdgeMabTool       Save complete tool         Image       CoopMadeTool       Save complete tool         Image       CoopMadeTool       Save complete tool         Image       FaunParama       CoopMadeTool         Image       FaunParama       CoopMadeTool         Image       FaunParama       UndouredFromFoturedTransform         Image       FaunParama       UndouredFromFoturedTransform         Image       FaunParama       UndouredFromFoturedTransform         Image       FaunParama       UndouredFromFoturedTransform         Image       FaunParama       UndouredFromFoturedTransform         Image       FaunParama       Image complete         Image       FaunParama       Image complete         Image       FaunParama       Image complete |
| 3    | Define a filename and a destination.                | This file shall include all the general structure, shown above (tools and related script block).                                                                                                    |

| Step | Action                                                                                                    | Notes/Pictures                                                                                                    |
|------|----------------------------------------------------------------------------------------------------|----------------------------------------------------------------------------------------------------|
| 4    | Save the parameters setting for each tool.<br>As an example:<br>Doubleclick on <b>CogPMAlignMultiTool</b> to open<br>the Patterns mask. | Tools       Inputs/Outputs       Graphics         Image       Image       Image         Image       Image       Image         Image       Image                                                                                                    |
| 5    | Select a Pattern and press the SAVE icon 📕.                                                                                             | Image       Name       Trained       Grain       Trained       Save complete tool       Image       Image       Image       Save complete tool       Image       Image< |
| 6    | Select SAVE COMPLETE TOOL.                                                                                                    | Image     Name     Trained     Gran     Train       Image     Name     Trained     Gran     Train       Image     Name     Trained     Gran     Train       Image     Name     Trained     Gran     Train       Image     Name     Trained     Gran     Train       Image     Name     Trained     Gran     Train       Image     Name     Trained     Gran     Train       Image     Name     Trained     Gran     Train       Image     Name     Trained     Gran     Trained       Image     Name     Trained     Gran     Trained       Image     Name     Trained     Gran     Trained       Image     Name     Trained     Gran     Trained       Image     Name     Trained     Gran     Trained       Image     Name     Trained     Gran     Trained       Image     Name     Trained     Gran     Trained       Image     Name     Trained     Gran     Gran       Image     Name     Trained     Gran     Gran       Image     Name     Trained     Gran     Gran       Image     Name     G                                                                                                    |
| 7    | Define a filename (.vpp) and a destination.                                                                                             |                                                                                                    |
| 8    | Repeat for each pattern (using different filenames).                                                                                    |                                                                                                    |

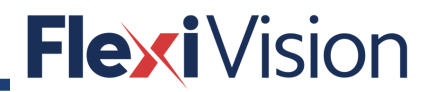

### 11.3 How to import tools

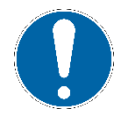

### NOTE

This procedure can be useful in case of restoring data from a back up.

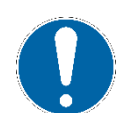

### NOTE

This procedure can be carried out also for camera settings and calibration.

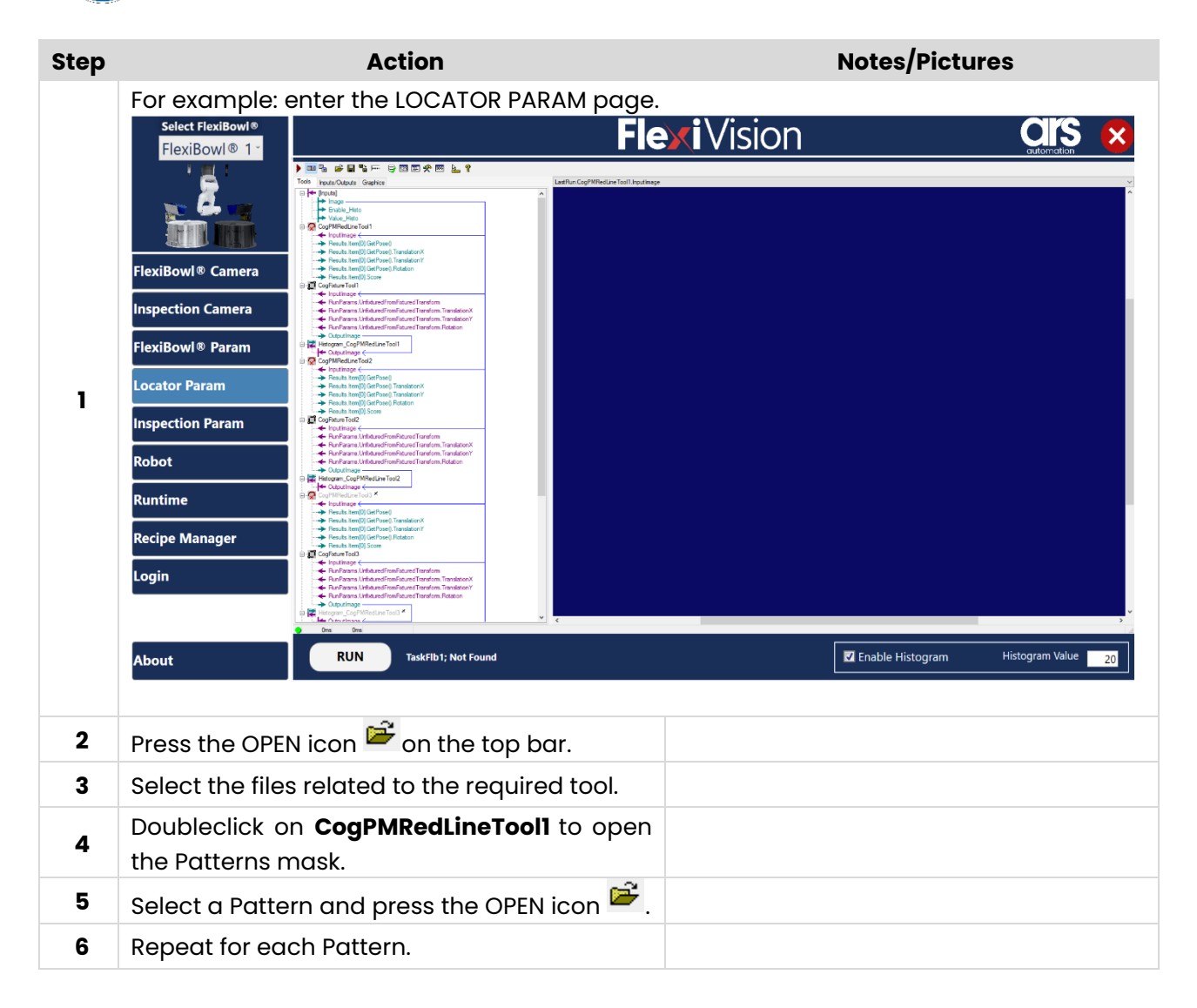

PAGE INTENTIONALLY LEFT BLANK

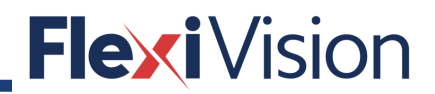

### **12 RUNTIME**

### 12.1 RUNTIME page

#### NOTE

Access to this page is allowed to the following users:

- USER
- TECHNICIAN
- ARS

By pressing RUNTIME in the OPERATIONS menu, the following page opens:

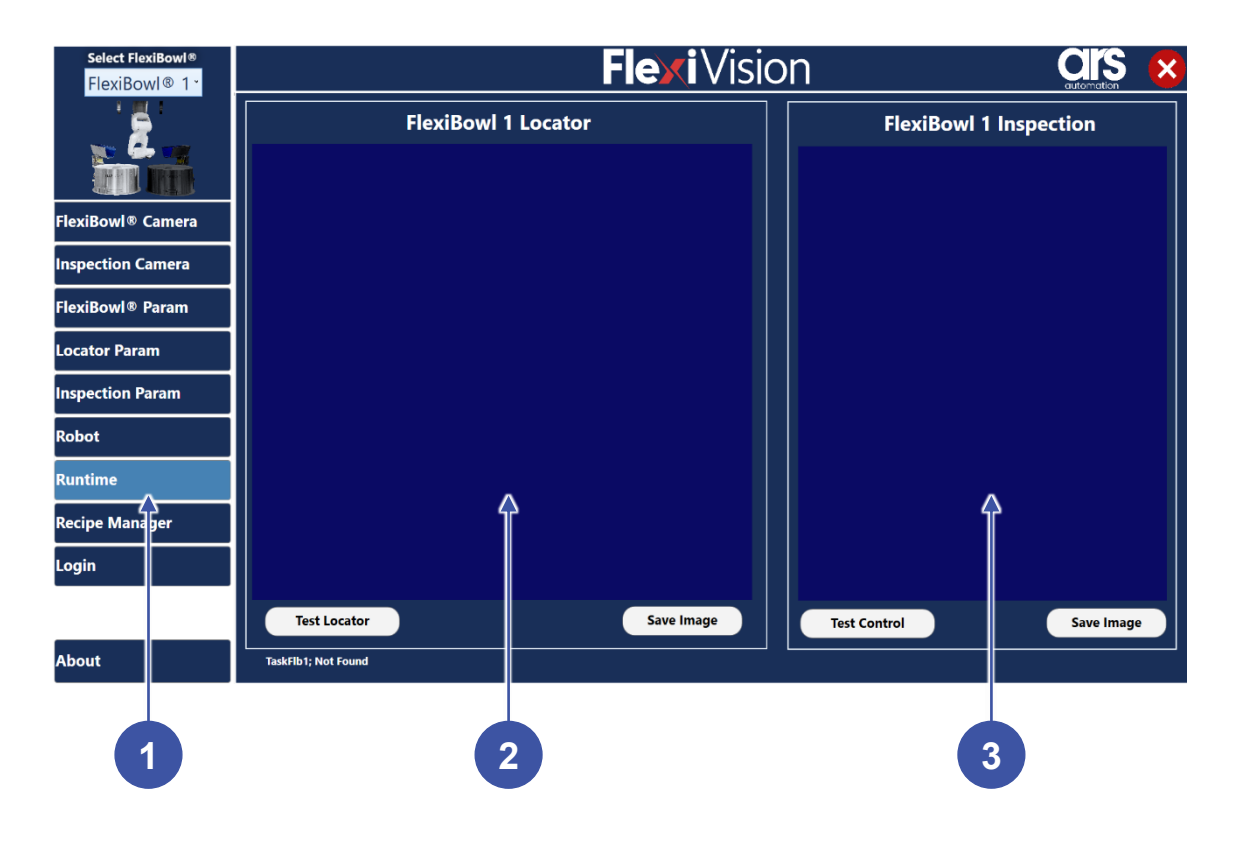

| Position | Element/section  | Description                                           |
|----------|------------------|-------------------------------------------------------|
| 1        | OPERATION MENU   | Includes all the control and operation procedures.    |
| 2        | LOCATOR image    | The locator image coming from the Toolbox is shown.   |
| 3        | INSPECTION image | The ispection image coming from the Toolbox is shown. |

### 12.2 How to set the output image

### NOTE

These procedures can be carried out by the following users:

- TECHNICIAN
- ARS

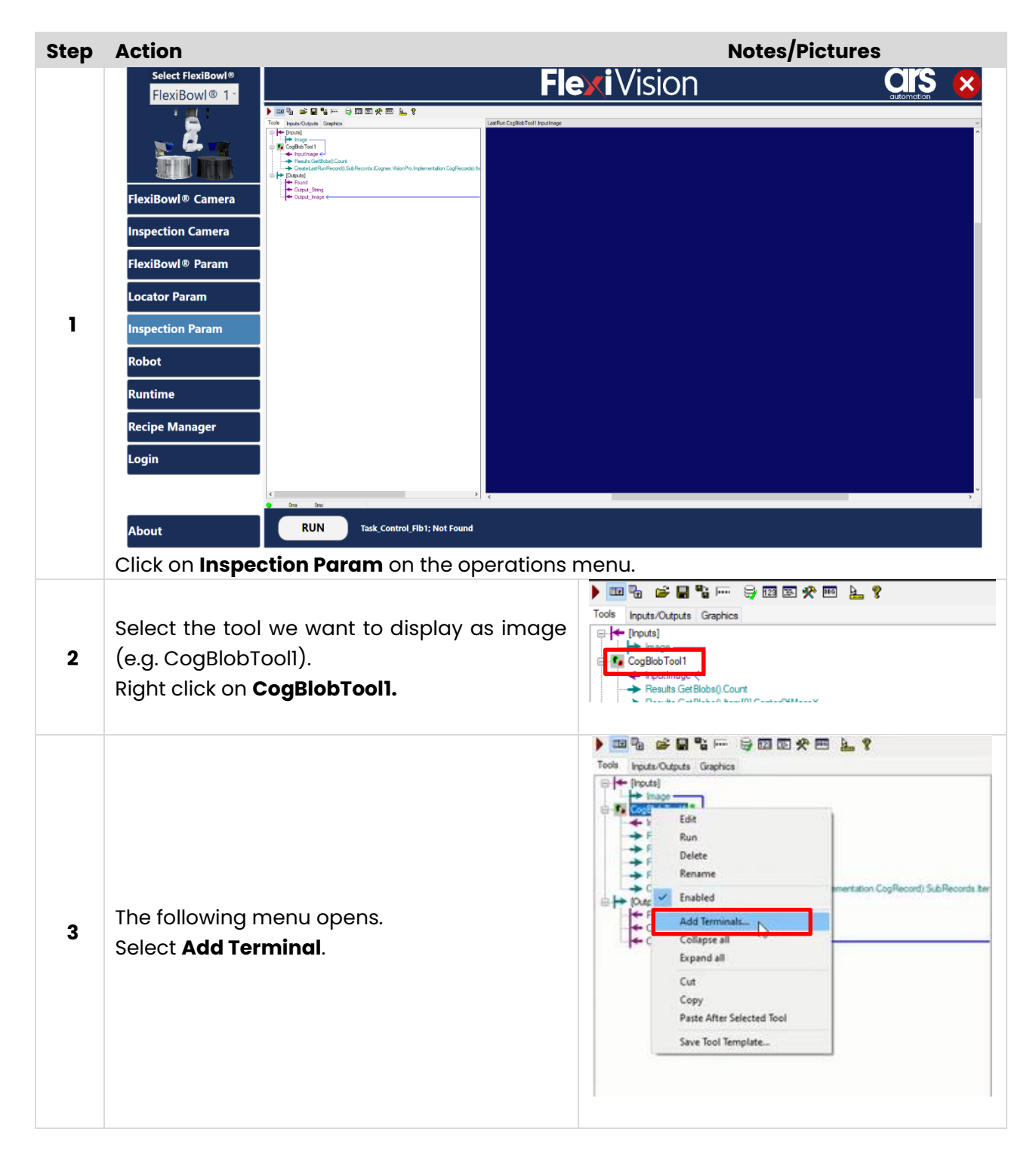

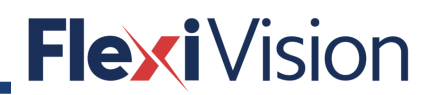

| Step | Action                                                       | Notes/Pictures                                                                                                    |
|------|--------------------------------------------------------------|----------------------------------------------------------------------------------------------------|
| 4    | Select <b>All (unfiltered)</b> in the Browse drop down menu. | Arender Borner     A     Expand: Common Member: •     •       Proditinge       Path Is Property       Path Is Property <t< th=""></t<>                                                                                                    |
| 5    | Select <b>CreateLastRunRecord</b> .                          | Member Browser     Image: Common Member *       Browse:     Auto Expand: Common Member *       Displayed Name:     Image: Common Member *       Path to Property     Path to Property       Image: Common Member *     Image: Common Member *       Image: Common Member *     Image: Common Member *                                                                                                    |
| 6    | Enter the SubRecords, find and select<br><b>Item(0).</b>     | Member Browser     Auto Expand: Common Member: *       Diskplayd Name:     *       Correct-ISAB (Record): Cogne. Vision/Pro. Implementation. CogRecord): SubRecords. Cognes. Vision/Pro. Implementation. CogRecord: Record Implementation. CogRecord: SubRecords. Cognes. Vision/Pro. Implementation. CogRecord: Record Implementation. CogRecord: SubRecords. Cognes. Vision/Pro. Implementation. CogRecord: SubRecords. Cognes. Vision/Pro. Implementation. CogRecord: SubRecords. CogRecord: SubRecord: CogRecord: SubRecord: SubRecord: CogRecord: SubRecord: CogRecord: SubRecord: CogRecord: SubRecord: CogRecord: SubRecord: CogRecord: SubRecord: CogRecord: SubRecord: CogRecord: SubRecord: CogRecord: SubRecord: CogRecord: SubRecord: CogRecord: SubRecord: CogRecord: SubRecord: CogRecord: SubRecord: CogRecord: SubRecord: SubRecord: CogRecord: SubRecord: SubRecord: SubRecord: SubRecord: SubRecord: SubRecord: SubRecord: CogRecord: SubRecord: Su |

| Step | Action                                            | Notes/Pictures                                                                                                    |
|------|---------------------------------------------------|----------------------------------------------------------------------------------------------------|
| 7    | Press <b>Add Input</b> .                          | Member Browser     Auto Expand: Common Member: -       Disciputed Name:     -       Correct Lab (unfittered)     -       Oracle Lab (MRRCoold), Corpers, Vision/Pro, Implementation, CogRecord), Sub Records, Ecogres, Vision/Pro, Implementation, CogRecord, Sub Records, Ecogres, Vision/Pro, Implementation, CogRecord, Sub Records, Ecogres, Vision/Pro, Implementation, CogRecord, Back Records, CogRecord, Back Records, CogRecord, Back Records, CogRecord, Back Records, CogRecord, Back Records, CogRecord, Back Records, CogRecord, Back Records, CogRecord, Back Records, CogRecord, Back Records, CogRecord, Back Records, CogRecord, Back Records, CogRecord, False       Image: Sub Records, CogRecord, False       Image: Sub Records, CogRecord, False       Image: Sub Records, CogRecord, False       Image: Sub Records, CogRecord, False       Image: Sub Record, Record, False       Image: Sub Record, Record, False       Image: Sub Record, Record, False       Image: Sub Record, Record, False       Image: Sub Record, Record, False       Image: Sub Record, Record, False       Image: Sub Record, Record, False       Image: Sub Record, Record, False       Image: Sub Record, Record, Record, False       Image: Sub Record, Record, |
| 8    | Press <b>Close</b> .                              | Member Browser     Image: Auto Expand: Common Members *       Displayed Name:     CreateLastRunRecodt Cognes: VaconPro Implementation CogRecodt SubRecodts (Cognes: VaconPro Implementation CogRecodt SubRecodts (Cognes: VaconPro Implementation CogRecodt SubRecodts (Cognes: VaconPro Implementation CogRecodt SubRecodts (Cognes: VaconPro Implementation CogRecodt SubRecodts (Cognes: VaconPro Implementation CogRecodt SubRecodts (Cognes: VaconPro Implementation CogRecodt SubRecodts (Cognes: VaconPro Implementation CogRecodt SubRecodts (Cognes: VaconPro Implementation CogRecodt SubRecodts (Cognes: VaconPro Implementation CogRecodt SubRecodts) * Total       Implementation     Implementation (CogRecodts) * Total       Implementation     Implementation (CogRecodts) * Total       Implementation     Implementation (CogRecodts) * Total       Implementation     Implementation (CogRecodts) * Total       Implementation     Implementation (CogRecodts) * Total       Implementation     Implementation (CogRecodts) * Total       Implementation     Implementation (CogRecodts) * Total       Implementation     Implementation (CogRecodts) * Total       Implementation     Implementation (CogRecodts) * Total       Implementation     Implementation (CogRecodts) * Total       Implementation     Implementation (CogRecodts) * Total       Implementation     Implementation (CogRecodts) * Total       Implementation     Implementation (CogRecodts) * Total       Implementation     Implementation (CogRecodts) * Total       Implementation                                                                                                    |
| 9    | The created file is now visible in the structure. | Costal Last Run Records) (Cognex Vision Pro Implementation CogRecords)      CogRess Outsource     Costal Last Run Records) (Cognex Vision Pro Implementation CogRecords) Sub Records (Cognex Vision Pro Implementation CogRecords)      Costal Last Run Records) (Cognex Vision Pro Implementation CogRecords)      Cognex Vision Pro Implementation CogRecords)      Costal Last Run Records (Cognex Vision Pro Implementation CogRecords)      Cognex Vision Pro Implementation CogRecords)      Cottage (     Cottage (     Cognex Vision Pro Implementation CogRecords)      Cottage (     Cottage (     Cognex Vision Pro Implementation CogRecords)      Cottage (     Cottage (     Cognex Vision Pro Implementation CogRecords)                                                                                                    |

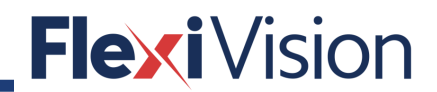

| Step | Action                                                                                | Notes/Pictures                                                                                                    |
|------|---------------------------------------------------------------------------------------|----------------------------------------------------------------------------------------------------|
| 10   | Right click on <b>Output_Image</b> and select <b>Link</b><br><b>from</b> in the menu. | Tools Inputs Outputs Graphics Tools Inputs Outputs Graphics Tools Inputs Outputs Graphics Tools Inputs Outputs Graphics Tools Inputs Outputs Graphics Tools Inputs Outputs Graphics Tools Inputs Outputs Tools Inputs Outputs Tools Inputs Tools Inputs Outputs Tools Inputs Outputs Tools |
| 11   | Select the required file and click.                                                   | Constant and the second second s      |
| 12   | Go back to the RUNTIME page, to check if the image is displayed.                      |                                                                                                    |

| 🗵 Scrip   | t                          |                                            |                                                                                                    | - 0                                                                                                    | ı x |
|-----------|----------------------------|--------------------------------------------|----------------------------------------------------------------------------------------------------|----------------------------------------------------------------------------------------------------|-----|
| File E    | dit S                      | Search Script Build                        |                                                                                                    |                                                                                                    |     |
| 0 🖳       | 84                         | 🖕 🗟 🛍 🕼 🕼 🤘                                | 🕫 🛹 🛊 🔺 🛗 Release 🔹 🝷 🥊                                                                                 |                                                                                                    |     |
| As CogTo  | olBlock                    | AdvancedScript                             |                                                                                                    | Imp GroupPun( ref string message, ref CogToolResultConstants result)                                                      | ~   |
| 57        |                            |                                            |                                                                                                    |                                                                                                    | ^   |
| 58        |                            | if ( m CogPMAlignT                         | col.Results.Count < 1)                                                                                  |                                                                                                    |     |
| 60        |                            | (                                          |                                                                                                    |                                                                                                    |     |
| 61<br>62  |                            | m_CogOutput_Fou<br>m_CogOutput_Out         | nd.Value = false;<br>put String.Value = string.Format("{0}:{1}:{2}:{3}:\n\r".                           |                                                                                                    |     |
| 63        |                            | "Null",                                    |                                                                                                    |                                                                                                    |     |
| 64        |                            | "Null",                                    |                                                                                                    |                                                                                                    |     |
| 66        |                            | "Null");                                   |                                                                                                    |                                                                                                    |     |
| 67        |                            | raturn falsat                              |                                                                                                    |                                                                                                    |     |
| 69        |                            | recuin faise,                              | If objects are found, results can be                                                                    | e sequenced according to a set value                                                                                      |     |
| 70        |                            | }                                          |                                                                                                    |                                                                                                    |     |
| 72        |                            | {                                          |                                                                                                    | -                                                                                                    |     |
| 73        |                            | System.Collecti                            | ons.Generic.List <resultpmalign> resultList = new System.Col</resultpmalign>                            | lections.Generic.List <resultpmalign>(m_CogPMAlignTool.Results.Count); Create a list of the support class</resultpmalign> |     |
| 75        |                            | {                                          | righkesuit m_cogPharighkesuit in m_cogPharighiooi.kesuits)                                              |                                                                                                    | 1   |
| 76        |                            | resultList.Ad                              | d(new ResultPmAlign())                                                                                  |                                                                                                    |     |
| 78        |                            | ModelName =                                | m_CogPMAlignResult.ID<br>m_CogPMAlignResult.ModelName,                                                  |                                                                                                    |     |
| 79        |                            | ResultScore                                | = m_CogPMAlignResult.Score,                                                                             | a list with the values obtained by the PmAlianTool                                                                        |     |
| 80        |                            | Translation<br>Translation                 | X = m_CogPMAlignResult.GetPose().TranslationX, THECTR<br>Y = m_CogPMAlignResult.GetPose().TranslationX. | s list with the voldes obtained by the Enhangemoti                                                                        |     |
| 82        |                            | Rotation = :                               | n_CogPMAlignResult.GetPose().Rotation});                                                                |                                                                                                    |     |
| 83        |                            | }                                          |                                                                                                    |                                                                                                    |     |
| 85        |                            | var orderByResu                            | lt = from s in resultList                                                                               |                                                                                                    |     |
| 86        |                            | orderby s.T                                | ranslationX descending//Sorts the result collection by Scor                                             | Order the results by descending x                                                                                         |     |
| 88        |                            | select s;                                  |                                                                                                    | · · · · · · · · · · · · · · · · · · ·                                                                                     |     |
| 89        |                            | //foreach (var                             | std in orderByResult)                                                                                   |                                                                                                    |     |
| 90        |                            | <pre>// System.Wind foreach (var st)</pre> | ows.Forms.HessageBox.Show(std.ResultScore.ToString());<br>d in orderBvResult){                          |                                                                                                    |     |
| 92        |                            | m_CogOutput_F                              | ound.Value = true;                                                                                      | Take the first result and create the string to send to the robot                                                          |     |
| 93        |                            | m_CogOutput_0<br>std.ResultID.             | utput_String.Value = string.Format("{0};{1};{2};{3};\n\r",                                              |                                                                                                    |     |
| 95        |                            | std.Translati                              | onX.ToString("0.##"),                                                                                   |                                                                                                    |     |
| 96        |                            | std.Translati                              | onY.ToString("0.##"),                                                                                   |                                                                                                    |     |
| 98        |                            | return false;                              | 1 100/ / Montel/1000111g( 0.00 ///                                                                      |                                                                                                    |     |
| 99        |                            | }                                          |                                                                                                    |                                                                                                    |     |
| 101       |                            | 1                                          |                                                                                                    |                                                                                                    |     |
| 102       |                            |                                            |                                                                                                    |                                                                                                    |     |
| 103       | }                          | return faise;                              |                                                                                                    |                                                                                                    |     |
| 105       | -                          |                                            |                                                                                                    |                                                                                                    |     |
| 106 8     | - Wh                       | nen the Current Ru                         | n Record is Created                                                                                     |                                                                                                    |     |
| 1 1 m   d | n kni                      |                                            | naned in Cenned                                                                                         |                                                                                                    | ~   |
| Messages  |                            |                                            |                                                                                                    |                                                                                                    |     |
| Line      | Col                        | Description                                |                                                                                                    |                                                                                                    |     |
|           |                            |                                            |                                                                                                    |                                                                                                    |     |
|           |                            |                                            |                                                                                                    |                                                                                                    |     |
| Line: 58  | Line S2, Chan 5   Modified |                                            |                                                                                                    |                                                                                                    |     |
|           |                            |                                            |                                                                                                    |                                                                                                    |     |

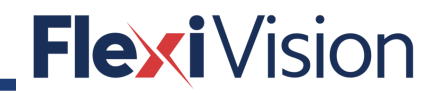

PAGE INTENTIONALLY LEFT BLANK

### **13 RECIPE MANAGEMENT**

### 13.1 RECIPE MANAGER page

By pressing RECIPE MANAGER in the OPERATIONS menu, the following page opens:

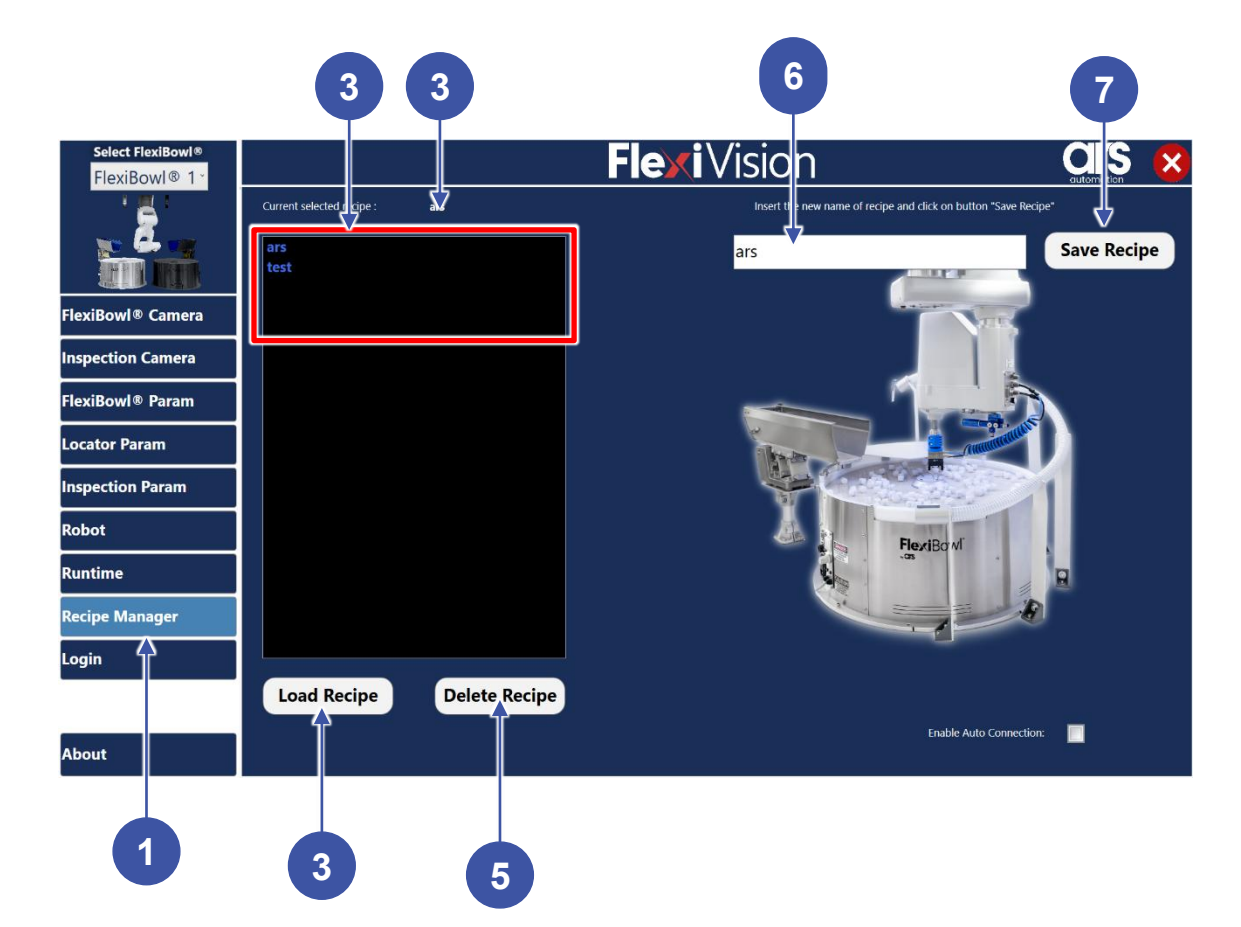

| Position | Element/section         | Description                                                         |
|----------|-------------------------|---------------------------------------------------------------------|
| 1        | OPERATION MENU          | Includes all the control and operation procedures.                  |
| 2        | CURRENT SELECTED RECIPE | Current selected recipe is shown.                                   |
| 3        | RECIPE LIST             | List of available recipes is shown.                                 |
| 4        | LOAD RECIPE             | Press to load a recipe selected in the list of available recipes.   |
| 5        | DELETE RECIPE           | Press to delete a recipe selected in the list of available recipes. |
| 6        | NEW NAME                | Enter a new name for an existing recipe.                            |
| 7        | SAVE A NEW RECIPE       | Press to save a new recipe.                                         |
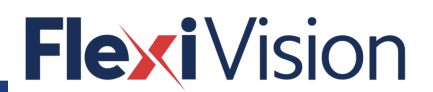

#### 13.1.1 How to load an existing recipe

#### NOTE

This procedure can be carried out by the following users:

- USER
- TECHNICIAN
- ARS

| Step | Action                                                    | Notes/Pictures                            |
|------|-----------------------------------------------------------|-------------------------------------------|
| 1    | Enter the RECIPE MANAGER page.                            |                                           |
| 2    | Select an existing recipe from the recipe list            | The recipe name is surrounded by lines.   |
| 3    | Press LOAD RECIPE                                         | The key keeps coloured for a few seconds. |
| 4    | The recipe name appears on the current recipe name field. |                                           |

#### 13.1.2 How to modify an existing recipe

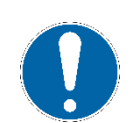

#### NOTE

This procedure can be carried out by the following users:

- TECHNICIAN
- ARS

| Step | Action                                                                                                    | Notes/Pictures                                                                                                    |
|------|----------------------------------------------------------------------------------------------------|----------------------------------------------------------------------------------------------------|
| 1    | Enter the RECIPE MANAGER page.                                                                              |                                                                                                    |
| 2    | Select an existing recipe from the recipe list.                                                             |                                                                                                    |
| 3    | Load the existing recipe.                                                                                   |                                                                                                    |
| 4    | Press on the NEW NAME field: a keyboard appears.                                                            | I       2       3       4       5       6       7       8       9       0       -       *       1039         q       w       e       r       15       y       u       1       0       P       I       1       \L         a       s       d       f       g       h       j       k       1       z       *       ENTR         z       x       c       v       b       n       m       .       .       .       CMS         SACE |
| 5    | Enter a new name for the selected recipe.<br>If the name is already existing, a warning<br>message appears. | Question X<br>Found recipe with the same name, do you want to overwrite<br>It? Si No                                                                                                    |
| 6    | Press SAVE RECIPE.                                                                                          |                                                                                                    |
| 7    | Modify the parameters, as required.                                                                         |                                                                                                    |

#### 13.1.3 How to create a new recipe

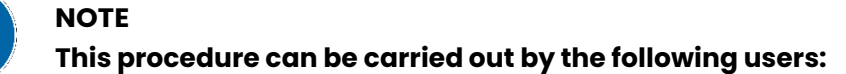

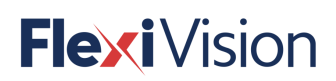

#### - TECHNICIAN

- ARS

| Step | Action                                                           | Notes/Pictures |
|------|------------------------------------------------------------------|----------------|
| 1    | Enter the RECIPE MANAGER page.                                   |                |
| 2    | Select a NULL recipe from the recipe list.                       |                |
| 3    | Set all the parameters by entering the pages of the Flexivision. |                |

Or, as an alternative, proceed as described at paragraph. 13.1.2.

#### 13.1.4 How to delete an existing recipe

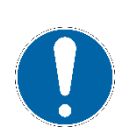

### NOTE

This procedure can be carried out by the following users:

- TECHNICIAN
- ARS

| Step | Action                                          | Notes/Pictures |
|------|-------------------------------------------------|----------------|
| 1    | Enter the RECIPE MANAGER page.                  |                |
| 2    | Select an existing recipe from the recipe list. |                |
| 3    | Press DELETE RECIPE.                            |                |

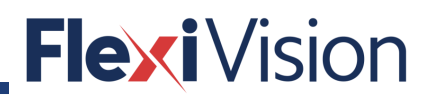

PAGE INTENTIONALLY LEFT BLANK

# **Flexi**Vision

## **14 HOW TO CONTACT US**

#### 14.1 ABOUT page

By pressing ABOUT page in the OPERATIONS menu, the following page opens:

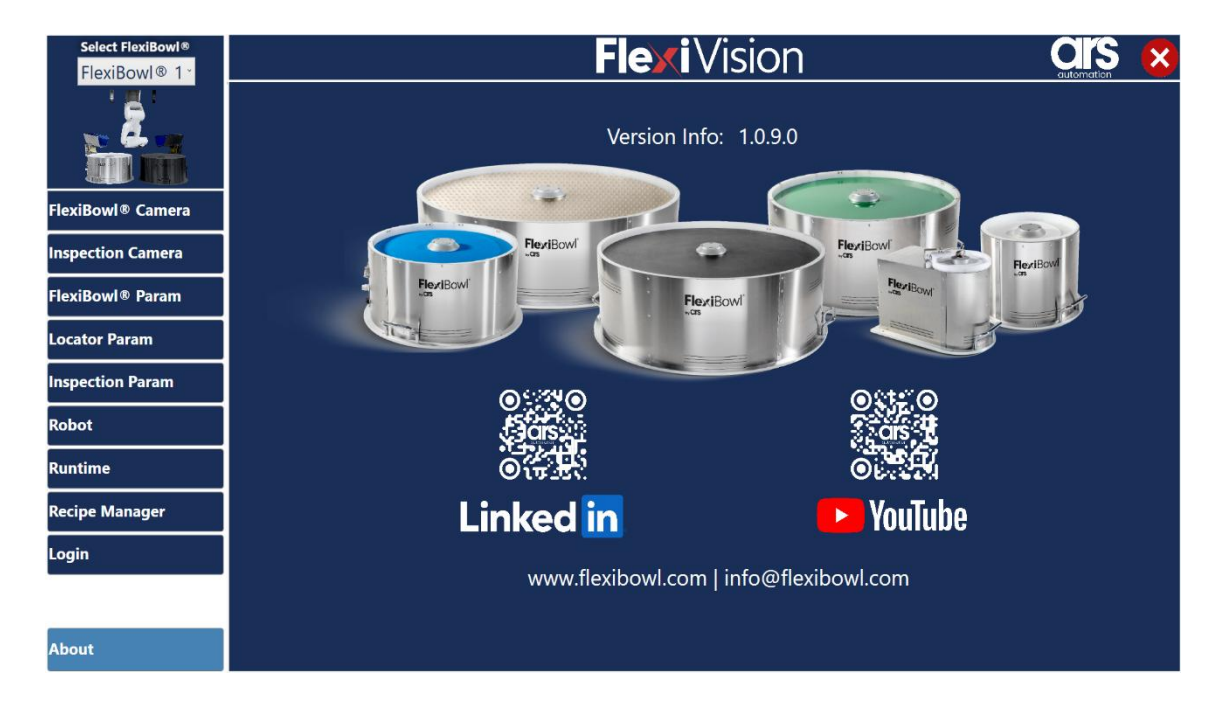

# **Flexi**Vision

ARS S.r.l. Via Aretina Nord, 157 – 52041 Civitella in Val di Chiana (AR) Italia Tel. +39 0575 398611 – Fax +39 0575 398620 <u>info@flexibowl.com</u> – www. flexibowl.com